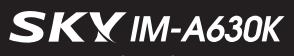

안드로이드 2.2(프로요)

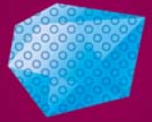

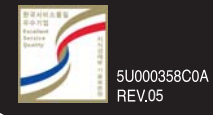

# CRYSTAL DE IZAR

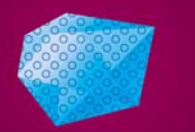

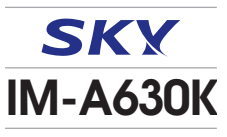

www.isky.co.kr

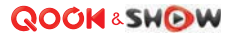

사용하기 전에 반드시 [안전을 위한 주의사항] 및 [Q&A]를 읽어주세요.

### SKX IM-A630K

자사의 TTA 인증을 받은 충전기를 사용하세요. 일부 충전기에서 정전식 터치방식의 휴대전화가 충전중 화면 터치시 오동작을 일으키거나 제품의 손상(휴대전화 및 배터리 성능저하)이 발생 할 수 있으므로 주의하세요.

SKY 홈페이지(www.isky.co.kr)에서 제품 등록을 하시면 모델별 데이터 매니저 프로그램, 소프트웨어, 사용자 설명서 등을 다운로드 받아 사용하실 수 있습니다.

셀프업그레이드는 SKY 홈페이지 www.isky.co.kr ▶ 고객지원 ▶ 소프트웨어 다운로드 ▶ 셀프업그레이드에서 다운로드 받아 사용하실 수 있습니다.

본 사용설명서는 제품의 성능 개선을 위해서 사용자에게 사전 통보없이 일부 기능이 변경될 수 있습니다.

휴대전화 케이스(외장형, 부착형) 사용 시 제품의 변형 및 성능에 영향을 줄 수 있으므로 주의하세요.

# IM-A630K 매력포인트

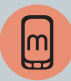

#### www.androians.com

스카이 스마트폰 사용자들이 들어오면 다운 받을 수 있는 스카이만의 독특한 애플리케이션들을 즐기자!

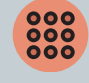

#### 잠금 해제 패턴

누구도 따라할 수 없는 나만의 잠금방식! 개성가득한 나만의 스타일의 패턴을 입력하여 잠금기능을 설정하자!

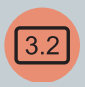

#### 3.2인치 WVGA Touch Screen

선명한 고품질의 디스플레이로 멀티미디어 기능을 즐기자! 3.2인치 WVGA Touch Screen으로 화면에서 메뉴를 이동 및 선택하자!

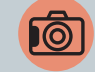

#### 고화질 5M AF 카메라

5M 고화소 카메라가 눈, 입 등의 위치를 인식하는 안면인식 기능으로 재미나게 꾸미자!

밝기/줌 조절, 특수촬영, 화질, 화이트 밸런스, 측광, 타이머, 안면 인식 꾸미기, 셀프촬영 등 재미있는 사진 편집까지!

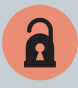

#### 홀드키 잠금

터치 휴대전화의 불편함을 감소해 주는 홀드키 ! 이젠 길게 눌러 홀드 해제하지 말고 홀드키로 간편하게 잠금 설정하자!

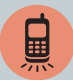

#### SKY 라이팅

보석처럼 반짝이는 크리스탈 라이팅 기능! 전화가 왔을 때 메시지 수신 알림/모닝콜, 홀드 해제 등에서의 이벤트벌 라이팅과 컬러 라이트 기능, 뮤즈플레이시 라이팅으 로 비트빅스를 표현한 컬러비트 기능을 즐겨보자!

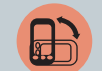

#### 가속도 센서

휴대전화의 회전에 따라 화면이 움직이는 가속도 센서를 이용한 게임의 재미와 앨범보기등의 편리함을 느껴보자!

#### 라이브 배경화면

사용자의 터치에 반응하거나 시간 및 상황에 따라 변화되 는 배경화면!

음악을 들을 때 음파에 따라 움직이는 배경화면으로 음악을 시각적으로 즐겨보자!

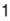

### 안전을 위한 주의사항

사용자의 안전을 지키고 재산상의 손해를 방지하기 위해 꼭 읽은 후 반드시 지켜주시고, 사용설명서는 잘 보관하여 주십시오.

경고 지시사항을 지키지 않았을 경우 사용자가 사망하거나 심각한 중상을 입을 수 있습니다.

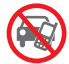

#### 운전하면서 휴대전화를 사용하지 마세요.

교통사고의 직, 간접적인 원인이 될 수 있습니다. 운전하면서 휴대전형를 사용하는 것은 도로교통법 제 49조 제 1항 제 10호에 의거하여, 20만원 이하의 과태료나 구류 에 처혈수 있습니다.

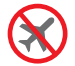

**휴대전화 사용이 금지된 장소에서 전원을 꺼 주세요.** 항공기나 병원에서 사용할 경우 안전사고를 일으키거나 주변기 기에 영향을 미칠 수 있습니다.

**폭발 위험이 있는 지역에서 휴대전화를 꺼 주세요.** 주유소에서 사용하면 폭발이나 화재의 원인이 되므로 전원을 꺼두는 것이 안전합니다

폭발 위험 지역 안에서는 휴대전화 사용에 관한 지시사항을 따라 주세요

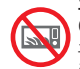

휴대전화를 전자레인지에 가열하거나 전파 가까이 에 두지 마세요.

휴대전화는 전파에 민감하게 작동하므로 제품이 변형되거나 폭발할 수 있으므로 주의하세요.

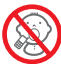

#### 어린이나 애완동물의 손이 닿지 않는 곳에 보관하세요. 어린이나 애완동물이 빨거나 물어 뜯으면 다치거나 제품이 손상 될 수 있습니다

어린이가 제품의 미개류(이어마이크, 접속부 등의 마개를 비롯한 부품들을 삼키지 못하도록 주의하세요, 질식이나 식도 걸림의 위험이 있습니다.

어린이가 사용할 경우 보호자가 취급 내용을 가르쳐 주시고, 사용 중일 경우 지시대로 사용하고 있는지 주의하세요.

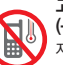

#### 고온, 저온, 다습한 환경에서는 사용하지 마세요. (-20°C ~ 50°C)

자동차 안, 찜질방 등 밀폐된 고온의 환경에서 사용하게 되면 고장이나 부식, 발열, 발화, 폭발 위험의 원인이 됩니다.

#### 충전기는 반드시 TTA 인증 마크를 획득한 표준 충전 기를 사용하세요.

TTA 인증 표준 충전기로 충전하지 않을 경우 배터리가 폭발하 거나 휴대전화가 고장 날 수 있으므로 SKY에서 제공하는 충전 기를 사용하세요.

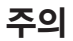

주의 지시사항을 지키지 않았을 경우 사용자가 부상을 당하거나 재산상의 손해를 입을 수 있습니다.

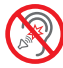

#### 이어마이크 사용 시 주의하세요.

큰 음량으로 장시간 사용하면 청력이 나빠지거나 두통을 유빌 할 수 있습니다 또한 공공장소에서는 주위 사람에게 피해를 줄 수 있으므로 주의하여 사용하세요.

#### 배터리 사용 시 주의하세요.

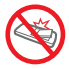

휴대전화를 장시간 사용하지 않을 경우 배터리 방전 및 통화 불능 상태가 발생할 수 있으니 배터리를 분리하여 보관하세요. 전원이 켜져 있는 상태에서 배터리를 분리하면 휴대전화 및 화 면이 손상될 수 있으므로 전원을 끈 후 배터리를 분리하세요.

#### 체질에 따라 피부질화이 발생할 수 있으므로 주의 하세요

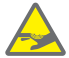

휴대전화의 도료나 금속재질이 체질에 따라 피부질환(알레르기, 가려움증. 습진. 염증 등)을 일으킬 수 있습니다. 따라서 위의 체질인 경우 반드시 의사와 상담 후 사용하세요. 만약. 휴대 전화 사용 중 위의 증상이 발생할 경우 사용을 멈추고 의사와 상담 후 휴대전화를 사용하시기 바랍니다.

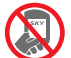

휴대전화 뒷면에 붙어 있는 스티커를 임의로 제거 하지 마세요 A/S 시 어려움이 생길 수 있습니다

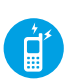

본 제품은 정부가 규정하고 있는 전자파 인체보호 기준(전자파 흡수율 w/kg)을 준수하고 있습니다. 지정된 SKY 옵션품을 사용하세요. 그렇지 않을 경우 SKY는 안전을 보장할 수 없습니다.

#### 중요한 데이터는 별도로 기록, 보관해 주세요.

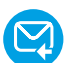

사용자의 부주의 휴대전화의 고장 및 수리 시 기본 벨/그림을 제외한 데이터(전화번호, 메시지, 벨/그림/사진/동영상/라이브 벨/라이브 스크린/미디어 앨범 등)가 지워질 수 있습니다. 데이터 손상이나 유실로 인한 피해는 SKY에서 책임 지지 않으므로 보상 받을 수 없습니다 전화번호부는 데이터 매니저 프로그램을 이용하여 보관해 주세요 데이터매니저 프로그램 및 설치방법 www.isky.co.kr을 참조하시기 바랍니다

경고 상세내용

휴대전화를 주유소와 같은 장소(프로판 가스, 가솔린 등 인화성 가스나 분진이 발생하는 곳)에서 사용하면 폭발이나 화재의 원인이 되므로 되도록 사용하지 마시고 전원을 꺼주세요.

고압선 전신주 옆에서 통화를 할 경우 감전은 물론 배터리 폭발 위험이 있으니 주의하세요, 각 기관의 휴대전화 사용에 관한 지시사항을 따라 주세요.

#### 천둥, 번개를 동반한 심한 비가 올 경우 휴대전화 사용을 자제해 주세요.

빗물에 젖지 않도록 주의하시고 특히 번개로 인한 낙뢰, 감전의 원인이 될 수 있으므로 휴대전화 사용을 자제해 주세요.

#### 휴대전화를 떨어뜨리거나 외부 충격을 가하지 않도록 주의하세요.

휴대전화를 떨어뜨리거나 던져서 외부 충격을 가하면 열이 발생하거나 화재의 위험이 있으므로 주의하세요.

#### 배터리에 무리한 힘을 가하거나 던지거나 날카로운 것으로 충격을 가하지 마시고, 배터리 내부 액체가 신체에 닿지 않게 주의하세요.

배터리에 충격을 가하면 고장이 나거나 발열, 발화, 폭발의 위험이 있습 니다. 액체가 피부에 묻으면 흐르는 물로 충분히 씻고, 만약 눈에 들어갔을 때는 실명 등의 원인이 될 수 있으므로 비비지 말고, 곧바로 물로 헹궈내고 의사의 진찰을 받으세요.

#### 휴대전화에 줄이나 목걸이를 달았을 때 다치지 않게 조심하세요.

휴대전화 목걸이나 줄을 맨 상태에서 의복주머니에 휴대하고 부딪히거나 넘어지면 부상의 위험이 있습니다. 줄이 잡아 당겨지거나 걸리지 않도록 주의하세요.

#### 충전기 사용 시 주의하세요.

- 충전기와 휴대전화의 접촉 방향을 확인하고 충전하세요. 접촉 방향이 맞지 않을 경우 배터리가 손상되거나 폭발의 위험이 있습니다.
- 충전 중에 휴대전화를 사용하거나 젖은 손으로 충전기 전원 플러그를 콘센 트에 꽂지 마세요, 감전 될 수 있습니다.
- 충전할 때는 바람이 잘 통하는 곳에서 충전하세요. 천이나 이불로 덮거나 싸면 열을 발생시키거나 화재의 원인이 될 수 있습니다.
- 충전기 전원 코드를 잡아 당기거나 전원 코드 위에 무거운 것을 올려 놓지 마세요, 화재의 원인이 될 수 있습니다.
- 휴대전화와 연결 시 반드시 접지단자가 있는 콘센트(또는 멀티콘센트)와 플러그(어댑터)를 사용하세요, 휴대전화를 PC, PDA, PMP 등에 USB로 연결하여 사용할 경우 감전의 위험이 있습니다.
- 충전기와 배터리의 접촉 단자 금속 부위에 이물질이 묻으면 충전이 되지 않을 수 있습니다. 이물질이 끼었을 때는 부드러운 헝겊이나 수건으로 닦아 주세요.

#### 금속 제품에 주의하세요.

- 배터리, 휴대전화, 충전기의 금속 부분을 전도성 물체(자석, 은박지, 바늘, 목걸이, 쇠 줄 등)와 순간적 또는 지속적으로 연결하면 열이 발생하거나 화 재, 감전, 폭발의 위험이 있으므로 주의하세요.
- 휴대전화와 배터리 등을 가방, 주머니 등에 금속제품과 함께 넣어 운반 하거나 보관할 경우 제품이 변형되거나 훼손 또는 고장의 원인이 될 수 있으므로 주의하세요.

#### 운전 및 소음이 심한 곳에서 이어마이크 사용 시 사고의 원인이 될 수 있으 므로 주의하세요.

오토바이, 자전거, 자동차 운전 및 소음이 심한 곳(플랫폼, 도로, 공사 현장 등의 주변 소리가 들리지 않는 곳)에서 이어마이크를 사용하면 주의력이 떨어져 사고의 원인이 될 수 있으므로 사용하지 마세요.

#### 휴대전화 보관 및 사용 장소에 주의하세요.

- 저온의 환경에서 사용하거나 보관하면 휴대전화의 성능이 떨어지고 수명이 단축될 수 있으므로 주의하세요.
- 오물이나 액체 등을 흘리면 휴대전화의 부품 및 회로에 손상을 줄 수 있습니다. 액체에 젖으면 제품 내부에 부착되어 있는 침수 라벨의 색상이 바뀝니다. 이 경우 감전되거나 제품의 발열 및 고장의 원인이 될 수 있으 므로 젖지 않도록 주의하세요.
- 휴대전화가 침수되었을 경우 전원을 켜지 마시고 배터리를 분리하신 후 가까운 서비스 센터로 문의하시기 바랍니다. 이러한 원인으로 발생한 고장은 무료 서비스를 받을 수 없으므로 주의하세요.
- 휴대전화는 전파에 민감하게 작동하므로 SKV가 보증하지 않는 안테나, 액세서리를 부착하거나 전파에 방해를 줄 수 있는 물건(철재책상, 컴퓨터, 전자레인지 등) 위에 놓게 되면 휴대전화의 성능이 떨어질 수 있고, 전자 레인지에 넣고 가열할 경우에는 폭발할 수 있으니 주의하세요.
- 여름철 자동차 내부에 방치해두거나, 이불, 전기장판, 카펫 위에 올려 놓고 장시간 사용하지 마세요.

#### 화학용액(알코올, 시너, 솔벤트 등)이나 세제를 사용하여 휴대전화를 청소하지 마세요. 화재의 원인이 될 수 있습니다.

■ 청소 시에는 부드러운 헝겊이나 수건으로 닦아주세요.

#### 주의 상세내용

#### 휴대전화를 임의로 분해하거나 개조하지 마세요.

임의로 분해, 개조, 수리하면 무상 수리를 받을 수 없습니다. 고장 시 수리는 지정 서비스 센터에 문의하세요, 휴대전화나 배터리를 분해, 압축, 관통, 개조하지 마세요.

#### 배터리 사용 시 주의하세요.

- 구입한 후 처음으로 사용하려고 하거나 장시간 방치한 뒤 다시 사용할 때 완전히 충전한 후 사용하세요.
- 초기 배터리 사용 시간보다 반으로 단축되면 새 제품을 구입하세요, 배터리는 소모콤이므로 충전/방전을 반복하여 사용하면 사용 시간이 조금씩 단축됩니다. 그리고 배터리는 재활용이 가능한 제품이므로 분리 배출하세요.
- 배터리가 손상, 변형(육안으로 식별이 가능할 정도의 부풀음 발생등)되었을 경우에는 즉시 휴대전화에서 분리하여 안전한 장소에 보관한 후 가까운 서비스 센터로 문의하시기 바랍니다.
- SKY에서 제공하는 배터리(리튬 2차전지)를 사용하세요.

#### 휴대전화에 색을 칠하거나 스티커를 붙이지 마세요.

■ 외관이나 화면이 훼손되거나 고장의 원인이 될 수 있습니다.

#### 통화 중에는 안테나 부위를 손으로 잡거나 신체 부위에 닿지 않도록 주의 하세요.

통화 시 휴대전화에서 열이 발생하여 통화 성능이 나빠질 수 있습니다.

#### SKY에서 제공하는 휴대전화 케이스(외장형, 부착형)를 사용하세요.

제품이 변형되거나 훼손 또는 치명적인 고장의 원인이 될 수 있으므로 주의하세요

#### SHOW 데이터 서비스에서 제공하는 프로그램만 사용하세요.

임으로 제작한 파일 또는 사용자가 배포한 파일을 휴대전함로 전송할 경우, 기능상 오직동 또는 심각한 제품의 불량이 발생할 수 있으므로 사용을 권장하지 않습니다. 이로 인해 발생하는 불량에 대해서는 KT에서 책임지 지 않습니다.

#### 휴대전화에 이물질(모래, 먼지, 담뱃재 등)이 들어가면 작동에 문제가 생길 수 있으므로 주의하고, 마개는 꼭 끼워두세요.

원하지 않게 키가 눌려 통화 상태가 되어 요금이 부과될 수 있습니다. 이물질이 묻어 있을 때는 깨끗이 닦아주세요. 이물질이 들어가면 고장의 원인이 될 수 있으므로 항상 마개를 부착하여 주세요.

#### 자성을 이용한 제품과 휴대전화를 가까이 두지 마세요.

자성에 의해 휴대전화가 오작동을 일으킬 수 있으며, 자성 카드(각종 신용 카드, 통장, 교통카드 등)의 경우 카드 내 정보가 손실되어 금전적 손해를 입을 수 있으니 주의하세요.

#### 벨소리 크기로 인한 청력 손상에 주의하세요.

갑작스러운 진동이나 벨 소리에 놀라거나 충격을 받을 수 있으므로 진동 이나 벨소리 크기 설정에 주의하고, 스피커에 귀를 가까이 대면 큰 벨소 리로 인해 청력이 손상될 수 있습니다.

#### 휴대전화 종료 후 5초 이내에 휴대전화를 켤 경우 주의하세요.

키가 작동하지 않아 전원이 켜지지 않을 수 있습니다. 5초 정도 기다린 후 전원을 켜시기 바랍니다.

#### 카메라 사용 및 보관 시 주의하세요.

- 카메라 렌즈는 고정밀 부품으로 카메라 사용환경이 아닌 곳에서 사용하 거나, 떨어뜨리는 등의 충격을 가하면 고장의 원인이 되므로 주의하세요.
- 카메라 윈도우에 스크래치가 생기지 않도록 주의하세요.
- 해변이나 모래사장 또는 모래 먼지가 많은 곳에서는 모래가 휴대전화에 들어가지 않도록 주의해 주세요. 고장의 원인이 될 수 있습니다.
- 카메라 렌즈를 강한 빛(태양) 쪽으로 향하지 마세요. 고장의 원인이 될 수 있습니다.
- 휴대전화를 뒷주머니에 넣은 상태에서 앉지 마세요. 카메라 렌즈가 파손 될 수 있습니다.

# 스마트폰 '이용자 10대 안전수칙'

- 의심스러운 애플리케이션 다운로드하지 않기
- 신뢰할 수 없는 사이트 방문하지 않기
- 발신인이 불명확하거나 의심스러운 메시지 및 메일 삭제하기
- 비밀번호 설정 기능을 이용하고 정기적으로 비밀번호 변경하기
- 블루투스 기능 등 무선 인터페이스는 사용시에만 켜놓기
- 이상증상이 지속될 경우 악성코드 감염여부 확인하기
- 다운로드한 파일은 바이러스 유무를 검사한 후 사용하기
- PC에도 백신프로그램을 설치하고 정기적으로 바이러스 검사하기
- 스마트폰 플랫폼의 구조를 임의로 변경하지 않기
- 운영체제 및 백신프로그램을 항상 최신 버전으로 업데이트하기

# ESN/IMEI 불법조작금지

당사에서 생산 공급된 휴대전화의 고유번호(ESN : Electronic Serial Number)와 국제이동 휴대전화 식별번호(IMEI : International Mobile Equipment Identity)를 제거, 변경 혹은 다른 번호로 복제 입력하는 것은 불법 행위로서, 형법 347조에 의거 10년 이하의 징역이나 2,000만원 이하의 벌금에 처할 수 있는 법적 처벌 대상이 됨에 유의하여 주시기 바랍니다.

또한 이러한 불법적인 시도로 인해 휴대전화의 소프트웨어가 손상 되어 더 이상 휴대전화를 쓰지 못하게 될 수도 있습니다. 이울러, 이와 같은 불법행위로 인한 피해가 없도록 소비자께서는 주의하여 주시기 비라며, 특히 이러한 불법적 행위가 확인될 경우 당사가 보증하는 무상 및 유상 서비스 혜택을 받지 못함을 유의하여 주시기 바랍니다.

### 휴대전화 인증서비스 안내

본 휴대전화는 인증서비스 적용 모델입니다. 휴대전화 불법 복제에 의한 통화도용, 금융사고 등으로부터 소비 지를 보호하기 위해 인증기술을 통해 불법 복제를 방지하는 서비스 입니다.

"사용 중 인증이 필요합니다." 또는 "114로 문의하시기 바랍니다." 라는 안내 메시지가 표시되면, KT 고객센터(휴대전화에서 국번 없이 114 또는 1588-0010, 1588-1618)로 문의하시기 바랍니다.

#### 소비자 주의사항

- 타인에게 자신의 휴대전화를 함부로 빌려주지 마십시오.
- A/S를 받으실 때에는 당사의 A/S센터와 같은 지정된 곳에 의뢰하여 주시기 바랍니다.
- 휴대전 비료 실하였거나 도난 당했을 경우에는 즉시 관련 통신 사업자로

신고하시기 바랍니다.

# 차례 보기

| 1. 사용하기 전에                                                                                                    |
|----------------------------------------------------------------------------------------------------|
| IM-A630K 매력포인트 •••1                                                                                                    |
| 안전을 위한 주의사항 ㆍ ㆍ ㆍ 2                                                                                                    |
| 스마트폰 '이용자 10대 안전수칙' • • 6                                                                                                    |
| ESN/IMEI 불법조작금지 · · · 7                                                                                                    |
| 휴대전화 인증서비스 안내 ••7                                                                                                    |
| 사용자 설명서 가이드 •••12                                                                                                    |
| 메뉴 구조 • • • • • • • • 14                                                                                                    |
| 아이콘 안내 • • • • • • • 15                                                                                                    |
| 구성품 확인 • • • • • • • 16                                                                                                    |
|                                                                                                    |
| 각 부분의 명칭과 기능 ・・・17                                                                                                    |
| 각 부분의 명칭과 기능 • • • 17<br>구성품 사용안내 • • • • • 19                                                                                                    |
| <b>각 부분의 명칭과 기능 · · · 17</b><br><b>구성품 시용안내 · · · · · · 19</b><br>배터리 사용안내 · · · · 19                                                                                                    |
| 각 부분의 명칭과 기능 · · · 17<br>구성품 사용안내 · · · · · · 19<br>배터리 사용안내 · · · · 19<br>충전용 젠더 사용안내 · · · 21                                                                                                    |
| 각 부분의 명칭과 가능 · · · 17<br>구성품 사용안내 · · · · · 19<br>배터리 사용안내 · · · 19<br>충전용 젠더 사용안내 · · 21<br>스테레오 이어마이크 사용법 · 21                                                                                              |
| 각 부분의 명칭과 가능         · · · 17           구성품 사용안내 · · · · 19           배터리 사용안내 · · · 11           중전용 젠더 사용안내 · · 21           스테레오 이어마이크 사용법 · 21           데이터매니저 케이블 사용안내 · 22                             |
| 각 부분의 명칭과 가능         · · · 17           구성품 사용안내 · · · 19           배터리 사용안내 · · 19           충전용 젠더 사용안내 · · 21           스테레오 이어마이크 사용법 · 21           데이터매니저 케이블 사용안내 · · 22           USIM 카드 사용안내 · · 22 |

| 휴대전화 전원 켜기/끄기 ㆍ     | · 24 |
|---------------------|------|
| 전원 켜기 ㆍ ㆍ ㆍ ㆍ ㆍ ㆍ   | · 24 |
| 전원 끄기 ㆍ ㆍ ㆍ ㆍ ㆍ ㆍ   | · 24 |
| 휴대전화 옵션 • • • • •   | · 24 |
| 구음 모드 설정하기 ㆍ ㆍ ㆍ    | · 24 |
| 비행기 모드 설정하기 ㆍ ㆍ     | · 24 |
| SKY 라이팅 · · · · · · | · 25 |
| 지자기 센서 사용안내 ••      | · 25 |
| 가속도 센서 사용안내 ••      | · 26 |
| 동작효과 ••••           | · 26 |
| 회전효과 ·····          | · 26 |
| 터치스크린 사용안내 • • •    | · 27 |
| 터치스크린 사용안내 및 실행방법   | · 27 |
| 최근 실행목록 사용방법 ㆍ      | · 29 |
| 위젯 실행방법 ••••        | · 30 |
| 항목이동과 선택방법 · ·      | · 31 |
| 설정 기능 저장하기 ㆍ ㆍ ㆍ    | · 33 |
| 터치스크린 화면잠금 설정하기     | • 33 |
| 터치스크린 화면잠금 해제하기     | • 33 |
| 문자 입력방법 • • • • •   | · 35 |
| 하근 키보드로 이려하기 .      | · 35 |

| SKY 입력기로 입력하기 · · 35<br>무자 편지하기 · · · · · 37                                                                                                    |  |
|----------------------------------------------------------------------------------------------------|--|
| 국사 현집하기 · · · · · · 37<br>무선 및 네트워크 설정 · · · · 38<br>WCDMA 데이터 사용하기 · · 38<br>Wi-Fi 설정하기 · · · · 38<br>블루루스 사용하기 · · · · 39                                        |  |
|                                                                                                    |  |
| 2 기본 기능                                                                                                    |  |
| 안드로이드 시작하기 • • • • 42                                                                                                    |  |
| 홈 스크린 사용하기       · · · · 43         알림/상태 표시줄 확인하기       · 44         알림 창/간편 설정하기       · 44         위젯/아이콘/플더 사용하기       · 45         배경화면 설정하기       · · · · 48 |  |
| <b>최근 실행목록 · · · · · · · · 48</b><br>사용했던 기능 및 메뉴 보기 · 48                                                                                                    |  |
| 메뉴 • • • • • • • • • • • • 49<br>메뉴 사용하기 • • • • • 49<br>페르 거새 50                                                                                                  |  |
| <b>빠는 김색····································</b>                                                                                                    |  |

| 3. 통 | 화   | 기   | 능   |     |   |    |           |     |    |   |   |    |
|------|-----|-----|-----|-----|---|----|-----------|-----|----|---|---|----|
| 전화   | 걸   | 기   |     |     | • | •  |           |     |    |   |   | 52 |
| 번호   | 입   | 력   | 해서  | 4   | 걸 | 17 | L         |     |    |   |   | 52 |
| 주소록  | 릒에  | 저장  | 된   | 전   | 호 | 번  | <u>र्</u> | 로 : | 걸기 | 1 |   | 53 |
| 최근 : | 착빌  | 신   | 비호  | 2   | 대 | 라( | ) 2       |     | 걸기 | 1 |   | 54 |
| 그룹   | 검   | 색(  | 게시  | 4   | 걸 | 17 | L         |     |    |   |   | 54 |
| 즐겨   | 찾기  | 7 0 | 비사  |     | 걸 | 기  |           | •   | •  | • | • | 54 |
| 전화   | 받   | 기   |     |     | • | •  | •         | •   | •  | • | • | 55 |
| 통화   | 중 : | 기능  | 5.  |     | • |    |           |     |    |   |   | 56 |
| 통화   | 음령  | 량 : | 조결  | 털   | 하 | 기  |           | •   | •  | · | • | 56 |
| 블루   | 투:  | 스심  | 널경  | g   | 하 | 기  |           | •   | •  |   | • | 56 |
| 음소   | 거   | 설경  | 덩ㅎ  | ł   | 기 |    | •         | •   | •  | · | • | 56 |
| 스피   | 커   | 설경  | 덩ㅎ  | ił. | 기 |    |           | •   | •  |   | • | 56 |
| 통화   | 녹   | 음   | 하기  | 1   |   | •  |           | •   | •  |   | • | 57 |
| 다이   | 얼   | 입력  | 력히  | ił. | 기 |    |           | •   | •  |   | • | 57 |
| 통화   | 보   | 류   | 하기  | 1   |   | •  |           | •   | •  |   | • | 57 |
| 통화   | 추   | 가히  | 하기  | 1   |   | •  |           | •   | •  |   | • | 58 |
| 통화 중 | 등 다 | 른기  | 히   | 및   | 0 | 12 | 0         | 용   | 하7 | 1 | • | 58 |
| 통화   | 기를  | Ę   |     |     | • |    | •         | •   | •  |   |   | 59 |
| 통화   | 기록  | 록 복 | 확인  | 2   | 하 | 기  |           | •   | •  |   | • | 59 |
| 통화   | 기록  | 록 : | 삭지  | 1   | 하 | 기  |           | •   | •  |   | • | 59 |
| 통화   | 기록  | ਵ⊆  | 으로  | 1   | 전 | 회  | 걸         | 7   |    |   | • | 60 |
| 연락;  | 처브  | 1フ  | / 3 | 주   | 소 | 록  | 어         | 녂   | 57 | ł |   | 60 |
| 메시   | 지   | 보니  | -Hフ | 1   |   |    |           |     |    |   |   | 61 |
| 수신   | 거브  | ≓ö  | 17  |     |   |    |           |     |    |   |   | 61 |

| 주소록 • • • • • • • • • | · 62  |
|-----------------------|-------|
| 새 연락처 저장하기 ㆍ ㆍ ㆍ      | · 62  |
| 연락처 가져오기 ••••         | · 62  |
| 주소록 확인하기 ••••         | · 64  |
| 주소록 검색하기 ••••         | · 64  |
| 빠른 연락하기 ••••          | · 65  |
| 단축다이얼 사용하기 ••         | · 65  |
| 주소록 공유하기 ••••         | · 66  |
| 즐겨찾기에 추가/삭제하기         | · 66  |
| 연락처 삭제하기 ••••         | · 66  |
| 연락처 수정하기 ••••         | · 67  |
| 주소록 상세보기 ••••         | · 68  |
|                       | ~     |
|                       | · 65  |
| 그룹 확인하기 • • • • •     | · 69  |
| 그룹 추가하기 ••••          | · 70  |
| 그룹이름 삭제하기 •••         | · 70  |
| 그룹 주소록 보기 ㆍ ㆍ ㆍ       | · 70  |
| 즐겨차기                  | . 71  |
| 조과하기 회사님기             | 74    |
| 글거찾기 확인하기 •••         | • 7 1 |
|                       |       |
| 4. 메시지 기능             |       |
| 메시지 • • • • • • • •   | • 74  |
| 메시지 확인하기 · · · ·      | . 74  |
|                       |       |
| 메시지 보내기 • • • • •     | · 76  |

| SI       | MS | ; ±      | 나           | 17  | L    |         | •   |    |    |   |   | • | 76 |
|----------|----|----------|-------------|-----|------|---------|-----|----|----|---|---|---|----|
| M        | MS | 5 5      | 빕           | り   | 7    | •       | •   | •  | •  | • | • | • | 77 |
| <u>^</u> | 팸  | 메기       | ψz          | ų.  | 관    | 리       |     |    |    |   |   |   | 78 |
| ~        | 팸  | 메기       | 47          | 5 7 | 함    | 곤       | 12  | 5  | ゎ  | L |   |   | 78 |
| ~        | 팸  | 번조       | <u>\$</u> / | 문   | 7    | ij      | ¢ŀ? | Ŀ  | 하기 | 7 |   | • | 78 |
| ч        | 정  |          | •           | •   | •    | •       | •   | •  | •  |   | • | • | 79 |
| Ч        | 정  | 하기       | 기           |     |      |         |     |    |    |   |   |   | 79 |
|          |    |          |             |     |      |         |     |    |    |   |   |   |    |
| 5.       | Ŧ  | 글        | 7           | 님   | 5    |         |     |    |    |   |   |   |    |
|          | _  |          | -           |     |      |         |     |    |    |   |   |   | ~~ |
| ľ        | Ì  | 계        | 성           | :   |      |         |     |    | •  | • | • | • | 82 |
| ť        | 글  | 계        | 성           |     | 55   | <u></u> | 카기  | 7  | ۰. | • | • | • | 82 |
| 7        | 글  | 계        | 정           | ٨   | HS   | 2       | 만   | 들  | 기  |   | · | • | 83 |
| 계        | 정  | 추        | 가           | 하   | -7   |         | ·   | ·  | ·  | · | · | • | 83 |
| 계        | 정  | 동        | 기           | 화   | ō    | フ       |     | ·  | ·  | · | · | • | 84 |
| 계        | 정  | 삭        | 제           | 하   | -7   |         | •   | •  | ·  | • | • | • | 84 |
| Э        | mə | i        | •           | •   |      | •       | •   | •  |    |   | • | • | 85 |
| 1        | 은  | 편        | 지           | 함   | lol. | 낙엽      | 기궁  | 하기 | 7  |   |   |   | 85 |
| ī        | 지  | <u>~</u> | 7           |     |      |         |     |    |    |   |   |   | 86 |
| 믜        | 벨  | 보        | 기           |     |      |         |     |    |    |   |   |   | 86 |
| 검        | 색  | 하기       | 7           |     |      |         |     |    |    |   |   |   | 87 |
| ч        | 정  | 하기       | 7           |     |      |         |     |    |    |   |   |   | 87 |
|          | _  |          |             |     |      |         |     |    |    |   |   |   | 00 |
| ri<br>U  |    |          |             | •   |      |         |     | •  | •  | • | • | • | 00 |
| -H       | 8  | ·보       | 2           | 16  | 30   | ト       | 1   | •  | •  | • | • | • | 88 |
| 지        | 구  | 주        | 가           | 하   | -7   |         | •   | •  | •  | • | • | • | 88 |

| 친구          | 관  | 리    | 히   | 7   |     | ·   | ·  | · | · | · | •  | 89 |
|-------------|----|------|-----|-----|-----|-----|----|---|---|---|----|----|
| 채팅          | 하기 | 7    |     | •   | ·   | •   | ·  | • | • | · | •  | 90 |
| 채팅          | 설  | 정    | 히   | 7   | I   | •   | •  | • | • | • | •  | 91 |
| 캘린          | 더  | •    | •   | •   | •   | •   | •  | • | • | • | •  | 92 |
| 캘린          | 더  | 보    | 7   |     | ·   | ·   | ·  | · | · | · | •  | 92 |
| 일정          | 등  | 록    | 히   | フ   |     | •   |    |   | • |   | •  | 93 |
| 일정          | 수  | 정    | 히   | -7  |     |     |    |   |   |   |    | 93 |
| 일정          | 삭  | 제    | 히   | -7  |     |     |    |   |   |   |    | 94 |
| 설정          | 하기 | 7    |     | •   | •   | •   | •  | • | • | • | •  | 94 |
| 미켓          |    |      | •   | •   |     |     |    |   |   |   |    | 95 |
| 마켓          | 사  | 용    | ō   | 7   |     | •   | •  | • | • | • | •  | 95 |
| 음성          | 검  | 색    | •   | •   |     |     |    |   |   |   |    | 96 |
| 음성          | 검  | 색    | ō   | 7   |     | •   | •  | · | • | • | •  | 96 |
| 지도          |    | •    | •   |     |     | •   |    | • |   | • | •  | 97 |
| 지도          | 보  | 기    |     |     |     |     |    |   |   |   |    | 97 |
| 장소          | 검  | 색    | 히   | -7  |     |     |    |   |   |   |    | 98 |
| 길찾          | 기  |      |     |     |     |     |    |   |   |   |    | 98 |
| 레이          | 어  |      |     |     |     |     |    |   |   |   |    | 98 |
| 위치경         | 덩보 | 사    | Н   | 12  |     | 및   | 위  | 치 | 기 | 반 | Ч  | 비스 |
| 이용의         | 약관 | ł    | •   | •   |     |     |    | · |   |   | •  | 99 |
|             |    |      |     |     |     |     |    |   |   |   |    |    |
| 6. 인        | 터  | 넷    | 7   | 旧   | 5   |     |    |   |   |   |    |    |
| 이터          | 1  |      |     |     |     |     |    |   |   |   | 1  | 02 |
| 입-1.<br>웬 퍼 |    | 지    | 2   | 님스  | Ha  | 517 | 7  |   |   |   | 1  | 02 |
|             |    | - 11 | - 5 | - 1 | 1.2 | 1.0 | 10 |   |   |   | 12 |    |

| 렙 페이지  | 보7     | 12  | 57 | 닁 | 사  | 용 | \$7 |   | · | 10 | 13 |
|--------|--------|-----|----|---|----|---|-----|---|---|----|----|
| 설정하    | 기      | •   | •  | • | •  | • | •   | • | • | 10 | 14 |
| 이메일    |        |     |    | • | •  |   |     | • |   | 10 | )5 |
| 이메일    | 설      | 정   | 하. | 기 |    | · |     |   | • | 10 | )5 |
| 받은 이   | 메      | 일   | 관  | 리 | ō  | 7 |     |   |   | 10 | 6  |
| 게시지    | 작      | 성   | 하: | 기 |    | • |     |   |   | 10 | )7 |
| 계정 설   | 정      | 하:  | 기  |   | •  | • | •   |   | • | 10 | 8  |
| RSS 리  | 더      |     |    |   |    |   |     |   |   | 10 | 9  |
| 채널 목   | 목      | 추   | 7  | 하 | -7 |   |     |   |   | 10 | 9  |
| 채널 목   | 록      | 식   | 제  | 하 | -7 |   |     |   | • | 10 | 9  |
| 포스트    | 목      | 록   | 획  | 인 | ō  | 7 |     |   |   | 11 | 0  |
| 보관함    | 확      | 인   | 하: | 기 |    |   |     |   |   | 11 | 1  |
| 환경설    | 정히     | トフ  | 1  | • | •  | • | •   | • | • | 11 | 1  |
| YouTul | ЭӨ     |     |    | • | •  | • |     | • | • | 11 | 2  |
| YouTu  | be     | 사   | 용  | 하 | 기  |   | •   | • | • | 11 | 2  |
| YouTu  | be     | 재   | 생  | 하 | 기  |   | •   | • | · | 11 | 3  |
| 판도라    | τv     |     |    | • | •  | • |     | • | • | 11 | 4  |
| 동영상    | 재      | 생   | 하: | 기 |    | · | •   | • | • | 11 | 4  |
| 동영상    | 검      | 색   | 하. | 기 |    | • | •   | • | · | 11 | 4  |
| 불로그    | 노태     | E   | •  | • | •  | • | •   | • | • | 11 | 5  |
| 블로그    | 추      | 가   | 하: | 7 |    | • | •   | • | • | 11 | 5  |
| SNS 🛛  | 147    | 저   |    |   |    |   |     |   |   | 11 | 6  |
| 게저 초   | 71     | ÷I. | 71 |   |    |   |     |   |   | 11 | 6  |
| 10 -   | · / [' | ٥ŗ. | 1  |   |    |   |     |   |   |    | ~  |

차례보기

| 0<br>2:<br>5          | <b>미투데이 · · · · · · · · · 117</b><br>예정 추가하기 · · · · · 117<br><b>트위터 · · · · · · · · · 118</b>                      | <b>T-DMB · · · · · · · · · · · 133</b><br>사용하기 전에 알아두기 · 133<br>T-DMB 실행하기 · · · · 134          | 전자사전 · · · · · · · · · 149<br>단어찾기 · · · · · · · 149<br>최근단어 찾기 · · · · · 149                                  | <b>데이터매니저 · · · · · · · 156</b><br>데이터매니저 사용하기 · 156                                                                                               |
|-----------------------|----------------------------------------------------------------------------------------------------|-------------------------------------------------------------------------------------------------|----------------------------------------------------------------------------------------------------|----------------------------------------------------------------------------------------------------|
| 7                     | 비정 추가하기 • • • • • 118                                                                                               | 방송 시정/정취하기 • • • 135                                                                            | 마이노트 사용하기 •••150                                                                                               | 9. KT 서비스                                                                                                    |
| <b>ך</b><br>ד         | <b>뉴스와 날씨 · · · · · · · · 119</b><br>규스와 날씨 사용하기 · · 119<br>규스와 날씨 설정하기 · · 119                                     | 방송 사정/청취 중 가능 사용하기 · 136<br>방송보관함 관리하기 · 137<br>보관함 관리하기 · · · 137<br>음악 · · · · · · · 138      | 테스트 사용하기 · · · · 150<br><b>알랍/모닝콜 · · · · · · 151</b><br>모닝콜 설정하기 · · · · 151<br>알람 설정하기 · · · · 151           | Wi-Fi 접속하기         158           쇼플레이어         158           쇼플레이어         158                                                                     |
| 7                     | 7. 멀티미디어 기능                                                                                                    | 음악 재생하기 · · · · · 139                                                                           | 날씨 • • • • • • • • • 152                                                                                       | Olleh 미켓 · · · · · · · · 159                                                                                                    |
| Ŧ                     | 가메라 • • • • • • • • • 122                                                                                           | 재생 목록 추가하기 · · · 140                                                                            | 관심지역 확인하기 · · · 152<br>전국날씨 확인하기 · · · 152                                                                     | Olleh 마켓 사용하기 · · · 159                                                                                                    |
| ۸<br>۸<br>۶           | 사용하기 전에 알아두기 · 122<br>사진 촬영하기 전에 · · · 123<br>사진 촬영하기 · · · · · 124<br>동영상 촬영하기 전에 · · 126                          | 재정 목록 에서 그대 색세하기 · 141<br>재생 목록 삭제하기 · · · 141<br>비디오 에디터 사용하기 · 142                            | <b>포켓북 · · · · · · · · · · · 153</b><br>녹음하기 · · · · · · · 153<br>재생하기 · · · · · · 153<br>개상기 사용하기 · · · · 154 | <b>쇼메모리 · · · · · · · · · · · · · · · · · · ·</b>                                                                                                  |
| 는 것                   | 동영상 촬영하기 ····12/<br>사진/동영상 확인하기 ··128                                                                               | 동영상편집기 환경 설정 · 144                                                                              | 세계시각 설정하기 ••• 154                                                                                              | 쇼 인터넷 접속하기 · · · 161                                                                                                    |
| Ŧ                     | 가메라 기능 Q&A · · · · 129                                                                                              | 8. 편의 기능                                                                                        | 스톱워치 사용하기 • • • 154                                                                                            | 웹서핑 · · · · · · · · 161                                                                                                    |
| 걸                     | <b>갤러리 • • • • • • • • • • 130</b><br>내진 보기 • • • • • • • 130                                                       | SKY 플래너 • • • • • • 146                                                                         | <b>문서뷰어 ·······155</b><br>문서보기 ······155                                                                       | 웹서핑 접속하기 ••••161                                                                                                    |
| 5                     | 통영상 보기 • • • • • • 130                                                                                              | SKY 플래너 추가하기 ••146                                                                              | 컬러비트 ·····155                                                                                                  | 10. 설정                                                                                                    |
| 人<br>人<br>人<br>人<br>漢 | 사진 추가 작업하기 · · · 131<br>사진/동영상 삭제하기 · · 131<br>사진/동영상 공유하기 · · 131<br>사진 편집하기 · · · · · 132<br>활영하기 · · · · · · 132 | SKY 플래너 확인하기 · · 147<br>지하철 노선도 · · · · · · 148<br>지하철 노선도 보기 · · · 148<br>경로검색하기 · · · · · 148 | 컬러비트 설정하기 · · · 155<br><b>컬러톡 · · · · · · · · · · 156</b><br>컬러톡 설정하기 · · · · 156                              | SKY 스테이션         ·······         164           사용하기 전 알아두기         ··164           안드로이안 앱 확인하기         ·164           신규 및 업데이트 확인하기         ·165 |

| 응용프로그램 관리하기 ·        |   | 165 |
|----------------------|---|-----|
| 소프트웨어 업그레이드 사용하기     |   | 166 |
| 환경 설정하기 · · · ·      |   | 166 |
|                      |   |     |
| AhnLab 백신설치 · · ·    | • | 167 |
| 백신 설치하기 ••••         | • | 167 |
| V3 Mobile 사용하기 • •   | • | 167 |
| V3 Mobile 삭제하기 · ·   |   | 168 |
| 착시벸/지동 · · · · ·     |   | 168 |
| 차시베/지도 선저하기 .        |   | 168 |
| 702/00 200//         |   | 100 |
| 음량 • • • • • • • • • | • | 169 |
| 음량 설정하기 ••••         |   | 169 |
|                      |   | 160 |
| 이 그 그 이 티 서 저 된 기    |   | 160 |
| 프트 서퍼런한              | Ċ | 108 |
| 폰트 실성하기 · · · ·      | • | 165 |
| 조명 설성하기 ••••         | • | 169 |
| 다이얼 설정하기 •••         | • | 170 |
| 사운드 •••••            |   | 170 |
| 터치효과 설정하기 ••         |   | 170 |
| 효과음 설정하기 · · ·       |   | 170 |
| OSound 석전하기 · · ·    |   | 170 |
|                      |   |     |
| 통화모드 •••••           | • | 171 |
| 전화걸기 옵션 설정하기         |   | 171 |
| 외부기기 옵션 설정하기         |   | 171 |
| 전화 수신/거부 설정하기        |   | 172 |
|                      |   |     |

| 시스템 · · · · · · · ·                        | • | 1/3 |
|--------------------------------------------|---|-----|
| 무선 및 네트워크 설정하기                             | • | 173 |
| 통화 편의 서비스 설정하기                             | • | 174 |
| 소리 설정하기 •••••                              | • | 175 |
| 디스플레이 설정하기 • • •                           | • | 176 |
| 위치 및 보안 설정하기 ㆍ                             |   | 176 |
| 응용프로그램 설정하기                                |   | 177 |
| 계정 및 동기화 설정하기                              |   | 178 |
| 개인정보 보호 설정하기                               |   | 179 |
| 휴대전화 저장공간 설정하기                             |   | 179 |
| 검색 설정하기 • • • •                            |   | 180 |
| 언어 및 키보드 설정하기                              |   | 180 |
| 음성 입력&출력 설정하기                              |   | 181 |
| 접근성 설정하기 · · ·                             |   | 181 |
| 날짜 및 시가 설정하기                               |   | 182 |
| 흐대저하 정부 화의하기                               |   | 183 |
|                                            |   | .00 |
|                                            |   |     |
| 11. 무록                                     |   |     |
| 서태시하                                       |   | 186 |
| 신뢰시장 · · · · · · · · · · · · · · · · · · · |   | 100 |
| 여행용 중신기 · · · ·                            | • | 100 |
| 원영센너 · · · · · ·                           | • | 186 |
| 멀티젠더 • • • • • •                           | • | 186 |
| 데이터매니저 PLUS4 사용안내                          |   | 186 |
| 셀프 업그레이드 안내 • •                            |   | 187 |
|                                            |   |     |

발신제한 설정하기 •••172

| SKY Cyber Pluszone이용안내 · 188        |
|-------------------------------------|
| 규격 및 특성 · · · · · · 188             |
| 휴대전화 정보 기록 ㆍ ㆍ ㆍ 189                |
| User Manual · · · · · 190           |
| Changing the Display Language + 190 |
| Functions of the phone keys • 190   |
| lcons • • • • • • • • 190           |
| Menu trees · · · · · · 192          |
| 잠깐! 고장이 아니에요. ••197                 |
| SKY 제품등록 안내 · · · · 198             |
| 패휴대전화 및 폐배터리 처리안내 • 198             |
| KT 고객문의처안내 · · · · 198              |
| 고객서비스센터 · · · · · 198               |

# 차례보기

# 사용자 설명서 가이드

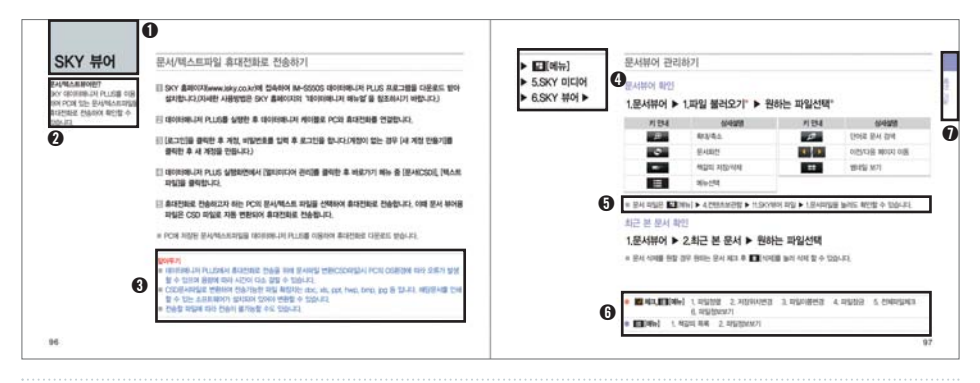

| 휴대전화의 기능을 표시합니다. | 휴대전화의 간단한 기능 설명이<br>표시되어 있습니다. | 유대전화 기능 사용 시 기능에<br>대한 주의사항이 표시되어 있<br>습니다. | 에뉴진입경로를 알려줍니다. |
|------------------|--------------------------------|---------------------------------------------|----------------|
| 휴대전화 기능 사용 시 기능에 | () (1) [메뉴]를 눌러 항목 선택 시        | 인덱스 : 휴대전화 가능 사용 시                          |                |
| 대한 추가 설명이 되어     | 사용할 수 있는 메뉴를 표시                | 보다 손쉽게 찾고자 하는 페이                            |                |
| 있습니다.            | 합니다.                           | 지로 이동이 가능합니다.                               |                |

# <u>1. 사용하기 전에</u>

메뉴 구조 아이콘 안내 구성품 확인 각 부분의 명칭과 기능 구성품 사용안내

| 휴대전화 전원 켜기/끄기 |
|---------------|
| 휴대전화 옵션       |
| SKY 라이팅       |
| 지자기 센서 사용안나   |
| 가속도 센서 사용안내   |
| 터치스크린 사용안내    |
| 문자 입력방법       |
| 무선 및 네트워크 설정  |
| QSound        |
|               |

| 홈 배경화면을 길게누                                           | - <b>e</b>                       |
|-------------------------------------------------------|----------------------------------|
| 바로가기<br>위젯<br>폴더<br>배경화면                              | 45<br>45<br>45<br>45             |
| 属 ছক্ষ                                                |                                  |
| 전화 걸기<br>전화 받기<br>통화중 기능<br>통화기록<br>주소록<br>그룹<br>즐겨찾기 | 52<br>55<br>59<br>62<br>69<br>71 |
| 메시지                                                   |                                  |
| 메시지<br>메시지 보내기<br>스팸메시지 관리<br>설정                      | 74<br>76<br>78<br>79             |
| 🛃 전화부                                                 |                                  |

메뉴 구조

| 🔝 메뉴    |     |          |     |             |     |
|---------|-----|----------|-----|-------------|-----|
| 구글 기능   |     | 멀티미디어 기능 |     | KT 서비스      |     |
| 구글 계정   | 82  | 카메라      | 122 | Wi-Fi 접속    | 158 |
| Gmail   | 85  | 갤러리      | 130 | 쇼플레이어       | 158 |
| 토크      | 88  | T-DMB    | 133 | Olleh 미켓    | 159 |
| 캘린더     | 92  | 음악       | 138 | 쇼메모리        | 160 |
| 마켓      | 95  | 비디오 에디터  | 142 | 쇼 인터넷       | 161 |
| 음성 검색   | 96  |          |     | 웹서핑         | 161 |
| 지도      | 97  | 편의 기능    |     |             |     |
|         |     | SKY 플래너  | 146 | 설정          |     |
| 인터넷 기능  |     | 지하철 노선도  | 148 | SKY 스테이션    | 164 |
| 인터넷     | 102 | 전자사전     | 149 | AhnLab 백신설치 | 167 |
| 이메일     | 105 | 알람/모닝콜   | 151 | 착신벨/진동      | 168 |
| RSS 리더  | 109 | 날씨       | 152 | 음량          | 169 |
| YouTube | 112 | 포켓북      | 153 | 디스플레이       | 169 |
| 판도라 TV  | 112 | 문서뷰어     | 155 | 사운드         | 170 |
| 블로그노트   | 115 | 컬러비트     | 155 | 통화모드        | 171 |
| SNS 매니저 | 116 | 컬러톡      | 156 | 시스템         | 173 |
| 미투데이    | 117 | 데이터매니저   | 156 |             |     |
| 트위터     | 118 |          |     |             |     |
| 뉴스와 날씨  | 119 |          |     |             |     |

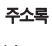

62

14

- 👞 : 무음 모드 설정 시 표시
- 🔌 : 통화 중 음소거 표시
- 剩 : 통화 중 음량 설정 시 표시
- 👿 : 알람/모닝콜 기능 설정 시 표시
- 💿 : 동기화 실패하였을 때 표시
- 🕲 : 동기화중일 때 표시
- : 모바일 메신저 수신 시 표시
- 🔤 : 확인하지 않은 자동응답 녹음메시지가 있을 때 표시
- 📰 : e-mail 수신 시 표시
- 📾 : 잠금 설정되어 있을 경우 표시

| 712 | Ač | ali | 123 | *  | G           |
|-----|----|-----|-----|----|-------------|
| 국문  | 영대 | 영소  | 숫자  | 기호 | 텍스트<br>이모티콘 |

텍스트 입력 모드 시 표시

MMS 수신 시 아이콘이 나타나고 확인하면 사라짐.)

- : 문자/음성 및 MMS수신 시 표시(새로운 문자/음성 메시지 및
- △ : 로밍 중일 때 표시
- 🔺 : 오류가 발생하였을 때 또는 경고 표시
- 👊 : 알림 내용이 더 있을 때 표시
- 🐛 : 통화 보류 중 표시
- 📞 : 블루투스 헤드셋으로 통화중일 때 표시
- 💘 : 다른 전화로 전달 중일 때 표시
- 윛 : 부재중 전화가 있을 때 표시
- 📞 : 음성통화 걸기를 시도하거나 통화 중에 있을 때 표시

휴대전화 화면 상단에 표시되는 아이콘을 안내합니다.

# 아이콘 안내

- 🏕 : 알림 설정이 OFF 일 때 표시
- (SKY 서버 목록에서 새로운 어플리케이션이 생겼을 경우)
- 💿 : 새로운 어플리케이션이 있을 때 표시
- ③ : 업데이트 가능한 어플리케이션이 있을 때 표시
- 🔉 : 소프트웨어 업그레이드가 있을 경우 표시
- 요전 854 : 현재 시각을 표시
- 💵 : 음악 재생 중 표시
- 🔝 : 비행 중 모드 설정 시 표시
- 骗 : 서비스 지역을 이탈했을 경우 표시
- 9세 : TDMB 사용 중일 때 표시
- 듦 : CDMA 로밍 시 표시
- .....:: 서비스 지역의 신호 세기를 표시
- 💌 ~ 💌 : 배터리 충전 중 잔량을 표시
- 🔼 ~ 🔳 : 현재 사용 중인 배터리의 진량을 표시
- 1 : 데이터 업로드 상태일 경우 표시
- I 데이터 다운로드 상태일 경우 표시
- 💷 : 데이터매니저 사용 중일 때 표시
- 🔩 : CDMA 무선 데이터 서비스 사용 중에 있을 때 표시
- 🖏 : USIM 카드가 미삽입 되었을 때 표시
- 📓 : USB를 통해 PC와 연결되었을 때 표시
- 🚜 : 외장 메모리카드 삽입 시 표시
- 💷 : 디스크 용량이 부족 시 표시
- 📖 : 확인할 알림 내용이 있을 때 표시
- 🍫 : GPS 위성 사용 중일 때 표시
- 🗽 : 스피커폰 사용 중에 있을 때 표시
- 💡 : Wi-Fi가 켜진 상태일 경우 신호 감도 표시
- 🟮 : 블루투스 기기와 연결되었을 때 표시
- 🔋 : 블루투스 전원이 켜진 상태일 경우 표시

■ 휴대전화 케이스에 열쇠나 동전 등의 금속 재질을 휴대전화와 함께 보관하면 스크래치나 파손 될 우려가 있으므로 주의하시기 바랍니다

구성품 확인

휴대전화 구입 시 먼저 구성품을

확인해 주세요.

- 제조업체의 정책에 따라 실제 제 풍은 본 그림과 다를 수 있습니다

- 안테나 부분에 영향을 주는 금속재질의 악세사리(스티커)등을 사용하거나 통화 또는 데이터 교환중에 안테나가 내장된 부분을 손으로 잡게 될 경우 통화 품질에 영향을 줄 수 있으므로 주의하세요.
- 주의사항
- (IMCBI -1410)
- 데이터매니저 케이블

대용량 배터리 2개 (BAT-6000I)

(총 3겹이며, 아래 비닐을 제거 하여 화면모서리에

맞추어 부착한 후 위의 비닐을 제거합니다)

- 사용설명서 (품질보증서 포함) (ML-A630K)
- Micro SD Card 4GB
- 스테레오 이어마이크 (FM-1400)

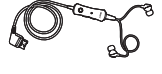

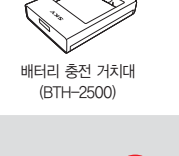

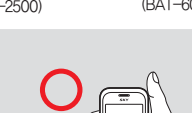

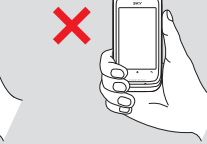

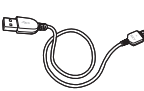

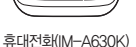

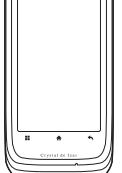

ĺ SKY

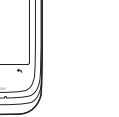

배터리 커버

A SKY

충전용 젠더(TRP-400)

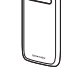

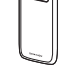

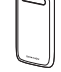

화면보호필름 (WPT-A630)

- ⑥ 휴대전화 또는 인터넷 검색 기능 목록 보기, 빠른설정
- ⑤ 화면을 켜고 끔, 통화 종료/ 길게 눌러 전원켜기, 휴대전화 옵션 사용 (무음모드, 비행기 모드, 종료)

모든 메뉴 기능 화면에서 홈 스크린으로 이동/길게 눌러 최근 사용한

이 일어올려 화면 잠금/해제

() 메뉴보기 (실행하는 기능및 메뉴에 따라 다른 메뉴가 실행) 이전화면으로 돌아가기 🚯 음량 조절

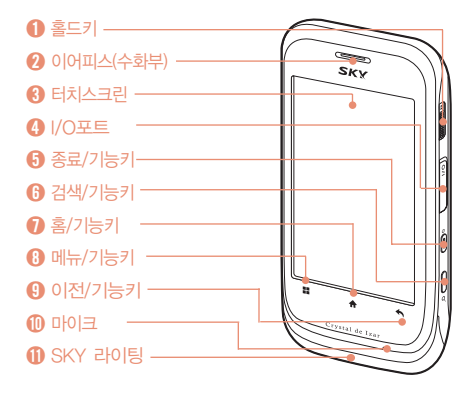

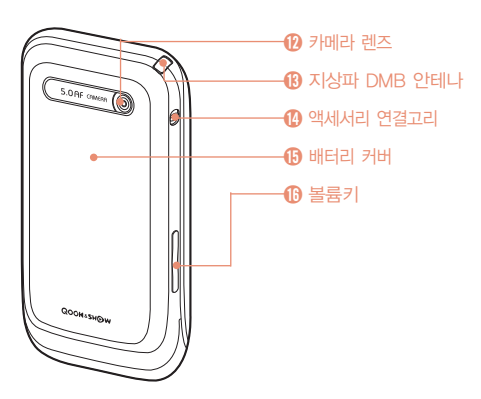

# 각 부분의 명칭과 기능

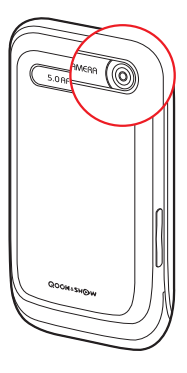

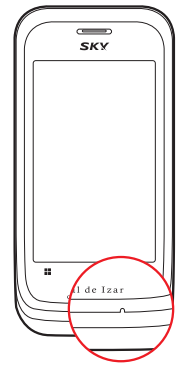

#### 후면 카메라 렌즈

사진/동영상 촬영 시 이용 (P124, 127참조)

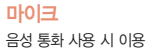

#### 유의사항

휴대전화를 얼굴에 너무 밀착하여 통화할 경우 마이크 부분을 가려 통화 품질이 떨어질 수 있습니다.

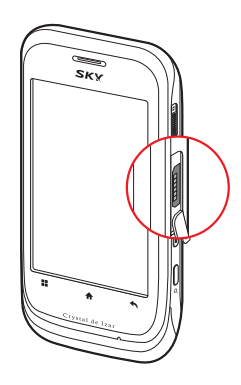

#### I/0포트

데이터매니저 케이블, 스테레오 이어 마이크, 충전용 젠더 연결 시 이용 (P21, 186참조)

#### 유의사항

이 부분에 금속물질이 닿게 되면 합선으로 전원이 꺼질 수 있으므로, 마개를 항상 닫아주세요, 만약 전 원이 꺼진 경우에는 배터리를 분리 한 후 다시 끼워 전원을 켜주세요.

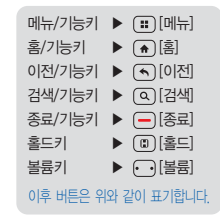

사용하기 전여

#### 배터리 사용시간

| 嶋印研                   | 대용량     |
|-----------------------|---------|
| 연속음성통화                | 약 250분* |
| 연속대기(Wi-Fi ON)        | 약 256시간 |
| 연속대기(Wi-Fi OFF)*      | 약 271시간 |
| 연속대기(블루투스 ON)         | 약 260시간 |
| 지상파 DMB<br>(TDMB)이용 시 | 약 220분  |
| 카메라 작동 시              | 약 220분  |
| 게임 이용 시               | 약 177분  |
| VOD 재생 시              | 약 165분  |

#### ■ 게임 소모전류는 마켓등 외부 에서 다운받은 게임을 평균한 값입니다.

당사 실험실에서 계측기로 측정한 값입니다 Wi-Fi ON 시

WCDMA 사용 시 ■ \* 로 표시된 사용 시간은

- 화면이 켜져 있는 상태입니다
- VOD 재생 시 사용시간은 스테레오 이어마이크 사용을 기준으로 합니다.
- - 설정환경 및 데이터 유무에 따라 배터리 사용시간에 차이가 있을 수 있습니다.

방향으로 밀어 맞춥니다 양옆의 6개홈과 아래 3개의 홈

 배터리 윗부분을 휴대전화의 홈에 맞춘 후 (2) 배터리를 아래

### 배터리 끼우기

배터리 사용안내

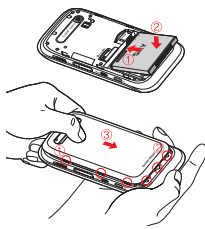

구성품 사용안내

배터리 분리하기

배터리 커버의 아래부분을 위로 밀어내어 분리합니다

홈부분을 이용하여 배터리를 위로 들어 올리면 분리됩니다.

을 잘맞춰 끼운 후 (2) 배터리 커버 를 위에서 아래로 밀어 까웁니다. (3)

배터리 커버 윗부분을 눌러 줍니다

■ 배터리 사용시간은 사용화경에 따라 달라질 수 있습니다.

터리 사용 전 확인하세요 예)2010061213A87A/K (날짜 : 2010년 06월 12일 / KC모델명표시 : /K)

차량/도보로 이동 시 신호 세기 상태에 따라 최적의 교신상태 유지를 위 해 해당/인접지역의 기지국과 주기적으로 교신하게 되어 이동하지 않을 때 보다 전류가 더 소모되어 표기 시간보다 짧아질 수 있습니다.

■ 배경화면을 라이브 배경화면으로 설정하게 되면 전류 소모가 많아져 표

기 시간보다 짧아집니다 배터리에 표기 되어있는 제조번호의 앞 6자리는 제조 년/월/일입니다. 배

#### 배터리 충전경보

■ 배타리 충전이 필요할 때 빈 배타리 모양( ♥) 이 화면 상단에 표시되고, 알림음이 올리면서 경보 메시지 음성과 창이 나타납니다. 충전을 하지 않고 계속 사용하면 경보 메시지가 나타나고 휴대전화가 꺼집니다. 배티리 부족 알림음은 사운드의 '효과음 설정하기'를 참조하세요.(P170참조)

#### 배터리 충전 방법

충전기의 전원 플러그를 콘센트(110V 또는 220V)에 꽂아 주세요.
 \*110V를 사용하고자 할 경우 별도의 어댑터를 구입해 사용하세요.

여행용 충전기[TC-810(24핀 커넥터), TC-820(20핀 커넥터) 별매]

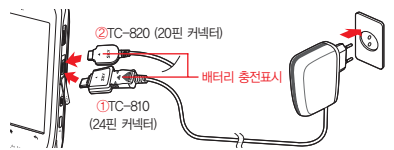

- 중전 시 I/O포트를 열고 ①TC-810(24핀 커넥터)일 경우 충전용 젠더를 꽂은 후 여행용 충전기를 연결하며, ②TC-820(20핀 커넥터)일 경우 그림처럼 여행용 충전기를 바로 연결합니다.
- 여행용 충전기 램프가 빨간색으로 켜지면서 충전이 시작되고 배터리 충전이 완료되면 램프가 연두색으로 바뀝니다.
- 충전 시 램프가 깜박거리면 접촉이 잘 안 되는 것이므로 충전기 및 충전용 젠더를 뺐다가 다시 잘 끼워주세요, 그래도 계속 깜박거리는 등의 이상이 있으면 가까운 고객 서비스 센터로 문의하세요.
- 자사의 TTA 인증을 받은 충전기를 사용하세요. 일부 충전기에서 충전중 오동작을 일으키거나 제품의 손상(휴대전화 및 배터리 성능저하)이 발생 할 수 있습니다.

# 배터리 충전 거치대(BTH-2500)

 배터리 충전 거치대와 TC-820(20핀 커넥 터) 충전기를 화살표 방향과 같이 연결합니다. 반드시 여행용 충전기의 램프가 위로 향하게 꽂이주세요.

② TC-810(24핀 커넥터) 충전기일 경우 충전
 용 젠더(TRP-400)를 꽂은 후 연결하세요.
 ③ 화살표 방향으로 배터리를 끼웁니다.

- 배터리 충전 거치(대를 이용하여 충전할 경우 램프가 깜박거리면 접촉이 잘 안되어 있기 때문입니다. 이때 배터리나 TC-810(24핀 커빅터)를 뺐 다가 충전 거치대에 다시 잘 끼워주세요. 그래도 계속 깜박거리는 등의 이상이 있으면 가까운 고객 서비스 센터로 문의하시기 바랍니다.
- 배터리 충전 거치대는 반드시 전용 거치대인 BTH-2500을 사용하세요. 당사에서 제공하지 않은 거치대를 사용 시 배터리가 손상될 수 있습니다.
- 여행용 충전기는 별도 구입 제품으로 구입을 원할 경우 가까운 대리점 및 서비스 센터에 문의하시기 바랍니다.

#### 배터리 충전 시간

| 상태               | 대용량    |
|------------------|--------|
| 여행용 충전기와 연결 시    | 약 130분 |
| 배터리 충전 거치대와 연결 시 | 약 130분 |

- 제품 구입 시 배터리가 충분히 충전되어 있지 않으므로 완전히 충전시킨 후에 사용하세요.
- 너무 춥거나 더운 곳에서 충전할 경우 충전 시간이 다소 차이가 날 수 있습니다.
- TTA 인증을 받지 않은 충전기 또는 차량용 충전기 중에서 battery ID를 체크하지 않는 충전가는 홀드 화면에서 충전중 % 표시를 하지 않을 수가 있습니다.
- 휴대전화 전원을 켜 놓은 상태에서 충전을 할 경우 충전완료 램프(연두 색 램프)가 켜져 있어도 100% 충전이 되지 않을 수 있습니다.

#### 배터리를 오래 사용하려면

- 화면 밝기를 어둡게, 화면 자동 꺼짐 시간을 짧게 설정합니다. 설정의 '디스플레이 설정'을 참조하세요.(P169참조)
- W-FI, 블루투스, WCDMA 네트워크 접속 설정 등의 기능을 사용하지 않을 때에는 꺼 놓습니다. 설정의 '무선 및 네트워크' 를 참조하세요(P173참조)
- 데이터 자동 동기화 기능을 필요하지 않은 경우 꺼 놓습니다. 설정의 '계정 및 동기화 설정'를 참조하세요.(P178참조)
- 나의 위치를 탐색하거나 공유하는 기능을 필요한 경우에만 사용합니다. 설정의 '위치 및 보안'을 참조하세요.(P176참조)

#### 배터리 상태 확인하기

- 배터리의 각종 정보를 확인하여 배터리를 효율적으로 관리 및 사용할 수 있습니다.
- 휴대전화 정보의 '상태'에서 배터리 충전/ 방전 상태와 배터리 진량 수준을 확인할 수 있습니다.(P20참조)
- 휴대전화 정보의 '배터리 사용'에서 사용중인 기능들의 배터리 소모량을 확인할 수 있습니다.(P19참조)

#### 충전용 젠더 사용안내 (TRP-400)

- 충전용 젠더는 24핀 커넥터를 적용한 여행용 충전기, 데이터매니저 케이블과 연결 시 사용할 수 있습니다.
- 여행 시 충전용 젠더를 휴대하면 편리하게 충전할 수 있습니다.
- 알맞은 책을 연결해서 사용하세요. 연결이 바르 지 않을 경우 오직동을 일으키거나 제품이 손상 될 수 있습니다.

#### 스테레오 이어마이크 사용안내 (EM-1400)

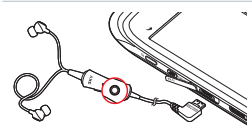

음악 재생 시 전화가 오면 가운데의 통화 버튼을 길게 누르면 음악이 일시 정지 되어 통화가 가능하고 또 한번 길게 누르면 통화가 중료되고, 다시 음악이 재생됩니다. 단, 이어머이크 및 처량용 핸즈프리 버튼으로 전화를 길 수는 없습니다.

#### 유의사항

화살표 부분을 누르면서

뚜껑을 엽니다.

측면의 I/O포트 마개를 열고 그림과 같이 스테레오 이어마이크를 꽂습니다. 헐겁게 꽂혀 있으면 오직동 및 잡음이 발생할 수 있으니 반드시 끝까지 끼워 주세요.

- 멀티미디어 컨텐츠 재생 시 스테레오 사운드 기능과 이어폰 마이크 기능을 모두 지원합니다.
- 스테레오 이어마이크는 지정된 제품을 사용하세요, 지정된 제품이 아닐 경우 오작동을 일으키거나 제품이 손상될 수도 있습니다.

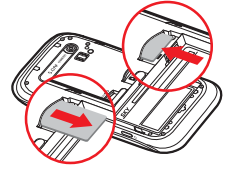

USIM 카드를 화살표 방향으로 당겨서 빼냅니다.

배터리 커버를 뺀 후 USIM 카드의 금색칩이 이래쪽으로 위치하며, 카드의 모서리 깎인 부분이 그립처럼 되도록 방향을 잘 확인한 후 홈에 맞춰 화살표 방향으로 밀어 넣습니다.

#### USIM 카드 넣고 빼기

KT에서 제공하는 USIM(Universal Subscriber Identity Module) 카드를 설치해야 합니다. 구입 및 가입절차의 자세한 시향은 KT 고객센터(휴대전화 에서 국번 없이 114 또는 1588-0010, 1588-1618)로 문의하시기 바랍니다.

#### USIM 카드 사용안내

- 각 모델별로 지정된 데이터매니저 케이 블을 사용하시기 바랍니다.
- IM-A630K는 IMCBL-1410 데이터매니 저 케이블로 충전이 가능합니다.(단, 여 행용 충전기 보다 충전시간이 오래 걸릴 수 있습니다.)

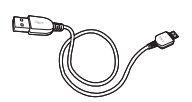

IMCBL-1410은 PC와 연결하는 USB2.0 고속데이터 전송이 가능한 USB케이블입 니다. 20핀 커넥터를 적용한 휴대전화에 서만 사용할 수 있습니다.

#### 데이터매니저 케이블 사용안내 (IMCBL-1410)

#### 있으니 주의하시기 바랍니다.

- 수 있으니 주의하시기 바랍니다. ■ 배터리를 분리하지 않고 USIM 카드를 삽입하면 카드에 손상을 줄 수
- 사용 중 USIM 카드를 제거하면 카드 손상이나 시스템에 문제가 발생할
- 통화료, 정보이용료 등은 USIM 카드에 등록된 사용자에게 부과됩니다.
- 기능을 설정하시기 바랍니다.(P177참조) USIM 카드의 데이터가 손상되지 않도록 구부리거나 충격을 주지 마세요.
- 는 당사에서 책임지지 않습니다. ■ USIM 카드를 분실 또는 도난 당했을 경우를 대비하여 USIM 카드 잠금
- USIM 카드를 분실하지 않도록 주의하세요, 도난이나 분실에 따른 피해
- 일위에서 무지고, 특한 물물 지 USIM 겸 안정이 월경일 두 있습니다. ■ USIM 카드에 메시지 및 전화번호 등의 데이터를 저장할 수 있습니다.
- 알아두기 ■ USIM 카드를 떼어낼 때 절취선 끝단이 돌출되지 않도록 절취선에 맞추어 절취하여 주시고, 끝단 돌출 시 USIM 휙 현상이 방생할 수 있습니다.

#### 외장 메모리 카드 사용안내

#### 알아두기

외장 메모리 카드가 사용 중일 때(데이터 저장, 삭제, 초기화, 재생 중일 때) 카드를 빼거나 배터리를 휴대전화에서 분리할 경우 시스템에 문제가 생겨 동작하지 않거나 고장 날 수 있습니다. 사용자가 외장 메모리 카드를 잘못 취급하여 데이터가 손상되거나 지워질 경우 제조업체에서 책임지지 않습니다.

#### 외장 메모리 카드 넣고 빼기

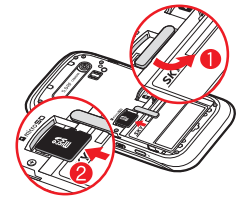

 홀드 커버를 아래로 내려주세요.
 외장 메모리 카드의 금색 단자가 이재쪽으로 위치하며, 카드의 모서 리 깎인 부분이 그림처럼 되도록 방향을 잘 확인한 후 홈에 맞춰 화 실표 방향으로 밀어 넣습니다.

외장 메모리 카드를 화살표 방향으로 밀어 '딸각' 소리가 난 후 빼냅니다.

- 본 제품에 사용되는 외장 메모리 카드는 microSD 카드만 사용할 수 있으며, 32GB까지 호환이 가능합니다. 단, 일부 microSD 카드는 용량 및 제조 회사별로 호환이 되지 않을 수도 있으니 확인 후 구입하여 사용하시기 바랍니다.
- microSD 카드를 사용하여 사진, 동영상, 문서, MP3 파일 등을 저장할 수 있으며, SD 카드 용량이 가득 찬 상태에서는 SD 카드가 인식되지 않을 수도 있습니다. 여유공간을 확보한 후 삽입하세요.
- microSD 카드는 기본 구성품(외장 메모리 카드) 또는 microSD 카드 전문 판매점에서 별도로 구매하여 사용할 수 있습니다.

- 외장 메모리 카드를 안전하게 제거하려면 설정의 '저장공간'에서 SD 카드 마운트 해제를 선택하거나 정상적으로 휴대전화의 전원을 종료한 후에 microSD 카드를 제거합니다.
- 전자사전 데이터는 기본 구성품의 외장 메모리 카드에 저장되어 있으며, 외장 메모리 없이는 해당 기능을 사용할 수 없습니다.
- 외장 메모리 카드의 분실 또는 포맷 등으로 인해 전자사전 데이터가 손실되었을 경우에는 전자사전은 www.isky.co.kr에서 다운로드할 수 있습니다.

#### 주의사항

- 강한 정전기 또는 전기적 잡음이 발생하는 장소에서 사용 또는 보관하지 마세요.
- 고온 다습하거나 부식성 물질이 있는 곳에서 사용하지 마세요.
- 외장 메모리 카드에 압력 또는 충격을 주거나 구부리지 마세요.
- 어린이나 애완동물이 카드를 젖게 하거나 삼키지 않도록 주의하세요.
- 장시간 카드 사용 후 바로 꺼내면 카드에 열이 발생할 수 있으며 이런 경우는 고장이 아닙니다.
- 외장 메모리 카드를 삽입할 때 방향을 확인해 주세요. 카드가 손상되거 나 고장 날 수 있습니다.
- 지정된 카드를 구입해서 사용해 주세요, microSD 카드만 사용가능하며, 다른 메모리 카드는 제대로 동작하지 않습니다.
- 외장 메모리 카드는 오랜 기간 사용하면 수명이 다 되어 사용하지 못하 게 됩니다. 이런 경우 새 카드를 구입하여 사용하시기 바랍니다.
- 외장 메모리 카드는 제조사에 따라 탈부착이 원활하지 않을 수도 있으며, 탈부착이 원활하지 않을경우 외장 메모리 카드에 손상이 가지 않도록 주의하세요.
- 외장 메모리 카드는 사용 중 부득이하게 포맷이 필요한 경우 가급적 PC 또는 해당 휴대전화에서 실행하시기 바랍니다.
- 배터리를 분리하지 않고 메모리 카드를 삽입할 경우 카드에 손상을 줄 수 있으니 주의하시기 바랍니다.

# 휴대전화 전원 켜기/끄기

#### 전원 켜기

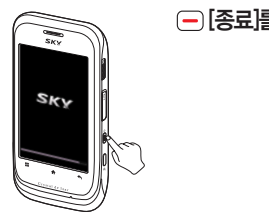

#### - [종료]를 길게누름

# 휴대전화 옵션

무음 모드 설정하기

#### - [종료]를 길게누름 ▶ ◀》 [무음 모드]

- 무음 모드를 설정하면 알림/상태 표시줄에 《 아이콘이 표시되며, 모든 벨소리, 효과음 등의 소리가 무음 처리 됩니다.
- 해제하려면 다시 한번 (━)[종료]를 길게 누르고 ◀×[무음 모드]를 선택 합니다.

비행기 모드 설정하기

#### 전원 끄기

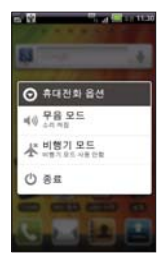

# -- [종료]를 길게누름 ▶ (¹) [종료] ▶ 확인 [확인]

비정상적인 종료 시 순간적으로 휴대전화 화면에 이상이 발생할 수 있습니다. 이는 일시적인 현상으로 화면에 문제가 있는 것은 아니므로 안심하고 사용하시기 바랍니다.

#### - [종료]를 길게누름 ▶ 🛧 [비행기 모드]

- 설정의 '무선 및 네트워크 설정'에서도 비행기 모드를 설정 및 해제할 수 있습니다.(P173참조)
- 비행기 모드를 설정하면 알림/상태 표시줄에 11 아이콘이 표시되며, W-Fi나 블루투스, 모바일 네트워크 등의 기능이 꺼집니다. 단, 무선랜 서비스가 지원되는 기내에서는 Wi-Fi가능을 다시 켜면 사용가능합니다.

# SKY 라이팅

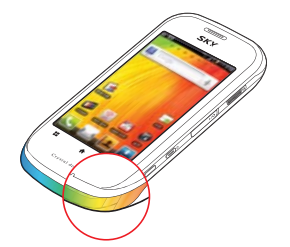

# [페뉴] ▶ 20[설정] ▶ [][디스플레이] ▶ [SKY 라이팅] ▶ 원하는 항목선택

각 항목에 대해 SKY 라이팅을 설정/해제를 할 수 있습니다.
 SKY 라이팅 실행 중 (초)(홈)를 누르면 라이팅은 중지 됩니다.
 전화가 왔을 때, 메시지 수신, 말감/모닝콜, 홀드 해제 순으로 보여줍니다.
 SKY 라이팅은 전화가 왔을 때 콜 수신 전까지 애니메니션이 계속 재생되고 메시지 수신, 홀드 해제는 1회만 재생됩니다.

■ 알람/모닝콜은 설정시간 동안 끄기 전까지 재생됩니다.

# 지자기 센서 사용안내

지자기 센서를 통해 휴대전화의 위치와 방위를 파악해 나침반 또는 증강현실 이 적용된 일부 마켓 응용프로그램에서 다양하게 활용할 수 있습니다.

지자기 센서 조정(Calibration)

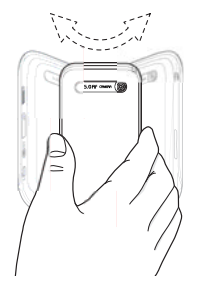

실 사용하기 전에

- 지자기 센서를 이용하는 응용프로그램 사용시에 나침반 동작이 정상적이지 않을 경우, 주변의 자기장이 심하지 않은 환경에서 휴대전함를 들고 뫼비우 스 모양을 그리며 4~5회 회전합니다.(지자기 센서를 조정하는 app은 필요 하지 않습니다. 뫼비우스 모양으로 회전하는 것으로 auto calibration 됩니 다.)
- 지자기 센서를 사용 중 정상적으로 동작하지 않을 경우, 주변의 자기장이 심 하지 않은 환경에서 휴대전화를 들고 지자기 센서 조정을 실행합니다.
- 휴대전화를 좌/우, 위/아래로 흔들고, 양쪽으로 뫼비우스 모양으로 회전합니다.

뫼비우스 모양으로 회전 시킬때 손목으로만 움직여야 센서 조정이 잘 됩니다.

- 가속도 센서는 갤러리 뿐만 아니라 플레이어, 인터넷 등 다른 부분에서도
- 갤러리의 목록과 커버플로우(카드보기)에서 휴대전화의 방향을 기울이면 사진이 방향에 따라 기울어집니다.

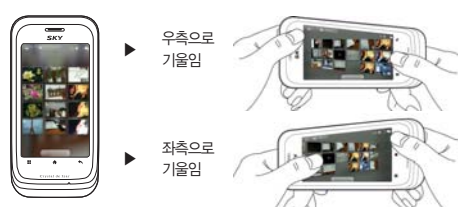

#### '갤러리'의 경우

동작효과

가속도 센서 사용안내

#### 회전효과

#### '사진 앨범'의 경우

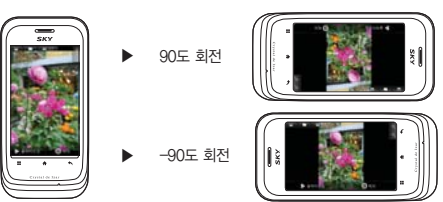

■ 사진/동영상 ALBUM 및 갤러리, 뮤직/무비 플레이 시 휴대전화가 회전 되어도 동일한 방향으로 보여집니다. 보여지는 방향에 따라 키 사용법은 달라지므로 확인 후 사용하세요.

# 터치스크린 사용안내

#### 터치스크린 사용안내 및 실행방법

해지면 해제하여 사용하세요.

수 있으므로 주의하세요

수 있으니 주의하세요

센터에 방문 하세요

밝기가 적당합니다

■ 깨끗하고 물기가 없는 손으로 사용하세요

주의사항

주의하세요

원하는 기능의 터치스크린을 손가락 끝으로 정확하게 눌러야 하며, 케이스 나 비닐 등이 덮여 있을 경우 제대로 동작하지 않을 수 있습니다.

■ 햅틱 반응을 설정할 경우 모터수명 단축의 요인이 될 수 있으므로 익숙

■ 터치 센서가 손상될 수 있으니 터치스크린에 심한 충격을 주지 않도록

■ 장갑 착용 상태에서는 제대로 동작하지 않을 수 있으니 사용에 주의하세요. 금속물질과 같은 전도성 물질을 가까이 할 경우 터치 스크린이 오작동할

터치스크린은 단단한 곳에 떨어뜨리거나 심한 충격을 받을 경우 파손될

■ 파손 시 다칠 우려가 있으므로 터치스크린을 만지지 말고 가까운 서비스

■ 화면은 밝은 곳(직사광선, 햇볕 등)에서 사용할 경우, 보는 위치에 따라 잘 보이지 않을 수 있습니다. 그늘진 곳 이나 책을 읽을 수 있을 정도의

정전식 터치 방식은 일부 충전기에서 충전 중 화면 터치 시 오동작이 발생 할 수 있으니, 자사의 TTA 인증을 받은 충전기를 사용하시기 바랍니다

설정의 '소리'에서 햅틱 반응을 설정하세요.(P175참조)

EI치하기 원하는 메뉴나 시행 할 항목을 바로 터치합니다.

19 A 1

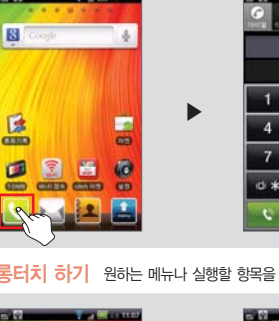

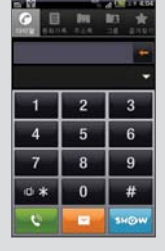

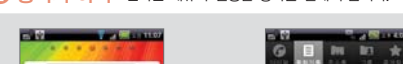

#### 통터치 하기 원하는 메뉴나 실행할 항목을 길게 누릅니다.

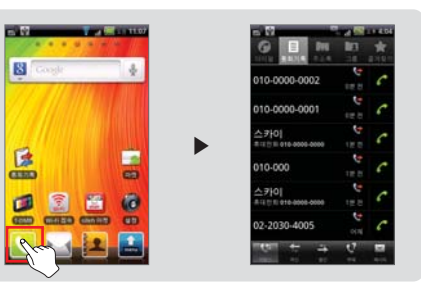

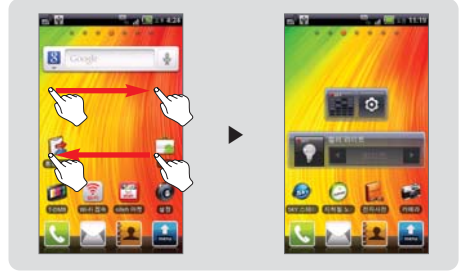

④ 드래그2 하기 좌/우 방향중 원하는 방향으로 끌어줍니다.

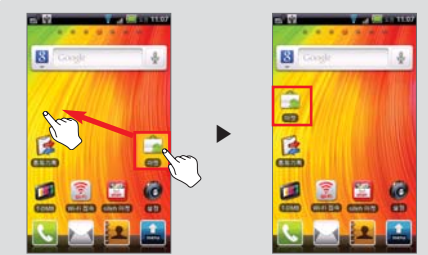

(3 드래그1 하기) 이동을 원하는 항목을 길게 눌러 원하는 자리로 끌어줍니다.

 (3 스크롤1 하기)
 아래 항목이 있을 때 아래에서 위로 끌어당깁니다.

\* A 🖸

A REAL PROPERTY AND INCOME.

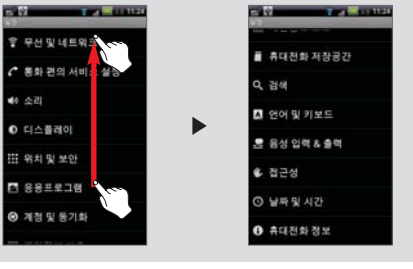

10.00

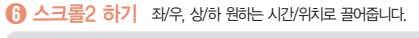

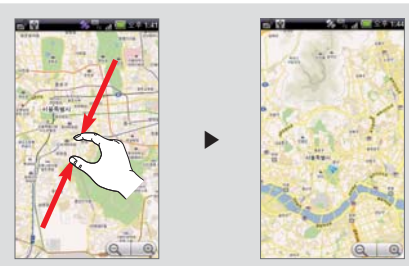

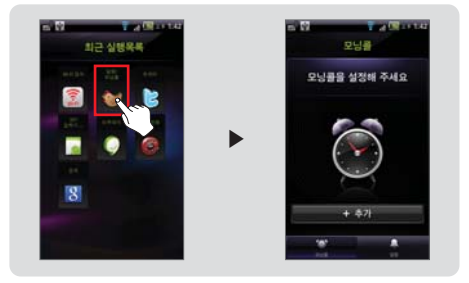

#### () 축소하기 손가락을 안쪽으로 끌어당깁니다.

환대하기 손가락을 바깥쪽으로 밀어줍니다.

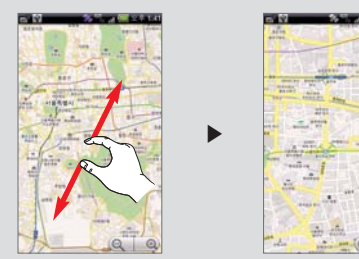

- 최근 실행목록 사용방법 ■ . [홈]를 길게 누르면 최근 실행목록이 나타나고, 원하는 항목을 선택하 면 항목이 바로 실행되어 나타납니다.

- 선택한 후 위젯을 설정할 수 있습니다
- (〒)[메뉴] ▶ ◎[추가]를
- 28

5

100

원하는 항목을 선택

- 100 B 110 8924

2010.11 5 222 원하는 항목을 누름

100

and the second second s

29 30 11 항목이 나타남

22 24 25

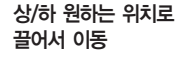

2010 11(82010 9 29)

Ŧ

.

COLUMN STREET, SQUARE, SQUARE,

~

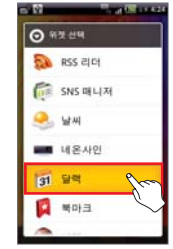

►

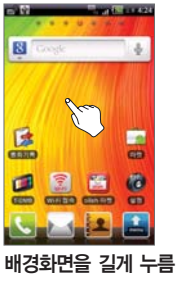

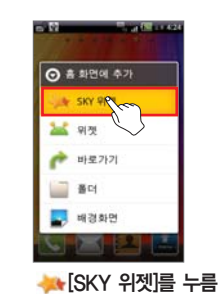

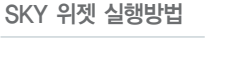

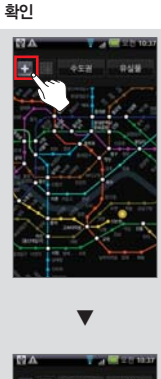

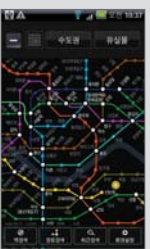

④ 표표시를 누르면 메뉴 확인

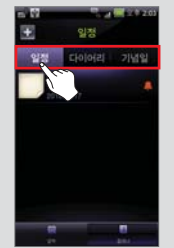

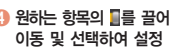

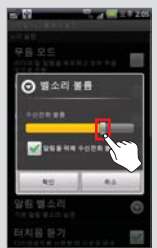

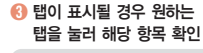

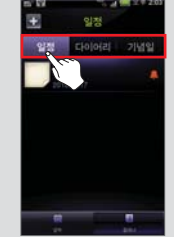

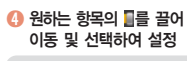

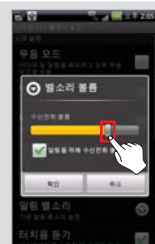

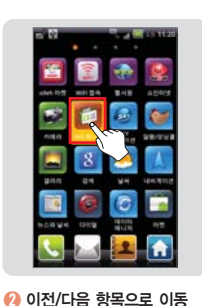

----

>

SHO

2010 11(82010 9 29)

23 24 25 26

29 30

-

1 원하는 항목을 바로 눌러 선택

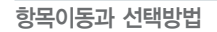

6) 메뉴 확인은 하단의 (\*) 메뉴 를 눌러도 🖬표시와 동일하게 동작합니다.

#### ③ 표시를 누르면 다른 항목이 있음. 해당 항목을 누르면 다른 항목 확인가능

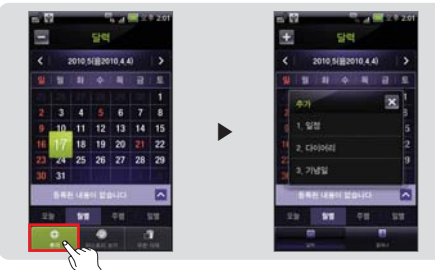

🕖 원하는 항복앞에 🖬, 💽를 누르면 체크 표시/해제

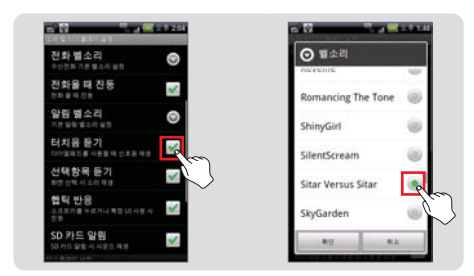

🚯 화면을 가볍게 두번 눌러 확대

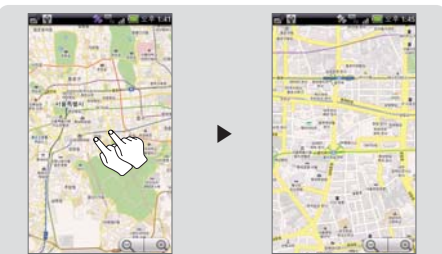

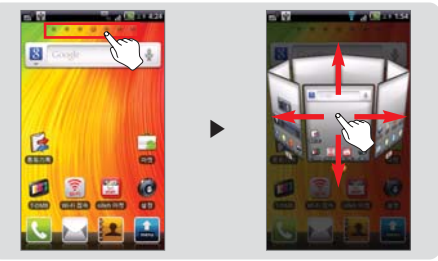

#### 설정 기능 저장하기

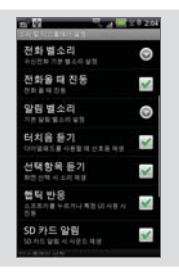

#### 

시스템 설정에서는 ① [이전]를 누르면 설정이 저장되며 이전화면 으로 이동합니다.

#### 터치스크린 화면잠금 설정하기

#### 터치스크린 잠그기

- 휴대전화 사용 중 [종료]를 짧게 누르면 화면이 꺼지고 잠금 상태가 됩니다.
- 휴대전화 사용 홀드키를 밀어 올리면 화면이 잠금상태가 설정되며 화면이 꺼집니다.

#### 자동 터치 잠금 설정

- 터치스크린을 일정시간 동안 사용하지 않으면 화면이 까지고 자동으로 잠 김 상태가 됩니다. 화면 깨짐 시간은 사용자가 설정할 수 있으며, 소리 및 디스플레이 설정의 '화면 시간제한'을 참조하세요.(P169참조)
- 기능 사용 중 화면을 잠그거나 자동으로 잠금이 설정될 경우, 실행중인 기능은 종료되지 않으며, 잠금을 해제하면 실행중인 기능을 이어서 사용할 수 있습니다.

터치스크린 화면잠금 해제하기

#### 홀드키 사용

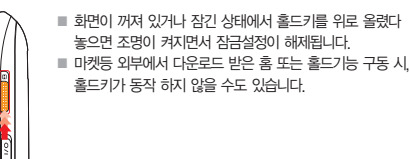

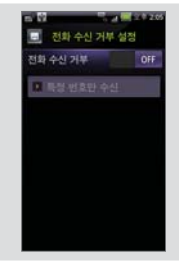

#### 🔜을 눌러 설정 저장

 설정을 저장하지 않은 상태에서 홈 화면 보기로 이동하려면 ① [홈]를 눌러야만 홈으로 이동합니다
#### 슬라이드 해제

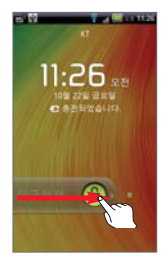

아이콘을 슬라이드하여 화면을 해제할 수 있는 홀드화면으로 설정된 경우, 화면잠금을 해제하려면 화면이 지시하는 방향에 따라 아이콘을 누르면서 슬라이드 합니다.

#### 잠금해제 패턴이 설정되었을 경우

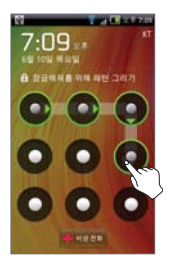

- 휴대전화의 보안을 위해 잠금해제 패턴을 설정할 수 있습니다. 설정의 '위치 및 보안' 을 참조하세요(P176참조)
- 잠금해제 패턴이 설정된 경우, 화면잠금을 해제하려면 설정한 패턴을 그려야 합니다.
   잠금해제 패턴을 틀리게 그렸을 경우에는 잠금
- 이 해제되지 않으며, 연속해서 5회이상 틀린 패 턴을 그리면 30초간 패턴을 그릴 수 없습니다. ■ 패턴 입력 및 계정 정보 입력의 총 합이 20회 를 넘길 경우 휴대전화는 잠기게 되고, 계정 정 보 입력을 통해서만 자금 해제 할 수 있습니다.

■ 메뉴 ▶ 설정 ▶ 시스템 ▶ 계정 및 동기화 항목에서 회사 및 Google 계정 등록 후 패턴 설정 시 5회 이상 틀렸을 경우 [패턴을 잊으셨나요]라는 버튼 이 나타나며 등록된 계정 정보 입력을 통해서 잠금 해제를 할 수 있습니다.

#### PIN/비밀번호를 입력하여 잠금을 해제할 경우

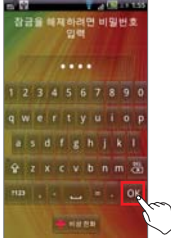

- 휴대전화의 보안을 위해 PIN 또는 비밀번호 를 설정할 수 있습니다. 설정의 '위치 및 보 안 설정하기'를 참조하세요.(P176참조)
- PIN/비밀번호 잠금이 설정된 경우, 화면잠금 을 해제하려면 설정한 PIN/비밀번호를 입력 해야 합니다.
- PIN은 4자리 이상의 숫자로 입력합니다.
- 비밀번호는 4자리 이상이여야 하며, 적어도 하나의 문자가 포함되어야 합니다.

# 문자 입력방법

메시지 보내기의 내용을 입력할 때, 주소록에 정보를 입력할 때, 메모나 일정 등 스케줄 관리 시, 컨텐츠의 이름을 입력할 때, 검색할 때 등 문자를 입력 할 경우 참조하세요.

한글 키보드로 입력하기

#### 문자 입력창을 길게누름 ▶ 입력방법 ▶ 한글 키보드

| E. Ω              | 키 안내         | 상세설명                           |
|-------------------|--------------|--------------------------------|
| REAR Q            | <b>全</b> ∕ 양 | 기호/숫자 전환<br>중소문자/ 중대문자/ 중대문자고정 |
|                   | N N          | 지움                             |
| Tel 1 fer         | 한글 / ABC     | 한글/영문 입력모드 전환                  |
| 에시지를 입력하세요. 문문    | ?123         | 숫자,기호 입력모드 전환                  |
| QWERTYUIOP        | ALT          | 특수기호 입력모드 전환                   |
| ASDFGHJKL         | Ŷ            | 음성 입력                          |
| 🛨 Z X C V B N M 🔠 | -            | 띄어쓰기                           |
| ≊ m + u + *       | ·            | 길게 눌러 문장부호 선택 입력               |
|                   | ^0^          | 길게 눌러 이모티콘 선택 입력               |

- 한글!(한글)/ABG(ABC)를 길게 누르면, 한글 키보드 설정, 입력방법, 모바 일 서비스 약관으로 진입할 수 있습니다.
- a, e, i, o, u, y, c, s, n 의 문자를 길게 누르면 유럽어 등의 문자를 입력 할 수 있습니다.

#### SKY 입력기로 입력하기

문자 입력창을 길게누름 ▶ 입력방법 ▶ SKY 입력기

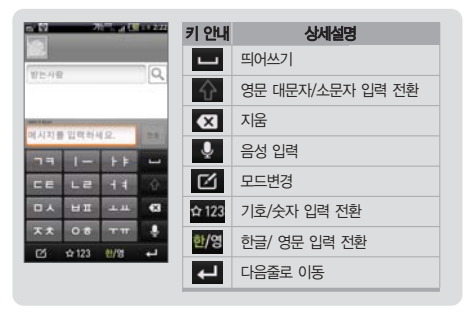

#### 입력 모드 선택

- [모드변경]를 눌러 키패드 입력, 스마트 키패드 입력, 키보드 입력 중 원하는 입력모드를 선택합니다.
- [모드변경]를 길게눌러 SKY 입력기 설정 메뉴로 진입 할 수 있습니다.
- 한/영 입력모드 개별 저장이 체크되면 한글과 영문의 입력모드가 각각 저장됩니다.(P180참조)
- 아이콘 입력은 일부기능에서 활성화되지 않습니다.(예 : 전화번호 입력)

#### ● 키패드 입력방법

예) '난 Sky가 좋아~ \*\*\*\*'를 입력하려면

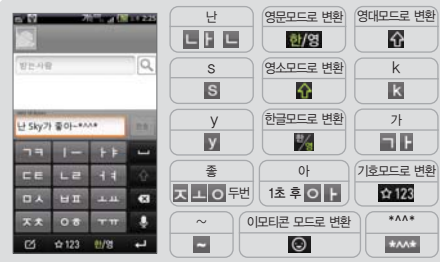

■ 한글 입력에서 '좋아'의 ㅎ,ㅇ 에서처럼 한 키 안의 문자를 이어서 입력 해야 할 때 앞 단어를 완성 시킨 후 약 1초 동안 기다린 후 입력하면 자 동으로 엮으로 이동됩니다. 입력 시간을 사용자가 임의로 설정할 수 있으 며, 멀티 탭 시간과 키 반복 시간을 설정할 수 있습니다.

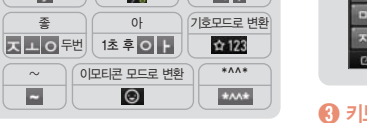

# 스마트 키패드 입력방법

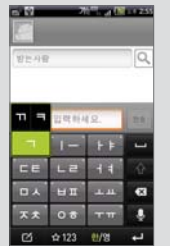

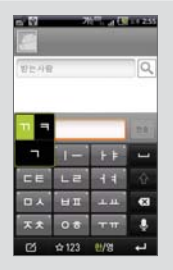

## A 키보드 입력방법

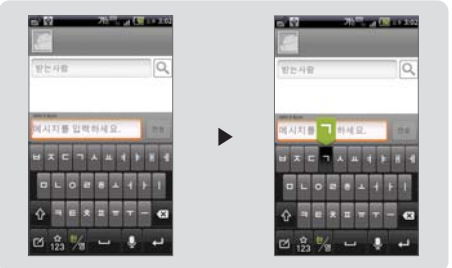

- 틀린 경우 🖾 [지움]로 지우세요. 짧게 누르면 한 글자씩, 길게 누르면
- 전부 지워집니다.

■ 기호/이모티콘/숫자 모드에서 키패드의 123 를 눌러 여러가지

■ 한글 입력에서 된소리는 한글 모드에서 해당 자음(ㄲ은 ㅋㅋ/ㄸ은 ㄷㅌ /ㅃ은 ㅂㅍ /ㅆ은 ㅁㅅ/ㅉ은 ㅈㅊ)을 세 번씩 누르면 입력됩니

띄어쓰기할 경우에는

기호/이모티콘/숫자를 찾을 수 있습니다.

다.

# 사용하기 전에

#### 2 스마트 키패드 입력방법

지음, 모음 버튼을 누르면 버튼에 있는 문자가 모두 활성화 되며, '가'글자 입력 시''''을 눌러 나타니는 문자를 상, 하, 좌, 우로 드래그 입력할 수 있 습니다.

#### 3 키보드 입력방법

일반적인 컴퓨터 자판과 유사한 키보드의 자음, 모음 버튼을 직접 터치하여 문자를 입력할 수 있습니다.

#### 유의사항

■ 메뉴 ▶ 설정 ▶ 시스템 ▶ 언어 및 키보드 설정에서 한글 키보드, SKY 입력기, 사용자 사전의 세부 설정을 조절할 수 있습니다. (P180참조)

#### 문자 편집하기

문자 입력 중 원하는 문자영역을 선택하여 잘라내기, 복사, 붙여넣기 등의 편집작업을 할 수 있습니다.

#### 텍스트 선택

# 문자 입력 중 ▶ 문자 입력창을 길게누름 ▶ 텍스 트선택

문자 입력창에 커서가 표시됩니다. 커서를 원하는 위치로 이동하여 편집 할 문자 영역을 드래그하여 선택합니다. 텍스트를 선택하지 않은 상태에서는 [모두 잘라내기]를 눌러 해당 문자 입력창의 내용을 모두 잘라낼 수 있습니다.

■ 해당 문자 입력창의 내용을 모두 선택하려면 다시 한번 문자 입력창을

문자 입력창을 길게 눌러 [텍스트 선택 중지]를 누르면 선택이 해제됩니다.

문자 입력 중 원하는 문자를 선택 ▶ 문자 입력창

길게 눌러 [모두 선택]를 누릅니다

을 길게누름 ▶ 잘라내기

#### 복사

<u>작</u>라내기

## 문자 입력 중 원하는 문자를 선택 ▶ 문자 입력창 을 길게누름 ▶ 복사

텍스트를 선택하지 않은 상태에서는 [모두 복사]를 눌러 해당 문자 입력 창의 내용을 모두 복사할 수 있습니다.

#### 붙여넣기

# 원하는 문자를 잘라내기 또는 복사 ▶ 문자 입력창 을 길게누름 ▶ 붙여넣기

잘라내거나 복시한 문자 내용은 휴대전화의 클립보드에 저장되므로, 어떠한 기능이나 메뉴에서 잘라내기 또는 복시한 문자 내용은 다른 기능 과 메뉴에서도 붙여넣을 수 있습니다.

#### 사용자 사전에 추가

# 문자 입력 중 ▶ 문자 입력창을 길게누름 ▶ 사전에 추가

- 사용자 사전에 저장된 문자는 안드로이드 키보드에서 문자 입력시 해당 단어의 일부분을 입력하면 추천 단어로 보여지며, 선택하면 그대로 입력됩니다.
- 자주 사용하는 상용구를 저장하면 편리하게 사용할 수 있습니다.

# 무선 및 네트워크 설정

### WCDMA 데이터 사용하기

# [월[메뉴] ▶ 🙋[설정] ▶ [월][시스템] ▶ 🛜무선 및

#### 네트워크 ▶ 모바일 네트워크 ▶ WCDMA 데이터 사용

- 휴대전화로 음성 전화 및 WCDMA 데이터(3G)를 이용하기 위해서는 통 신 사업자의 네트워크에 연결되어야 합니다.
- USIM 카드를 정상적으로 삽입하고 전원을 켰을 경우 자동으로 정해진 네트워크에 연결이 됩니다.
- WCDMA 데이터(3G) 설정이 항상 연결로 설정 되어있으면 경우에 따라 과중한 요금이 부과될 수 있으며, 배터리 소모가 많습니다.
- Wi-Fi 연결이 되지 않은 상태에서 WCDMA 데이터(3G)로 인터넷브라우 저 등을 연결하면 경우에 따라 과중한 요금이 부과될 수 있습니다.

#### Wi-Fi 설정하기

[페뉴] ▶ [1][설정] ▶ [2][시스템] ▶ [2][무선 및 네트워크 ▶ Wi-Fi

■ 휴대전화에서 웹 서비스 등을 이용하기 위해 Wi-Fi 네트워크에 연결합니다.

- 사용 가능한 Wi-Fi를 검색하여 연결합니다. 보안설정이 되어 있는 네트 워크의 경우에는 해당 네트워크의 보안정보를 입력해야 접속할 수 있습 니다. 개방형 네트워크의 경우에는 별도의 입력절차 없이 연결이 가능하 며, 개방형 네트워크를 사용할 수 있을 때 알림을 설정할 수 있습니다.
- WI-Fi를 켜면 서비스를 이용할 수 있습니다.
- Wi-Fi 연결방법과 설정에 관한 내용은 Wi-Fi 설정'을 참조하세요.
   (P173참조)

블루투스 사용하기

[월][메뉴] ▶ [월][설정] ▶ [월][시스템] ▶ [6][무선 및 네 트워크 ▶ 블루투스

블루투스 SIG 인증 QD ID는 B016756입니다.

헤드셋/핸즈프리 연결 시 통화기능

- 블루투스 헤드셋의 통화버튼을 눌러 걸기/받기 기능을 사용할 수 있습니다.
- 길 걸기 : 블루투스 헤드셋의 통화버튼을 누르면 최근 발신번호로 연결 됩니다.
- [3] 받기 : 착신 시 블루투스 헤드셋의 통화버튼을 누르면 통화가 가능 합니다.
- 각 기능은 블루투스 헤드셋 기기에 따라 다를 수 있으므로, 해당기기의 사용설명서를 참조하시기 바랍니다.
- 특정 헤드셋의 경우 연결 해제 시 휴대전화로 재 연결을 시도할 수 있으며, 재 연결된 서비스는 사용자의 최초 설정과 다를 수 있습니다.
- 핸즈프리 연결 시 통화 중 블루투스 헤드셋의 통화버튼을 길게 누르면, 헤드셋과 휴대전화간의 음성 전환을 할 수 있습니다. 또는 통화 중 [블루투스]를 눌러도 전환이 가능합니다. 단, 일부 블루투스 헤드셋의 경우 음성전환 기능을 지원하지 않습니다.

#### 오디오 기기 연결 시

- 음악감상: 서비스 리스트에서 '스테레오 헤드셋'을 포함하여 연결 할 경우 스테레오 원음으로 음악을 감상할 수 있습니다.
- 히드셋을 스테레오로 연결한 후 등록기기 리스트에서 추가로 하나 더 스테 레오 헤드셋을 연결할 수 있어, 2대의 헤드셋으로 음악을 청취 할 수 있습 니다. 2대를 연결할 시 헤드셋 특성이 서로 달라 음질저하가 생길 수 있습 니다.
- 헤드셋에서의 볼륨 조절은 헤드셋 자체의 볼륨만 조절할 수 있습니다. 플레 이어의 볼륨은 휴대전화에서 조절해야 합니다.
- 오디오 헤드셋은 해당 오디오 기기가 지원하는 서비스의 조합이 리스트 에서 표시됩니다. 해당 기기의 서비스 연결 목적을 확인 후 서비스 연결 하시기 바랍니다.

#### 데이터 전송 시

- 사진파일전송: '사진파일'에 저장된 사진파일을 전송합니다.
- 전화부전송: '전화번호부' 에 저장된 전화부를 전송기능별로 선택 전송할 수 있습니다.
- 제품에 따라 송/수신 가능한 데이터가 다를 수 있습니다.
- PC의 블루투스 기능을 사용할 경우, 블루투스 기능이 내장된 PC를 이용 하거나, 외장형 블루투스 동글(Dongle)을 설치하여야 합니다. 자세한 내용은 PC의 블루투스 장치설명서를 참조하세요.

#### 주의사항

- 블루투스란 근거리 무선 네트워킹 기술로 2.40th 주파수를 이용해 일정거리(약10m01내)의 공간에서 각종 장치를 무선으로 연결해 주는 기능입니다. 블루투스 기능을 지원하는 휴대전함, PC 등의 통신 기기는 물론 디지털 가전 제품 간의 통신에 케이블을 연결하지 않고 무선 주파수를 이용하여 빠른 속도로 데이터를 주고 받을 수 있습니다.(블루투스 전송 거리는 10m01내에 가능합니다. 벽이나 장애물이 있을 시 거리가 짧아질 수 있습니다.) 단, SKY모델 외의 휴대전화 또는 PC와 연결한 데이터 서비스 이용 시 호환성 문제로 서비스 이용이 원활 하지 않을 수 있습니다.
- 볼루투스 이용 시 배터리 사용시간이 줄어들 수도 있습니다. 불필 요한 전류소모를 막기 위해 블루투스를 사용하지 않을 때에는 블루 투스 전원을 꺼주세요.(P19참조)
- 물루투스는 무선 기기 등 동일한 주파수 대역을 사용하는 기기와 전파 혼신 가능성이 있으며, 이 경우 회사는 인명 안전을 보장할 수 없습니다.
- · 헤드셋, 핸즈프리의 경우 다른 장치와 연결하여 사용 중이거나 다른 장치가 등록을 시도하고 있는 경우에는 검색되지 않을 수 있습니다.
- 를 블루투스 기기로 통화나 MP3, 지상파 DMB(TDMB) 청취 시 휴대 전화의 거리가 멀어질수록 음질이 저하되고, 블루투스 기기의 전원이 꺼지거나 일정거리 이상 멀어지면 휴대전화의 내장스피커로 송출이 전환됩니다.

- · 블루투스 헤드셋 사용 시 방해물, 전파간섭 등에 의해 음질저허가 있을 수 있습니다. 근거리내의 방해물이 없는 상태에서 최적의 상태로 사용할 수 있습니다.
- 시끄러운 곳이나 실외에서 통화 시 주변환경의 잡음으로 통화에 어려움이 있을 수 있습니다.
- ⑧ 블루투스 헤드셋 제품 중 일부는 제품과 호환되지 않을 수 있습니다.

# QSound

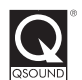

 QSound®는 QSound Labs, Inc.의 등록 상표이며, 사용 시 라이센스를 획득해야 합니다.

# <u>2. 기본 기능</u>

안드로이드 시작하기

홈 스크린

메뉴

최근 실행목록

빠른 검색

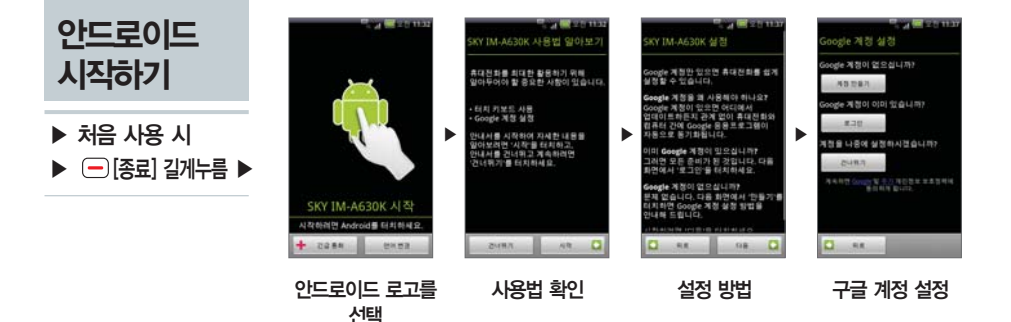

■ 처음 전원을 켜면 안드로이드 로고가 나타납니다. 로고 아이콘을 눌러 휴대전화 사용을 시작합니다.

성정을 하고 다음[다음]를 누릅니다 홈 스크린이 나타나며 휴대전화를 사용할 수 있습니다

■ 구글 계정 미 등록 시 폰북 데이터 복구가 안될 수도 있습니다. 필히 계정 등록 후 사용 바랍니다.

주소록의 경우 여러개의 계정을 등록하여도 각 계정별로 동기화가 가능합니다.

- 시작[시작]를 눌러 휴대전화 사용에 관한 설명을 볼 수 있습니다. 필요하지 않으면 건너뛰기[건너뛰기]를 누릅니다. ■ 구글 계정을 등록하거나 계정이 없을 경우 새로 만들 수 있습니다. Gmail, 토크, 캘린더 등의 여러가지 구글 관련 기능을 사용하거나 마켓에서 응용프로그램 등을 다운로드 하려면 구글 계정을 반드시 등록해야 합니다.

유의사항

- 구글계정을 추후에 등록하려면 건너뭐기[건너뛰기]를 누릅니다 구글 관련 기능을 최초 사용할때 또는 설정의 '계정 및 동기화 설정 에서 등록할 수 있습니다. (구글 계정 등록에 대한 자세한 내용은 P84참조)
- 구글 위치 정보를 사용하여 사용자의 위치 정보를 응용프로그램에 제공하거나 사용하려면 구글 위치 정보 사용

- 42

홈 스크린

▶ 기능 사용중
▶ ● [홈] ▶

#### 홈 스크린이란?

휴대전화를 켜면 제일 먼저 보여 지는 화면으로, 모든 기능과 메뉴 사용을 시작하는 지점입니다. 기능 및 메뉴 아이콘, 위젯, 배경 화면을 사용자가 설정할 수 있습 니다.

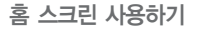

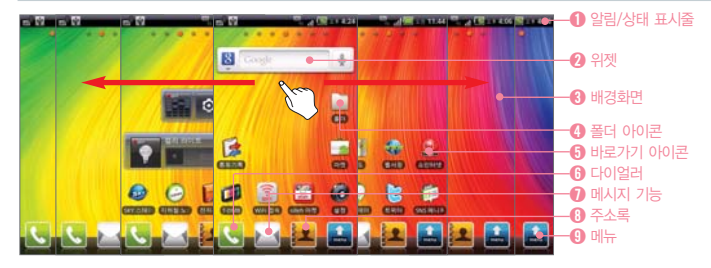

- 알림 아이콘, 상태 아이콘과 현재 시간 표시
- 2 홈 스크린에서 바로 기능을 사용할 수 있는 메뉴 (검색, 컬러 라이트, 컬러비트 위젯이 기본으로 설정됨)
- ④ 사용자가 이미지를 선택해 자유롭게 변경가능
- 🚯 눌러서 폴더 열기

- 🚯 눌러서 기능 및 메뉴 실행
- 🚯 다이얼러 실행
- 🕖 메시지 메뉴 실행
- 🚯 주소록 메뉴 실행
- ④ 설치된 메뉴 및 사용 가능한 기능들을 보기 및 실행
- 다른 기능이나 메뉴 사용중 ④ [홈]를 눌러 언제든지 홈 스크린을 확인할 수 있습니다.
- 홈 스크린에는 사용자가 자유롭게 배경화면을 변경함은 물론, 각종 기능의 위젯들과 기능/폴더의 바로가기 아이콘 들을 생성 및 배치할 수 있습니다.
- [홈를 눌렀을 때 또는 기본적으로 보여자는 중앙의 홈 스크린을 완쪽 또는 오른쪽으로 슬라이드하면 다른 홈 스크린 이 나타납니다. 왼쪽에 3개, 오른쪽에 3개의 홈 스크린이 있어 총 7개의 홈 스크린 회면으로 원하는 위젯과 아이콘들을 자유롭게 배치해 넓게 사용할 수 있습니다.
- 기본 홈 스크린을 변경하려면 ▲ 메뉴 ▶ 교(실정) ▶ 교(시스템) ▶ 급응용프로그램 ▶ 응용프로그램 관리 ▶
   필도무 ▶ ▲ SKY 홈) ▶ 기본 적업 지우기 (기본 작업 지우기)를 통해 기본으로 설정되어 있는 SKY 홈 응해 하고 ▲ SKY 홈) 또는 집 안드로이드홈)으로 선택해 설정할 수 있으며, 홈 뿐만 아니라 다른 기능들에 대한 기본 값 설정(하세가 가능합니다.

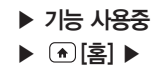

#### 알림/상태 표시줄 확인하기

E .... 💷 🕮 10:34

 $\mathbf{\Phi}$   $\mathbf{v}$ 

메시지 도착, 알람 등과 같은 알림을 표시해 주는 알림 아이콘과 휴대전화 의 배터리, 전파 수신상태 등과 같은 상태를 알려주는 상태 아이콘이 현재 시간과 함께 표시됩니다.

각 아이콘의 의미는 '아이콘 안내'를 참조하세요 (P15참조)

#### 알림 창/간편 설정하기

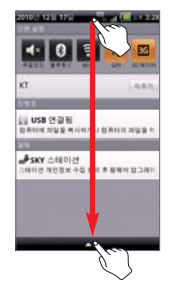

#### 알림/상태 표시줄을 누르며 아래로 드래그

알림 메시지 등 모든 알림 내용을 자세히 확인할 수 있습니다. 알림 내용이 많을 경우 화면을 아래 위로 스크롤 하여 전체 내용을 확인합니다. ■ 알림 메시지를 누르면 해당 알림에 대한 기능을 설정 또는 사용할 수 있습니다. ■ 알림 메시지가 있을 경우 상단의 네트워크 사업자 안내 오른쪽의 지우기 지우기를 눌러

알림 메시지를 모두 지울 수 있습니다

| 리아비비 | ◀< 무음모드 | 3 블루투스   | 🔋 Wi–Fi |
|------|---------|----------|---------|
| 키안내  | S GPS   | 🖬 3G 데이터 |         |

| 홈 스크린에서 () |             | - 튼[[달입] 🕒 | 눌러도 알림 | 창을 | 황이학 | 수 | 있습니  |
|------------|-------------|------------|--------|----|-----|---|------|
|            | 2 (9) H J 💌 |            | 길이고 길다 | 02 | 702 |   | MEGI |

다

알림 아이콘이 표시되면 알림 창을 열어 휴대전화의 통신 사업자, 진행중인 기능상태.

■ 무음모드, 블루투스, Wi-Fi, GPS, 3G 데이터 기능을 쉽게 켜거나 끌 수 있습니다. 알림 창을 닫으려면 화면 아래쪽의 탭을 누른채 위로 드래그 하거나. (1) [이전]를 누릅니다.

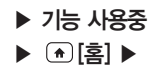

#### 위젯/아이콘 실행

## 원하는 위젯/아이콘/폴더 선택

- 홈 스크린에 설정되어 있는 바로가기 아이콘을 누르면 해당 기능이 실행되고, 폴더 아이콘을 누르면 해당 폴더가 열리며 내용을 볼 수 있습니다.
- 기본적으로 검색, 컬러 라이트, 컬러비트 위젯이 설정되어 있습니다. 위젯을 사용하려면 위젯을 선택하고 원하는 기능의 버튼을 눌러 실행합니다.

#### 위젯/아이콘 추가

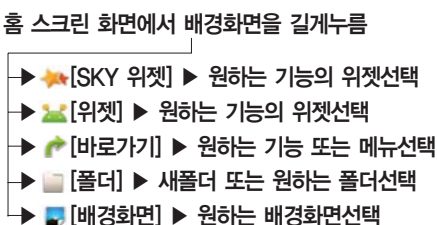

원하는 홈 스크린 화면에서 배경화면을 길게 누르거나, ● [추가]를 선택해도 설정할 수 있습니다.
 ■ ■ 메뉴를 열어 원하는 메뉴 아이콘을 길게 누르면 홈 스크린으로 바로 추가할 수 있습니다.

# ▶ 기능 사용중 ▶ ...•[홈] ▶

| 키 안내      | 상세설명                                                                                                    |
|-----------|----------------------------------------------------------------------------------------------------|
| ₩[SKY 위젯] | RSS 리더, SNS 매니저, 날씨, 네온사인, 달력, 북마크, 시계, 앨범, 컬러 라이트, 컬러비트 등의<br>기능을 홈 스크린에서 간편하게 바로 사용할 수 있는 응용프로그램             |
| 🔛 [위젯]    | YouTube, 검색, 뉴스와 날씨, 미켓, 위치찾기, 음악, 전원 컨트롤, 캘린더, 홈 화면 도움말 등의 기<br>등을 홈 스크린에서 간편하게 바로 사용할 수 있는 응용프로그램            |
| 🎓 [바로가기]  | 응용프로그램, Gmail 라벨, 길찾기 및 네비게이션, 바로 메시지 보내기, 바로 전화 걸기, 북마크,<br>설정, 연락처, 위치찾기, 음악 재생 목록 등의 기능도 바로가기로 설정할 수 있음     |
| [폴더]      | 새 폴더를 만들면 홈 스크린의 폴더안에 아이콘을 드래그해 넣어 정리할 수 있으며, 모든 주<br>소록, 블루투스 수신함, 전화번호가 포함된 주소록, 중요주소록 등을 홈 스크린에 추가할 수<br>있음 |
| 🛃 [배경화면]  | 배경화면을 변경할 수 있음(P48참조)                                                                                          |

RSS 리더 위젯을 확대한 상태에서는 실제 위젯이 아니므로 주변의 대기회면 아이콘들 터치가 되지 않습니다.
 위젯의 위치찾기 서비스는 구글의 사정으로 정상적으로 동작하지 않을 수도 있습니다.

#### 위젯/아이콘/폴더 이동

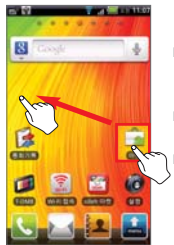

#### 원하는 위젯/아이콘/폴더 길게누름 ▶ 원하는 위치로 드래그

- 홈 스크린에 설정되어 있는 위젯 또는 바로가기/폴더 아이콘을 길게 누르면 진동이 울리며 이동할 수 있는 상태가 됩니다. 이때 손가락을 떼지 않은 상태로 원하는 위치 로 드래그 한 다음 손을 떼면 그 위치에 놓여집니다.
- 위젯 또는 아이콘을 화면의 왼쪽 또는 오른쪽 끝으로 드래그하면 양 옆의 다른 홈 스크린으로도 이동할 수 있습니다.
- 홈 스크린의 바로가기 아이콘들을 폴더 아이콘으로 이동하면 해당 아이콘이 폴더 안에 넣어집니다. 위젯과 폴더 아이콘은 폴더에 넣을 수 없습니다.

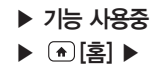

#### 위젯/아이콘/폴더 삭제

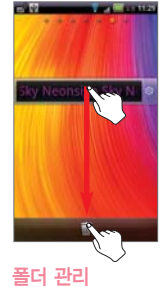

#### 원하는 위젯/아이콘/폴더를 길게누름 ▶ ▓[삭제]로 드래그

삭제를 원하는 위젯, 아이콘 또는 폴더를 길게 눌러 이동할 수 있는 상태가 되면, 화면 아래쪽의 메뉴 보기 탭이 [[석제] 아이콘으로 바뀝니다.

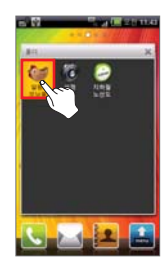

#### 원하는 폴더선택

- 홈 스크린에 설정된 폴더의 내용을 확인하려면 폴더 아이콘을 누릅니다. 폴더 안의 바로가기 아이콘은 최신 순으로 자동 정렬되며, 아이콘을 눌러 해당 기능 및 메뉴를 실행할 수 있습니다.
- 폴더 이름을 바꾸려면 폴더 진입 후 위쪽의 타이틀바를 길게 누른 뒤, 폴더 이름을 입력하고
   KI [확인]를 누릅니다.
- 폴더 안의 아이콘을 길게 누른채 드래그하여 홈 스크린으로 이동하거나, ■[삭제] 아이콘으로 이동하여 삭제할 수 있습니다.
- 【●[메뉴]를 열어 원하는 메뉴 아이콘을 길게 누른채 홈 스크린의 폴더 아이콘 또는 열려있는 폴더 창으로 드래그해 폴더 안에 간편하게 바로가기를 추가할 수 있습니다.
   폴더 안에 다른 폴더를 넣을 수 없습니다.

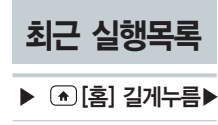

■ 아이손들 두드간 해당 베뉴를 다시 실행됩니다. ■ 음악 듣기, 통화 중에 다른 메뉴를 이용하는 경우, 알림창을 열어 현재 진행중인 메뉴를 확인할 수 있습니다. ■ 사용 중인 기능이 많은 경우 시스템이 저반적으로 느려질 수 있습니다.

■ 아이콘을 누르면 해당 메뉴를 다시 실행합니다.

이전 사용했던 기능과 메뉴의 아이콘들이 최근 작업 순으로 정렬되어 보여집니다.

#### 원하는 항목선택

사용했던 기능 및 메뉴 보기

- 라이브 배경화면의 지도 설정은 구글의 사정으로 정상적으로 동작하지 않을 수도 있습니다.
- 화면 크기에 맞추고 잘라내어 설정합니다. 갤러리 사용에 관한 자세한 설명은 갤러리'를 참조하세요.(P130참조) = 라이브 배경화면에서는 사용자의 티치에 반응하거나, 현재 시간 또는 듣고 있는 음악의 음파에 따라 각양각색으로 움직이는 배경화면을 설정할 수 있습니다. 배경화면을 라이브 배경화면으로 설정 시에는 배터리 소모가 많을 수 있 습니다.
- 을 설정할 수 있습니다. = 갤러리에는 사용자가 촬영하거나 캡쳐한 이미지가 저장되어 있습니다. 네모칸 모서리를 드래그 하여 이미지를 배경 로마 그리에 마토그 자리바이, 서저하네다. 개리가 나오에 귀한 지난한 서며운 '개리가'로 한자리네이 (2020한자).
- 마켓 등에서 다운로드 받은 배경화면 메뉴가 있을 경우에는 배경화면 선택 시 해당 메뉴를 선택해 원하는 배경화면
- 홈 스크린 화면에서 배경화면을 길게 누른 뒤 🔜 [배경화면]를 선택해도 배경화면을 설정할 수 있습니다.

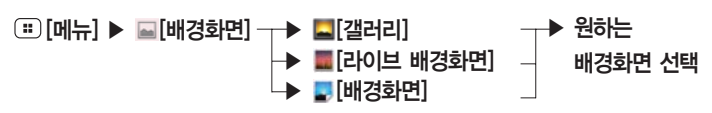

기능 사용중 ▶ ♠[홈] ▶

배경화면 설정하기

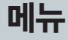

#### 메뉴 사용하기

▶ 🔛[메뉴] ▶

| 20° 27                |             |     | 1101    |
|-----------------------|-------------|-----|---------|
|                       |             |     |         |
|                       | [[++]]      | -   | 9       |
| offet 1152            | 1001 2.4    | 第시원 | AUNT    |
| and the               | -           | 1   | ľ.      |
|                       |             | ~   | 100     |
| 7574172               | 5M5-181-111 |     | Baran a |
|                       | 0           |     |         |
| and the second second | head        |     | 31.4    |
| 244                   |             | **  | 44.4112 |
| -                     | 6           | 0   |         |
| HORWH                 | 12111       |     |         |
| 6                     | 1           | 1   | î       |
|                       |             |     |         |

#### 좌/우로 스크롤하여 원하는 항목선택

- 메뉴를 열면 현재 휴대전화에 설치되어 있는 모든 기능과 메뉴를 확인할 수 있습니다.
   홈 스크리에 설정한 바로가기 또는 위젯을 통해서도 메뉴를 실행할 수 있습니다.
- 메뉴 사용 중 다른 메뉴를 실행하거나 (\*) [홈를 눌러 홈 스크린 화면으로 돌아가도 사용 중인 메뉴는 종료되지 않고 유지되며, 진행중인 메뉴는 알림창에서 확인할 수 있습니다. (음 악듣기, 통화 등)
- (\*) [홈)를 길게 눌러 최근 실행목록을 확인하거나 최근 실행목록을 선택하여 누르면 메뉴 를 바로 실행할 수 있습니다.
- 메뉴 사용 중 관 [메뉴]를 눌러 부가가능을 활용하거나 ④ [검색]를 눌러 검색을 사용할 수 있습니다. 메뉴에 따라 다른 메뉴와 검색가능이 제공되며, 경우에 따라서는 메뉴와 검색 가능이 없을 수 있습니다.

#### 메뉴항목 검색 및 편집

## 

| 키 안내                    | 상세설명                 |
|-------------------------|----------------------|
| Q [검색]                  | 원하는 검색어 입력 후 검색      |
| ☞ [보기 방식]               | 이름순/사용자 지정순/그룹순으로 정렬 |
| 💼 [이동/삭제]/ 🏀 [이동/삭제 종료] | 응용프로그램의 위치 변경 및 삭제   |

# 빠른 검색

텍스트 검색하기

▶ ④[검색] ▶

#### 텍스트 검색

#### 빠른 검색창에 원하는 문자 또는 숫자입력

- 빠른 검색창을 통해 휴대전화와 웹에 있는 정보를 검색할 수 있습니다. 홈 스크린의 검색 위젯을 사용해도 검색이 가능합니다.
- 김색창 아래쪽으로 최근 검색하여 선택한 검색결과가 보여지며, 눌러서 검색내용을 다시 확인할 수 있습니다. 최근에 검색한 검색 결과를 삭제하려면 '검색 설정하기'를 참조하세요.(P180참조)
- 김색창에 한 글자씩 입력할 때마다 휴대전화에서 찾은 검색결과와 함께 웹 검색 추천 검색어가 제시됩니다. 휴대전화 검색결과를 눌러 확인하거나 추천 검색어를 눌러 구글에서 해당 검색어로 검색한 결과를 볼 수 있습니다. 휴대전화에서 검색할 항목이나 구글 검색을 설정하려면 '검색 설정하기'를 참조하세요(P180참조)
- 추천 검색어에 원하는 검색어가 없을 경우, 검색을 원하는 단어 또는 문장을 입력하고 Q [검색]를 누르면 브라우 저가 열리며 구글에서 해당 검색어로 검색한 검색 결과를 볼 수 있습니다.
- 다른 메뉴(Gmail, 주소록, 브라우저 등) 사용 중에 ④[검색]를 누르면 해당 메뉴에서의 검색 기능을 이용할 수 있습니다
  다 이때 ④[검색]를 다시 누르면 빠른 검색참으로 휴대전함와 웬을 검색할 수 있습니다

#### 음성 검색

## 

■ ④ [검색]를 길게 누르면 음성 검색으로 바로 실행 됩니다.

# 3. 통화 기능

전화 걸기 전화 받기

통화중 기능

통화기록

주소록

그룹

즐겨찾기

# 전화 걸기

#### 번호 입력해서 검기

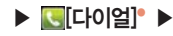

| 1  | 2 | 3    |  |
|----|---|------|--|
| 4  | 5 | 6    |  |
| 7  | 8 | 9    |  |
| 0* | 0 | #    |  |
| ¢  |   | SHOW |  |

단축다이얼로 걸기

[메뉴] 검색

#### 지역번호를 포함한 전화번호입력• ▶ [1][통화]

- 전화번호를 잘못 입력 시 가 모두 지워집니다
- 네지리 이상 번호를 입력하면 주소록을 자동으로 검색하여 검색 결과가 보여집니다.
- ➡음 눌러 결과를 모두 확인할 수 있으며, 원하는 번호를 선택합니다.
- 설정의 '전화걸기 옵션'에서 자동지역번호를 설정하면 지역번호 없이 전화번호를 입력 하여도 통화할 수 있습니다.(P165참조) 다이얼화면에서 '0, 1, \*, #' 이외의 숫자(2~9)로
- 시작하는 전화번호를 입력하면 자동으로 설정해 놓은 지역번호가 함께 다이얼 됩니다.
- 휴대전화 화면에서 🚺 [0]를 길게 누르면 국제전화 식별번호인 '+'가 추가됩니다 국 가번호와 전화번호를 입력하여 국제전화를 걸 수 있습니다.
- 설정의 '통화 모드'에서 통화에 관한 자세한 설정을 할 수 있습니다(P171참조)
- 전화번호를 입력하지 않고 🕔 통화를 선택하면 통화기록을 확인할 수 있고. 🕔 통화를 길게 누르면 마지막 연락한
- 번호로 발신됩니다
- ◎ ★ [★]름 길게 눌러 무음 및 진동 모드로 설정/해제할 수 있습니다

단축다이얼 입력 ▶ 🕓 [통화]

52

단축다이얼 설정/해제는 주소록을 참조하세요 (P65참조)

[메뉴] 이메일, 검색, 저장, 수동포즈(W) 추가, 자동포즈(P) 추기

단축다이얼 입력 시 앞자리는 짧게, 뒷자리를 길게 누르면 바로 통화가 연결됩니다.

모든 연락처 검색 HT ----

다이얼의 모든 기능(다이얼, 통화기록, 주소록, 그룹, 즐겨찾기) 사용 중에도 ④ [검색] 를 눌러 주소록 검색 기능을 이용할 수 있습니다

# [통화]

# (○)[검색] ▶ 이름의 전체 또는 일부입력 ▶ 연락처선택

### 주소록에 저장된 전화번호로 걸기

- 음성에 따라 계속 전송[전송]를 누르면 입력된 번호가 차례로 송출됩니다. ■ 입력할 수 있는 숫자 개수는 기호 ' - ' 혼은 ' : ' 또는 ' ' 를 포함하여 최대 32자 입니다
- 걸 경우 전자식 다이얼을 사용하면 편리합니다. ■ 전자식 다이얼을 여러 번 입력하려면 연속하여 동일한 방법으로 번호와 자동/수동 다이얼 입력 후 전자식으로 다이얼 될 다른 번호를 입력합니다. 자동 다이얼의 경우 일정시간마다 번호가 송출되며 수동 다이얼의 경우 ARS
- 자동 응답 시스템(ARS)에서 음성 안내에 따라 번호를 눌러야 할 경우. 또는 내선번호가 있는 전화번호에 전화를
- 사용자가 전송[전송]를 누르면 뒤의 번호가 송출됩니다. ■ 자동 다이엄은 ''가 입력되며 앞의 번호가 다이엄 된 후 일정시간 후에 자동으로 뒤의 번호가 송출됩니다.
- 수동 다이얼은 ';'가 입력되며 앞의 번호가 다이얼 된 후 '다음 톤을 보내시겠습니까?' 메시지가 나타납니다.

# 수동 전자식 다이얼 입력 : 전화번호 입력 중 ▶ : [메뉴] ▶ W[수동포즈(W) 추가] 지동 전자식 다이얼 입력 : 전화번호 입력 중 ▶ ः [메뉴] ▶ ₽ [자동포즈(P) 추가]

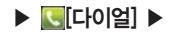

전자식 다이얼 사용

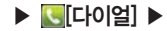

#### 최근 착발신번호 재다이얼 걸기

#### ■[통화기록] ▶ 원하는 전화번호선택 ▶

- 최근에 착발신한 번호가 500개까지 표시됩니다. 원하는 번호를 길게 누른 다음 메뉴에서 [통화]를 선택하거나 원하는 번호를 누른 뒤 [통화]를 눌러 통화할 수도 있습니다.
- 자세한 내용은 '통화기록'을 참조하세요.(P59참조)

그룹 검색에서 걸기

#### [그룹] ▶ 원하는 그룹선택 ▶ 원하는 연락처선택 ▶ 🜈[통화]

- 원하는 연락처의 사진을 누른 뒤 【 통화]를 누르거나 원하는 연락처를 길게 눌러 나오는 메뉴에서 [연락처로 전화걸기]를 선택해 전화걸기를 할 수 있습니다.
- 주소록 입력 시 그룹을 지정하면 편리하게 검색하여 사용할 수 있습니다.
- 자세한 내용은 '그룹'을 참조하세요.(P69참조)

즐겨찾기에서 걸기

#### ▓[즐겨찾기] ▶ 원하는 연락처선택 ▶ 🜈 [통화]

- 자주 통화하는 연락처를 즐겨찾기에 등록하면 쉽게 검색하여 이용할 수 있습니다.
- 목록에서 원하는 연락처를 누른다음
- 원하는 연락처의 사진을 누른 뒤 【 통화]를 누르거나 원하는 연락처를 길게 눌러 나오는 메뉴에서 [연락처로 전화걸기]를 선택해 전화걸기를 할 수 있습니다.
- 자세한 내용은 '즐겨찾기'를 참조하세요.(P71참조)

전화 받기

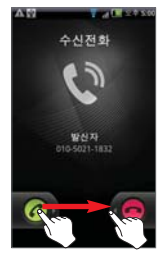

#### 전화벨이 울리면 🕜 [통화]를 오른쪽으로 드래그

- 휴대전화 우측상단의 홀드키를 올렸다 놓아도 전화를 받을 수 있습니다.
- 전화벨이 울릴 때 😳 [볼륨]를 누르면 벨소리 또는 진동이 차단됩니다.
- 전화를 받지 않으려면 [7](거부)를 왼쪽으로 드래그 하면 상대방에게 안내음성이 나온 후 음성 사서함으로 연결됩니다.
- 발신번호표시는 상대방의 전화환경에 따라 다르거나 표시되지 않을 수 있습니다.
- 발신번호표시 서비스의 자세한 사항은 KT 고객센터(휴대전화에서 국번 없이 114 또는 1588-0010, 1588-1618)로 문의하시기 바랍니다.
- 통화를 끝내려면 【 [통화종료]를 누릅니다.

#### 부재중 전화 확인하기

- 부재중 전화가 걸려온 경우, 알림/상태 표시줄에 \$\$ 아이콘이 나타납니다.
- 알림 창을 열면 부재중 전화가 걸려온 시각과 전화번호를 확인할 수 있으며, 해당 내용을 누르면 통화기록을 확인 할 수 있습니다.

#### 음성 사서함 확인하기

음성 메시지가 도착하면 문자 메시지로 메시지 도착 알림이 옵니다. [신규메시지청취]를 눌러 음성 메시지를 확인 할 수 있습니다.

통화중 기능

통화음량 조절하기

▶ 통화 중 ▶

### ⊡[볼륨]으로 통화음량을 5단계로 조절

블루투스 설정하기

#### Bluetooth [블루투스]

통화 중 블루투스 기능을 통해 무선 헤드셋으로 전환하여 통화할 수 있습니다. 다시 한번 누르면 휴대전화로 통화 합니다.

음소거 설정하기

#### 음소거[음소거]

- 통화 중 자신의 목소리가 상대방에게 들리지 않게 하는 기능입니다.
- 음소거를 해제하려면 다시한번 용소거 [음소거]를 누릅니다.

스피커 설정하기

#### 스피커[스피커]

- 통화 중 스피커 폰으로 통화할 수 있습니다.
- 스피커 폰을 해제하려면 다시한번 스피케[스피커]를 누릅니다.

#### ▶ 통화 중 ▶

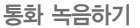

#### 녹음 [녹음]

- 녹음을 시작하면 녹음 아이콘에 [REC]이 나타나며, 녹음[녹음해제]를 누르면 녹음이 종료됩니다. 통화가 끊어 지면 자동으로 녹음이 종료되면서 녹음내용이 저장됩니다.
- 녹음 확인은 ▲[메뉴] ▶ 【포켓북] ▶ 【▲[녹음] ▶ [통화녹음]에서 확인 가능하며, ▲[메뉴] ▶ ●[음악]에서도 녹음파일을 확인할 수 있습니다.(P138참조)

다이얼 입력하기

#### 

■ ARS 통화 등의 상황에서 통화 중 숫자를 입력해야 할 경우 다이얼패드를 볼 수 있습니다.

■ 다시 한번 ▶️[숨기기]를 누르면 다이얼패드가 닫힙니다.

#### 통화 보류하기

## 🛄 [일시중지]

- 통화를 일시적으로 보류할 수 있습니다.보류 중 상대방에게는 통화대기음이 들립니다.
- 통화 보류 중에는 알림/상태 표시줄에 응어이콘이 나타나며, 다른 기능을 이용하다가 알림창을 열어 대기 중인 통화를 눌러 통화를 다시 시작할 수 있습니다.
- [다시시작]를 누르면 일시중지가 해제되며 다시 통화할 수 있습니다.
- '통화 중 대기' 서비스에 가입 시 이용할 수 있으며 자세한 사항은 KT 고객센터(휴대전화에서 국번 없이 114 또는 1588-0010, 1588-1618)로 문의하시기 비랍니다.

<u>(아</u>

#### ▶ 통화 중 ▶

#### 통화 추가하기

#### 통화 중 다른 전화 걸기

#### ④[통화추가] ▶ 전화번호 입력 ▶ 🕓[통화]

- 통화중 주소록이나 즐겨찾기를 열어 전화번호를 선택하여 [통화]를 눌러도 가능합니다.
- 통화 중에, 통화 추가 버튼을 누르는 순간 송화음 차단 상태로 변경됩니다.
- 통화 중이던 전화는 통화 대기상태가 되며, 새로 연결된 전화번호와 통화가 됩니다.
- [교환]를 누르면 현재 통화 중인 상대가 대기상태가 되며, 대기 중인 상대와 통화가 됩니다.
- 🔳 현재 통화 중인 상대와의 통화를 종료하려면 【 🐨 [종료]를 누릅니다. 대기 중인 상대와 통화가 됩니다.
- '통화 중 대기' 서비스에 가입 시 이용할 수 있으며 자세한 사항은 KT 고객센터(휴대전화에서 국번 없이 114 또는 1588-0010, 1588-1618)로 문의하시기 바랍니다.

#### 통화 중 다른 기능 및 메뉴 이용하기

- 통화 중 또는 통화 보류 중 ④(홈) [이전], ④ [검색등을 누른 뒤 다른 기능이나 메뉴를 열어 이용하더라도 통화는 종료되지 않고 유지됩니다.
- 통화 중에는 알림/상태 표시줄에 N이之이 나타나며, 다른 기능이나 메뉴를 이용하다가 알림창을 열고 현재 통 회를 눌러 통화 화면을 다시 볼 수 있습니다.
- 【【종료] 또는 ○[종료를 눌러 통화를 종료하지 않으면 통화가 계속 유지되고 있기 때문에, 다른 기능을 사용 전에 통화 종료를 원할 경우에는 반드시 확인하세요.

#### 수 있습니다.

- ▲ 【착밤신] 목록에서 원하는 전화번호를 길게 누르고 [동일번호 모두삭제]를 누르면 동일한 번호를 모두 삭제할
- 삭제를 원하는 전화번호를 길게 누르고 [통화기록에서 삭제]를 눌러 해당 전화번호만 삭제할 수 있습니다.
- 통화기록이 모두 삭제됩니다.

#### 

#### 통화기록 삭제하기

- [메시지]를 선택했을 경우 원하는 전화번호를 누르면 메시지 내용을 확인할 수 있으며, 선택된 메시지가 이미 삭제되어 있다면 연락처만 나타나고 메시지는 확인할 수 없습니다.
- 원하는 전화번호를 누르면 통화 시각 통화 시간등의 정보를 확인할 수 있습니다.
- 착/발신 이력은 500개까지 표시됩니다.
- 114 또는 1588-0010, 1588-1618)로 문의하시기 바랍니다.
- 주소록에 저장된 전화번호는 이름과 전화 종류가 표시되며, 저장이 안된 전화번호는 전화번호가 표시됩니다. 단. 착신이력은 발신번호표시 서비스에 가입 시 상대방 전화번호가 표시됩니다 KT 고객센터(휴대전화에서 국번 없이
- 착발신/착신/발신/부재/메시지 이력 확인을 확인할 수 있습니다

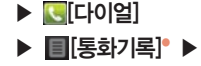

#### 키 안내 - 발신 조금 착발신 도 찬신 (? 부재 🖂 메시지

#### 원하는 통화기록선택

# 통화기록

통화기록 확인하기

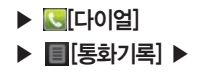

#### 통화기록으로 전화걸기

## 원하는 전화번호선택 ▶ 💽[통화]

- 통화목록의 원하는 전화번호와 바로 통화하려면 [8호]를 누릅니다.
- 원하는 전화번호를 길게 누르고 [통화]를 눌러 통화하거나 [통화하기 전에 번호 수정]를 눌러 번호를 수정하여 통 화할 수 있습니다.

연락처 보기/ 주소록에 추가하기

#### 주소록에 등록된 번호 보기

## 원하는 전화번호 길게누름 ▶ [연락처 보기]

■ 주소록에 저장되어 있는 정보를 확인 및 편집할 수 있습니다.

주소록에 등록되지 않은 번호 저장

#### 원하는 전화번호 길게누름 ▶ [주소록에 추가]

■ 해당 전화번호를 주소록에 추가합니다.

■ 주소록 보기, 편집, 추가등의 기능은 주소록을 참조하세요.(P62참조)

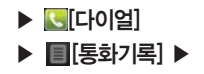

메시지 보내기

## 원하는 전화번호 길게누름 ▶ [문자 메시지 보내기]

■ 해당 번호로 문자 메시지를 전송할 수 있습니다.

수신거부하기

# 원하는 전화번호 길게누름 ▶ [수신거부]

해당 번호를 수신거부 번호로 등록합니다. 수신거부가 설정된 번호는 수신이 차단됩니다.
 등록된 수신거부 번호의 목록은 설정의 '전화 수신/거부설정'에서 확인 및 설정, 해제가 가능합니다.(P78참조)

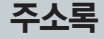

#### 새 연락처 저장하기

#### ▶ 🕓[다이얼]▶

#### 휴대전화에서 저장

#### [ [다이얼] ▶ 전화번호입력 ▶ : [메뉴] ▶ : [ [제장]

주소록 목록이 나타나면 O[새 연락처 만들기를 눌러 새로운 연락처를 저장하거나, 기존 저장되어 있는 전화번호 를 눌러 추가할 수 있습니다.

#### 통화기록에서 저장

#### ■[통화기록] ▶ 원하는 전화번호 길게누름 ▶ [주소록에 추가]

■ 주소록 목록이 나타나면 ●[새 연락처 만들기]를 눌러 새로운 연락처를 저장하거나, 기존 저장되어 있는 전화번 호를 눌러 추가할 수 있습니다.

#### 주소록에서 저장

#### [[주소록] ▶ : [메뉴] ▶ : [연락처 추가] ▶ 원하는 항목입력 후 괄료[완료]

- [사진]를 눌러 갤러리에서 사진을 선택할 수 있습니다. 이름과 닉네임을 입력합니다.
- 전화번호, 이메일, 그룹, 주소, 조직을 입력하고, 추가적으로 [더보기]를 눌러 메신저, 메모, 웹사이트, 기념일, 벨소 리를 설정할 수 있습니다.
- 휴대전화에서 저장된 연락처는 구글 계정을 등록하고 동기회를 활성화 한 경우에만 구글 계정의 주소록과 동기화 되어 웹에서 확인이 가능합니다.
- 휴대전화 수리 또는 사용자의 부주의로, 저장된 전화번호 등의 데이터가 손상되거나 완전히 삭제될 수 있으므로, 중요한 데이터는 별도 보관 하시기 바랍니다.

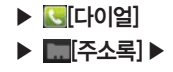

연락처 가져오기

#### 주소록 가져오기/내보내기

### 

- 주소록으로 USIM 카드와 SD 카드의 주소록 정보를 가져오거나 주소록을 내보낼 수 있습니다.
- 휴대전화에 저장한 주소록을 내보내기 시 저장 가능한 전화번호부 항목은 USIM 카드 제조사나 서비스 사업자에 따라 다를 수 있습니다.

#### 구글 계정과 연동

### □ [메뉴] ▶ 월 [계정] ▶ 계정 추가 [계정 추가] ▶ [8][Google]

- 구글 계정을 등록하면 구글 계정이 가지고 있는 주소록이 휴대전화로 다운로드 되며, 휴대전화와 온라인 구글 계정의 주소록이 서로 동기화 됩니다. 휴대전화의 주소록은 구글 계정으로 사용할 수 있는 모든 메뉴(Gmail, 토크, 메시지, 캘린더 등)에서 공유됩니다. 구글 계정을 참조하세요(P82참조)
- 주소록 정보를 가진 두개 이상의 계정을 휴대전화에 등록할 경우, 한개의 주소록에 여러 계정의 주소록을 합쳐 사용할 수 있습니다.
- 구글 계정을 등록하지 않은 상태에서 저장된 주소록은 추후 구글 계정을 등록하였을 때 추가된 계정으로 동기화 됩니다.
- 여러개의 계정으로 등록이 가능합니다.

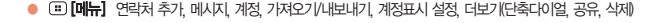

■ 휴대전화의 다른 모든 기능탭(다이얼,통화기록,그룹,즐겨찾기) 사용 중에도 (④) 검색를 눌러 주소록 검색 기능을 이 용학 수 있습니다 ■ 원하는 이름의 전체 또는 일부를 입력하면 표시된 검색 목록에서 찾고자 하는 연락처를 확인할 수 있습니다.

# [ 집 [ 검색] ▶ 원하는 문자입력

#### 주소록 검색하기

■ 전화번호가 있는 연락처만 표시하도록 체크를 선택 또는 해제할 수 있습니다. ■ 휴대전화에 등록된 각 계정별로 설정한 그룹 중 보이거나 안보이게 할 그룹들을 설정할 수 있습니다.

# [메뉴] ▶ [계정표시 설정]

#### 계정표시 설정

- 주소를 누르면 해당 주소의 내용을 자세히 확인할 수 있습니다.(P68참조)
- 주소를 길게 누르면 연락처 보기 연락처로 전화검기 연락처에 문자 보내기 즐겨찾기에 추가 단축다이얼 저장 연락처 수정 연락처 삭제 내보내기(복사) 내보내기(이동) 등의 기능을 이용할 수 있습니다
- 원하는 주소의 사진을 눌러 빠른 연락 기능을 이용할 수 있습니다.(P65참조)

- 화면을 위/아래로 스크롴하여 목록을 확인할 수 있습니다
- 주소록에 저장된 목록은 한글 자음, 알파벳 순으로 정렬되어 보여집니다.

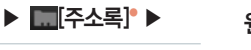

[다이얼]

# 주소록 확인하기 원하는 연락처확인

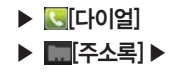

## 빠른 연락하기

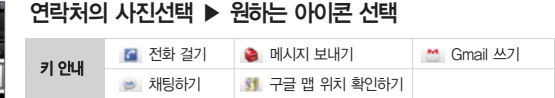

- 주소록, 그룹, 즐겨찾기 등의 기능 이용 시 연락처의 사진을 누르면 손쉽게 연락할 수 있는 빠른 연락 아이콘이 나타납니다.
- 해당 연락처에 저장되어 있는 항목에 따라 전화를 걸기 연락처 보기 메시지 보내기 이메일 보내기, 토크, 지도 확인 등의 기능을 아이콘을 눌러 편리하게 이용할 수 있습
- 니다 아이코이 많아 한 화면에 표시되지 않을 경우 좌/우로 드래그하여 아이코을 선택할

- 수 있습니다.

# 단축다이얼 사용하기

# □ [메뉴] ▶ ⊙ [더보기] ▶ [단축다이얼]

- 등록을 원하는 단축다이얼 번호를 선택하고 [추가]를 눌러 주소록에서 원하는 연락처를 선택합니다. 연락처에 저장 된 전화번호가 여러개일 경우에는 한개의 전화번호를 선택할 수 있습니다.
- 단축다이얼로 등록된 번호는 파란색으로 표시되며 선택하면 내용을 확인하거나 삭제할 수 있습니다.
  - 휴대전화 또는 메시지 사용중 단축다이업을 입력하여 편리하게 전화를 걸거나 메시지를 보낼 수 있습니다.
- 단축다이엄은 1~99까지의 번호 중 선택할 수 있습니다.
- 단축다이엄을 삭제하여도 전화번호부에 저장된 번호는 삭제되지 않으나 전화번호부 내용 삭제 시 단축번호는 삭제 됩니다

<u>(아</u>

님

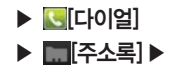

#### 주소록 공유하기

# □[메뉴] ▶ ○[더보기] ▶ [공유] ▶ 공유할 연락처선택 후 [완료] ▶ 연락처 공유에 사용할 응용프로그램 선택

■ Gmail, 블루투스 또는 다른 메뉴를 통해 내 주소록을 다른 이용자에게 전송할 수 있습니다.

즐겨찾기에 추가/삭제하기

### 원하는 연락처 길게누름 ▶ [즐겨찾기에 추가]

자주 연락하는 연락처를 즐겨찾기에 등록하여 편리하게 이용할 수 있습니다.
 즐겨찾기에 등록된 연락처를 길게 누른 다음 [즐겨찾기에서 삭제]를 선택하여 해제할 수 있습니다.

연락처 삭제하기

## 원하는 연락처 길게누름 ▶ [연락처 삭제]

- (王) [메뉴] ▶ ③[더보기] ▶ [삭제]를 눌러 원하는 연락처를 여러개 또는 전체선택하여 한꺼번에 삭제할 수 있습니다.
- 주소록 동기화 후 휴대전화에서 주소록을 삭제하면 연동된 계정의 주소록에서도 삭제됩니다.

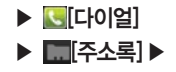

연락처 수정하기

## 원하는 연락처 길게누름 ▶ 연락처 수정

'새 연락처 저장하기'를 참조하여 연락처를 수정합니다.(P62참조)

#### 연락처 결합

#### 연락처 수정 중 ::: [메뉴] ▶ 👔 [결합] ▶ 결합할 연락처선택

- 계정 등록 전 전화부에 저장된 연락처와 계정 등록 후 다운로드 된 연락처 또는 SIM 카드와 SD 카드에서 가져온 연락처 등 여러 출처에서 등록된 연락처 중 같은 내용의 연락처들을 결합하여 전화부를 정리할 수 있습니다.
- 한개의 연락처에 여러개의 연락처를 결합할 수 있습니다.
- 주소록에 새로운 연락처를 추가할 경우, 기존 저장되어 있는 연락처에 동일한 이름이 있으면 해당 연락처로 자동 으로 결합되어 저장됩니다.

#### 결합된 연락처 분할

### 결합된 연락처 수정 중 🙂 [메뉴] 🕨 🖪 [분할]

길합되었던 여러개의 연락처가 각각 분리됩니다. 자동으로 결합된 연락처를 분할하거나 결합한 연락처에 문제가 발생할 경우 사용합니다.

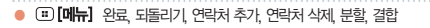

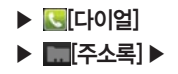

#### 주소록 상세보기

#### 원하는 연락처의 이름선택

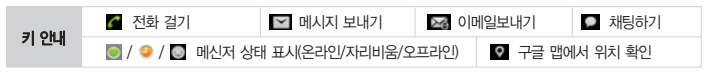

- 홈 스크린에 전화부 폴더를 만들었을 경우. 폴더 안의 연락처 이름을 눌러도 상세보기를 확인할 수 있습니다.
- 사진을 눌러 빠른연락 기능을 이용할 수 있습니다.(P65참조)
- 이름 오른쪽의 1월 를 눌러 즐겨찾기에 추가(1월) 하거나 해제(1월) 할 수 있습니다. 즐겨찾기에 추가된 연락처는 즐겨찾기 탭에서 확인할 수 있습니다.(P71참조)
- 저장된 연락처의 전화번호와 이메일, 주소 등의 정보를 확인할 수 있고, 각 정보에 해당하는 아이콘을 눌러 다양한 부가 기능을 이용할 수 있습니다.

#### 기본 번호 설정

#### 설정할 전화번호 길게누름 ▶ [기본 번호로 설정]

- 하나의 주소에 여러개의 전화번호가 저장되었을 경우 기본 번호를 설정해 놓으면, 다른 기능 이용 시 전화나 메시지를 보낼 때 기본 번호로 발신이 됩니다.
- 마찬가지로, 이메일 주소가 여러개일 경우 원하는 이메일 주소를 길게 눌러 기본 이메일로 설정할 수 있습니다.

#### 옵션 설정

#### 원하는 번호를 선택 ▶ ः[메뉴] ▶ 째[옵션]

■ 벨소리를 설정할 경우 해당 연락처에서 전화가 걸려오면 설정한 벨소리로 벨이 울립니다.

■ 수신전화를 바로 음성메일로 보내기 설정을 체크하면 해당 전화에서 전화가 걸려올 경우 음성메일로 전환됩니다.

#### IIII [IIII] 연락처 수정, 공유, 옵션, 연락처 삭제

그룹

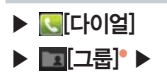

#### 원하는 그룹선택

■ (쿄) [메뉴] ▶ ♥♥ [공유] ▶ 원하는 그룹 선택하여 해당그룹의 주소록을 Gmail, 블루투스 또는 다른 응용프로그램을 통해 다른 사용자와 공유할 수 있습니다.

그룹 추가하기

#### 

그룹이름 삭제하기

#### 원하는 그룹 길게누름 ▶ [그룹이름 삭제] ▶ 확인[확인]

 그룹이름을 삭제하면 해당 그룹에 속한 연락처는 삭제되지 않고 기본 그룹으로 이동합니다.
 그룹을 길게 눌러 그룹이름 변경, 그룹이름 삭제, 그룹삭제 기능을 사용할 수 있습니다. 단, Gmail 계정과 동기화 하면 자동으로 생성되는 그룹 중 내 주소록, 친구, 가족, 동료 그룹은 삭제 및 편집할 수 없습니다.

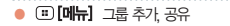

등학 기능
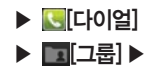

#### 그룹 주소록 보기

#### 원하는 그룹선택

■ 해당 그룹에 속하는 주소록의 목록을 확인하고 원하는 연락처를 선택하거나 길게 눌러 주소록과 같은 방법으로 사용 및 관리할 수 있습니다.(P64참조)

그룹 추가 기능

#### 원하는 그룹선택 ▶ :::[메뉴] ▶ 원하는 항목선택

| [메시지]    | 해당 그룹에 메시지 전송                 |
|----------|-------------------------------|
| ➡ [그룹이동] | 원하는 연락처를 선택하여 원하는 그룹으로 이동     |
| 😵 [공유]   | 원하는 연락처를 선택하여 Gmail, 블루투스로 공유 |
| 會 [삭제]   | 원하는 연락처를 선택하여 삭제              |

# 즐겨찾기

[다이얼]

▶ 【 [즐겨찾기]<sup>●</sup> ▶

#### 원하는 연락처선택

- 통화 기능
- 주소록에서 즐겨찾기로 설정한 전화번호와 자주 통화한 전화번호의 목록이 등록되어 빠르게 찾을 수 있습니다.
- 『음성통화]를 눌러 바로 전화를 걸거나, 사진을 눌러 빠른 연락 풍선 기능을 사용하는 등 주소록과 같은 방법으
- 로 사용 및 관리할 수 있습니다.
- 상세보기에서 이름 오른쪽의 🎑를 눌러 즐겨찾기에 추가(🎑) 하거나 해제(🔜) 할 수 있습니다.

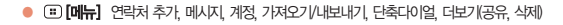

# MEMO

# <u>4. 메시지 기능</u>

메시지 메시지 보내기 스팸메시지 관리 설정

| 😰 [편지쓰기]     | 새 메시지를 작성                                                                       |
|--------------|---------------------------------------------------------------------------------|
| 💼 [대화목록 삭제]  | 저장된 대화목록 삭제                                                                     |
| Q [검색]       | 단어를 입력하여 해당 단어를 포함한 메시지 검색                                                      |
| 🔍 [스팸메시지 관리] | 스팸리스트 확인 및 스팸 번호/문구 등록                                                          |
| 🙆 [설정]       | 스팸메시지 관리, 저장소 설정, 문자 메시지(SMS) 설정, 멀티미디어 메시지(MSM) 설정, 알<br>림 설정 등 메시지와 관련된 설정 변경 |

#### 

#### 메시지 추가 기능

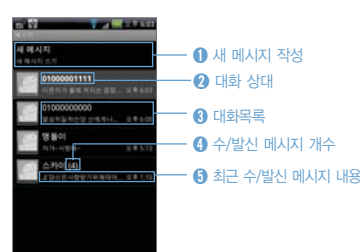

리하게 이용할 수 있습니다.(P65참조) ③ 최근 수/발신 메시지 내용 ■ ■[메뉴] ▶ ④ [메시지] 를 선택해도 문자 메시지를 확인하거나 문자 메시지를 보낼수 있습니다.

- 추가, 대화목록 삭제를 할 수 있습니다. ■ 연락처에 사진을 선택하면 빠른 연락하기 기능을 편
- 를 작성해 보낼 수 있습니다. ■ 대화 목록을 길게 누르면 대화목록 보기, 주소록에
- 수신 또는 발신된 문자메시지를 확인 및 관리 하거나 사진, 동영상 등의 다양한 파일을 첨부하여 MMS

▶ 🔤[메시지] ▶

#### 메시지 확인 화면

# 메시지

● ː:•.[메뉴] 전화걸기, 제목 추가, 첨부, 전송, 이모티콘 삽입, 더보기(대화목록 삭제, 전체 대화목록)

| 11222 1110 21  |                                    |
|----------------|------------------------------------|
| 메시지 잠금/해제      | 선택한 메시지를 잠금 설정/해제                  |
| SD 카드에 첨부파일 복사 | 첨부 파일을 SD 카드에 복사(멀티미디어 메시지에서만 나타남) |
| 00님에게 전화걸기     | 00번호로 전화를 걸 수 있음(수신 메시지에서만 나타남)    |
| 전달             | 선택한 메시지를 다른 사람에게 전달                |
| 메시지 텍스트 복사     | 선택한 메시지를 복사                        |
| 메시지 세부정보 보기    | 메시지 유형, 보낸 사람 번호 및 받은 시간을 확인할 수 있음 |
| 메시지 삭제         | 선택한 메시지 삭제                         |
| 스팸번호로 등록       | 선택한 메시지의 번호를 스팸번호 등록(수신메시지에서만 나타남) |
| 스팸문구로 등록       | 선택한 메시지의 문구를 스팸문구 등록(수신메시지에서만 나타남) |
|                |                                    |

■ 수/발신된 메시지중 원하는 메시지를 길게 누르면 메시지 옵션이 나타납니다

■ 화면 하단에 메시지 입력란을 눌러 새로운 메시지를 작성할 수 있습니다.

■ 모든 수/발신된 메시지는 문자를 주고받은 상대와의 대화 형식으로 저장됩니다.

#### 원하는 대화상대선택

대화 목록 확인

■ 알림 창을 아래로 드레그하여 💌 [메시지]를 선택하면 상세 내용을 확인할 수 있습니다.

■ 새 메시지가 수신되면 알림창에 🗹 [메시지]가 나타나며 메시지 내용이 한번 보여지고 사라집니다.

■ 휴대전화에 저장된 수/발신 메시지를 확인 및 관리할 수 있습니다.

#### 확인할 메시지선택

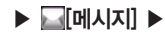

새 메시지 확인

# 메시지 보내기

#### SMS 보내기

### ▶ 🔤 메시지 ▶

#### 동보전송이란?

- · 동시에 여러명(최대 20명)에게 메시지를 보낼 수 있는 기능입니다 · 동보 전송은 받은 사람 번호입력
- 후 스페이스() 쉼표() 세미콜론(;) 으로 구분하여 여러명에게 동시에 보낼 수 있습니다.
- · 전화번호가 2개 이상일 경우 선택 하여 입력할 수 있습니다
- · 동보전송에 실패한 메시지는 임시 저장함에 한개의 메시지로 저장 되며 재전송이 가능합니다 · 동보전송 시 전화번호 개수만큼 요금이 부과됩니다

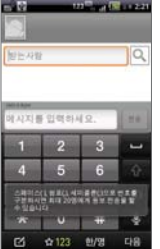

90Byte 초과 시 MMS로 전송됩니다.

[III] 제목 추가 첨부 번호 검색 삭제 전체 대화목록 [메뉴] 제목 추가, 첨부, 이모티콘 삽입, 삭제, 전체 대화목

# 새 메시지 ▶ 받는사람 이름 또는 번호입력• ▶ 메시지 내용

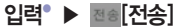

## ■ 전송을 누르면 🥵 [전송중] 표시가 나타나며 전송이 완료되면 보낸 날짜와 시간이

- 나타납니다

- 문자 메시지가 정상적으로 전송되면 대화목록으로 저장됩니다.
  - 받는사람 입력창에 주소록에 저장된 전화번호나 이름을 누르면 주소록에 저장된 번호 가 자동으로 검색되며, 1~99까지의 저장된 단축다이얼을 입력후 📰 다음)를 누르면 자동으로 해당 번호가 입력됩니다. 숫자(0~9), \*, #, -, +(국제번호 입력시 제일 앞에 위치) 이메일 주소 입력 시 전송이 가능합니다 (이메일 주소 입력 시 MMS전송으로 변환됩니다.)
- 받는사람 입력창에 번호를 입력하고 길게 누르면 모두 선택 텍스트 선택 모두 잘라내기 모두 복자 붙여넣기 입력 방법 여락처 보기 메뉴가 나타나며 메시지를 작성하고 입력찾을 길게 누르면 모두 선택 텍스트 선택 모두 잡라내기
- 모두 복사, 붙여넣기, 입력 방법을 선택하여 사용할 수 있습니다. [메뉴]를 선택하여 K [전송]를 눌러도 메시지가 전송됩니다
- SMS(90Byte : 한글최대 45자, 영문 90자)를 입력하여 전송합니다.

- 76

■ 녹음 취소하려면 무시를 누르면 녹음이 취소 됩니다.

■ 💽 [녹음]를 눌러 녹음 시작한 후 녹음이 끝나면 💽 [정지]를 눌러 녹음된 내용을 저장하여 첨부 하세요.

#### 전송[전송]

#### ▶ 🖉 [첨부] ▶ 🚯 [오디오 녹음] ▶ 녹음하기 ▶ 이 녹음 메시지 사용 ▶

#### 새 메시지 ▶ 받는 사람 이름 또는 번호입력 ▶ 메시지 내용입력 ▶ ......[메뉴]

#### '오디오 녹음' 첨부할 경우

에서 국번 없이 114 또는 1588-0010, 1588-1618)로 문의하시기 바랍니다.

- 보 보기, 메시지 삭제를 할 수 있습니다. ■ SMS에서 MMS로 전환될 경우 MMS 이용요금이 부과됩니다. 요금과 관련된 자세한 사항은 KT 고객센터(휴대전화
- 바꾸거나 삭제할 수 있습니다. ■ MMS 메시지를 보내고 첨부파일를 길게누르면 메시지 잠금, 수정, SD 카드에 첨부파일 복사, 전달, 메시지 세부정
- 원하는 사진 첨부 후 보기를 눌러 갤러리나 사진 보기로 첨부한 사진을 볼수 있고, 바꾸기를 눌러 첨부한 파일을
- 슬라이드 쇼는 10장 까지 만들 수 있고 슬아이드 쇼 마다 첨부할 수 있는 미디어들은 메뉴로 확인을 할 수 있습니다.
- 슬라이드 쇼 편집시 추가 가능한 미디어들은 메뉴로 첨부할 수 있습니다.
- 여러개의 미디어 첨부는 슬라이드 쇼를 사용해서 편집할 수 있습니다.
- 수 있고, 제목추가, 이모티콘을 삽입한 메시지를 전송할 수 있습니다.
- 긴 문장(90Byte 이상)의 메시지, 사진, 사진캡처, 동영상, 동영상 캡처, 오디오, 오디오 녹음, 슬라이드쇼를 첨부할

#### ▶ 🖉 [첨부] ▶ 🔜 [사진] 원하는 파일선택 ▶ 🔤 [전송]

#### 새 메시지 ▶ 받는 사람 이름 또는 번호입력 ▶ 메시지 내용입력 ▶ ः[메뉴]

#### '사진'을 첨부할 경우

#### 번호/무구 삭제 스팸번호/문구 차단 ▶ 원하는 전화번호 또는 문구선택 ▶ [삭제]

■ 스팸차단을 설정해야만 스팸기능이 작동되며, 스팸메시지를 스팸 메시지 보관함에 별도로 저장할 수 있습니다.

■ 저장한 문구는 스팸리스트에 등록되고, 등록된 문구를 포함한 메시지는 스팸메시지에 저장됩니다

■ 저장한 번호는 스팸리스트에 등록되고, 등록된 번호로부터 수신 받는 메시지는 스팸메시지에 저장됩니다.

■ 스팸 메시지 수신 시에는 🗹 이 표시 되지 않습니다

문구 차단할 단어나 문구를 50개까지 등록

전화번호 차단할 번호를 200개까지 등록

# 스팸번호/문구 차단 ▶ 원하는 전화번호 또는 문구 입력 ▶ 표[저장]

목록에서 원하는 메시지를 길게 누르면 전화걸기, 답장, 전달, 삭제, 복구를 할 수 있습니다.

■ 스팸메시지 선택 ▶ [메뉴] ▶ 전화걸기, 답장, 전달, 복구, 삭제를 할 수 있습니다. 스팸메세지는 최대 20개까지 저장되며, 한도에 도달하면 가장 오래된 메시지가 삭제됩니다.

번호/문구 추가

▶ 🔍 [스팸메시지 관리] ▶

▶ [메시지]

스팸메시지 <u> 관리</u>

스팸메시지함 관리하기

스팸 메시지함

스팸번호/문구 차단하기

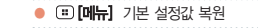

#### ■ 메시지와 관련된 여러가지 설정을 변경할 수 있습니다.

| 스팸메시지 관리       | 스팸치단 설정       | 스팸치단 설정/해제                     |
|----------------|---------------|--------------------------------|
| 저장소 설정         | 이전 메시지 삭제     | 한도에 도달하면 이전 메시지 삭제             |
|                | 문자 메시지 한도     | 대화당 문자 메시지 저장 한도 변경(기본 200개)   |
|                | 멀티미디어 메시지 한도  | 대화당 멀티미디어 메시지 저장 한도 변경(기본 20개) |
| 문자 메시지(SMS) 설정 | SIM 카드 메시지 관리 | SIM 카드에 저장된 메시지 관리             |
| 멀티미디어 메시지(MMS) | 자동 다운로드       | 메시지를 자동으로 다운로드                 |
| 설정             | 로밍 중에 자동 다운로드 | 로밍 중에 메시지를 자동으로 다운로드           |
| 알림 설정          | 알림            | 상태 표시줄에 메시지 알림 표시              |
|                | 벨 소리 선택       | 벨 소리 설정                        |
|                | 진동            | 알림 시 진동과 함께 울림 설정              |

# ▶ ⑧ [설정] \* ▶

▶ <mark>교</mark>[메시지] ▶ ः [메뉴]

### 원하는 항목선택

설정

#### 설정하기

# MEMO

# 5. 구글 기능

구글 계정

Gmail

토크

캘린더

마켓

음성 검색

지도

- 일부 구글 응용프로그램은 국내 서비스 유무에 따라 지원이 안될수도 있습니다. 일부 지원이 안되는 서비스는 추후 지원 예정입니다
- 구글과 관련된 기능 및 메뉴를 처음 사용하게 되면, 등록된 계정이 없을 경우 구글 계정 주소를 등록해야 사용이 가능한 니다
- [다음] ▶ 설정 완료[설정완료]
- 구글 관련 기능 처음 사용시 계정 등록
- 구글 계정 주소와 비밀번호입력 후 로그인 [로그인] ▶ 데이터 백업 설정 후 다음
- 구글 계정을 등록하지 않은 상태에서 저장된 전화부는 추후에 구글 계정을 등록하였을 때 구글 계정과 결합하여 사용할 수 있습니다.
- 구글 계정을 등록하면 구글 계정이 가지고 있는 주소록과 메일등의 내용이 휴대전화로 다운로드 되며 휴대전화와 온라인 구글 계정의 주소록. Gmail. SKY 플래너, 캘린더가 서로 동기화 됩니다. 휴대전화의 전화부는 구글 계정으 로 사용할 수 있는 모든 메뉴(Gmail, 토크, 메시지, 갤러리 등)에서 공유됩니다.
- 전화부, Gmail, SKY 플래너, 캘린더, 토크 등의 여러가지 구글 관련 기능을 사용하거나 마켓에서 응용프로그램 등 을 다운로드 하려면 구글 계정을 반드시 등록해야 합니다.
- 성정을 하고 다음 다음)를 누릅니다 혹 스크리이 나타나며 휴대전화를 사용할 수 있습니다.
- 구글 위치 정보를 사용하여 사용자의 위치 정보를 응용프로그램에 제공하거나 사용하려면 구글 위치 정보 사용
- 네트워크 연결이 되어 있어야만 구글 계정으로 로그인 됩니다.(WCDMA 연결 후 사용할 수 있습니다.)
- 사용자의 구글 계정을 등록하거나 계정이 없을 경우 휴대전화를 통해 새롭게 만들 수 있습니다.
- 휴대전화 사용에 관한 설명 및 계정 설정 설명은 필요하지 않으면 건너뛰기[건너뛰기]를 누릅니다.

## 구글 계정 주소와 비밀번호입력 후 로그인 [로그인] ▶ 위치 정보 사용 설정 후 다음 [다음] ▶ 설정완료[설정완료]

#### 휴대전화 처음 사용시 계정 등록

구글 계정 등록하기

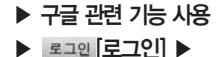

길게 누름 ▶

처음 사용 시

구글 계정

# ▶ 구글 계정 등록 시 ▶ [계정만들기] ▶

#### 구글 계정 새로 만들기

이름, 성, 아이디 등의 정보입력 ▶ 대용 [다음] ▶ 비밀번호입력 및 확인 후 다음 [다음]▶ 비밀번호 힌트, 대답, 보조 이메일 주소입력 후 만들기 [만들기] ▶ 구글 약관 읽고 [동의하며 다음단계로 진행] ▶ 화면에 보이는 알파벳입력 후 다음 [다음] ▶ 데이터 및 동기화 설정 후 마침 [마침] ▶ 설정 완료[설정완료]

■ 사용하고 있는 구글계정이 없을 경우 또는 필요한 경우에 휴대전화에서 구글 계정을 새로 만들 수 있습니다.

계정 추가하기

- ▶ 🔛[메뉴]
- ▶ <mark>@</mark>[설정]
- ▶ 🎆[시스템]
- ▶ [계정 및 동기화] ▶

#### 구글 계정 등록 및 추가

- 제정 추가 [계정 추가] ▶ [3][Google] ▶ 다음 [다음] ▶ 로그엔 [로그인] ▶ 구글 계정 주소와 비밀번호입력 후 로그엔 [로그인] ▶ 데이터 및 동기화 설정 후 마침 [마침] ▶ 설정 완료[설정완료]
- 등록된 계정이 없을 경우 또는 여러개의 계정을 가지고 있을 경우 계정을 추가할 수 있습니다.
- 주소록 정보를 가진 두개 이상의 계정을 휴대전화에 등록할 경우, 한개의 주소록에 여러 계정의 주소록을 합쳐 사용할 수 있습니다.

- 계정 추가 [계정 추가] ▶ ♣[회사] ▶ 이메일 주소, 비밀번호입력 후 다음[다음] ▶ 도메인/사용자 이름. 비밀번호, 서버, 보안 연결(SSL)사용, SSL인증서 수락 여부선택 후 다음 [다음] ▶ 로그인 [로그인] ▶ 마침 [마침]
- 기타 계정 등록 및 추가
- ▶ ◎ [계정 및 동기화] ▶

▶ 🔛 메뉴]

▶ @[설정]

[시스템]

- 사용하는 메뉴에 따라 다른 종류의 계정을 포함해 여러개의 계정을 등록할 수 있습니다. ■ 구글 계정이 설정된 상태에서 구글 주소록에 연락처 추가시 계정의 [내 주소록]에 기본 저장됩니다.
  - 계정 동기화하기

#### 동기화할 계정선택 ▶ 동기화할 항목선택(주소록/Gmail/캘린더)

- 선택한 항목이 동기화 됩니다
- 자동으로 동기화 되도록 하려면, 배경 데이터와 자동 동기화를 설정합니다.(P178참조)
- 계정 정보가 없이 저장된 연락처는 이후 구글 계정을 생성하여 동기화 되면 해당 계정의 [내 주소록]에 포함됩니다.
- 휴대전화에서는 계정의 그룹정보를 수정할 수 없으며 Gmail 주소록에서 수정한 사항은 동기회를 통해 휴대전화에 반영 됩니다

계정 삭제하기

#### 삭제할 계정선택 ▶ 계정 삭제 [계정삭제] ▶ 계정 삭제 [계정삭제]

해당 계정으로부터 다운로드 되거나 동기화 되었던 주소록, Gmail, 캘린더 등의 모든 정보가 함께 지워집니다.

■ 휴대전화에 제일 먼저 등록한 계정은 지워지지 않으며, 정보를 지우려면 '개인정보 보호'에서 기본값 데이터를 재설정 해야 합니다 (P179참조)

# Gmail

▶ 🔛 [메뉴]

■ 여러개의 계정을 등록했을 경우에는 마지막에 확인한 계정의 받은 편지함이 보여집니다

#### 원하는 이메일 확인

메일 계정 선택

받은 이메일 확인 원하는 이메일선택\* 늡

- ▶ Maile ▶

- 최근 받은 메일 수으로 정렬되며 화면의 위쪽에는 받은편지함의 안읽은 메일 갯수와 현재 확인중인 메일의 계정이
- 표시됩니다.

■ 보낸 사람의 이름과 구글토크 접속 상태를 확인할 수 있습니다. 중요 메일로 표시하려면 🔶 [별표] 표시합니다. ■ 메일 내용을 확인하고 《 [답장]을 하거나. 《 [더보기]를 눌러 《 [전체답장]. ● [전달]을 할 수 있습니다.

- 원하는 메일에 ▼[체크]하여 보관처리, 삭제, 라벨 등의 기능을 이용할 수 있습니다.
- \*[별표] 표시한 이메일은 중요 편지함에서 확인 및 관리할 수 있습니다.

■ 계정을 선택하거나 다른 계정을 추가할 수 있습니다 계정 오른쪽의 숫자는 읽지 않은 메일의 갯수를 나타냅니다.

■ 보관처리된 메일은 받은 편지함에서는 보여지지 않으며 전체 보관함에서 확인할 수 있습니다

- [□][□]뉴] 라벨 변경, 읽지않음으로 표시, 받은편지함으로 이동, 대화 무시, 별표 표시, 더보기(스팸신고, 텍스트 선택, 설정, 도움말)
- : [**메뉴]** 새로고침, 편지쓰기, 계정, 라벨 보기. 검색. 설정

위쪽에는 해당 메일이 속해있는 라벨 이름이 보여집니다.

- 읽은 메시지는 회색으로 처리되어 읽지않은 메시지와 구분되어 보여집니다

## ▶ 🔛[메뉴] ▶ [Gmail] ▶

- 메일 내용을 읽지 않았을 경우엔 메일 바탕색이 없으며 메일을 확인하면 회색으로 바탕이 처리되어 메일 확인 여부를 알 수 있습니다.
- 원하는 메일을 길게 누르면 읽음, 보관처리, 대화 무시, 읽지않음으로 표시, 삭제, 별표 표시, 라벨 변경, 스팸신고, 도움말 등을 확인 또는 설정할 수 있습니다.

#### 편지쓰기

## □[메뉴] ▶ ፪ [편지쓰기]<sup>•</sup> ▶ 받는사람, 제목, 편지쓰기의 내용입력 후 접송[전송]

- 메일 작성중 임시보관함에 저장하여 다음에 다시 메일을 작성할 수 있습니다.
- 첨부파일을 추가하여 이메일을 보낼 수 있습니다.

#### 라벨 보기

#### 

■ 원하는 라벨을 선택하면 해당 라벨의 이메일을 확인할 수 있습니다.

■ 편지함 확인 중 媡[별표] 표시한 이메일들은 중요편지함에서 한번에 확인하고 관리할 수 있습니다.

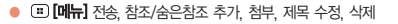

▶ 🔛[메뉴] ▶ [젤[Gmail] ▶

### 검색하기

#### 

제목, 내용, 주소 등 메일함을 검색할 수 있습니다. 전화기에 동기화되어 있는 메일 뿐 아니라 웹에 있는 해당 계정 의 메일함 까지 검색됩니다.

설정하기

| 일반 설정 | 서명       | 서명을 입력하면 해당 계정에서 보내는 이메일에 자동으로 텍스트가 첨부됨 |
|-------|----------|-----------------------------------------|
|       | 작업 확인    | 선택한 작업을 수행할 때마다 대화 상자가 표시되도록 설정         |
|       | 전체답장     | 메일 답장 시, '전체답장'을 기본값으로 설정               |
|       | 자동 진행    | 대화를 삭제하거나 보관한 다음 표시할 화면 선택              |
|       | 글꼴 크기    | 아주 작게, 작게, 보통, 크게, 아주 크게 등 글꼴 크기 선택     |
|       | 일괄 작업    | 두 개 이상의 대회에서 라벨 작업을 허용                  |
|       | 검색기록 지우기 | 모든 검색기록 삭제                              |
|       | 리벨       | 동기화할 라벨 선택                              |
| 알림 설정 | 이메일 알림   | 이메일이 오면 상태 표시줄에 알림                      |
|       | 벨소리 선택   | 이메일 도착 알림 벨소리 설정                        |
|       | 진동       | 이메일이 오면 진동도 함께 울림                       |
|       | 한 번만 알림  | 새 이메일에 대해서 한번만 알림(새 메시지를 받을 때마다 알리지 않음) |

#### 토크

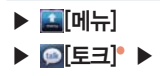

#### 토크라?

구글에서 제공하는 메신저 프로그 램으로 휴대전화와 웬에서 실시간 으로 친구들과 대화할 수 있습니다

#### 내 정보 설정하기

- 구글 계정을 등록하지 않았을 경우에는 구글 계정에 로그인 한 다음 사용이 가능합니다.

- 여러개의 구글 계정이 등록되어 있는 경우에는 최초 등록한 계정으로만 토크 사용을 할 수 있습니다.

또는 이전에 사용했던 대화명 중 선택하여 대화명을 지정하거나 사용했던 대화명들을 지울 수 있습니다.

- 내 사진을 누르면 친구들에게 보여질 사진을 등록하거나 변경할 수 있습니다.

  - 대화명을 눌러 내 대화명을 편집할 수 있습니다.
  - ●[상태]를 눌러 나의 접속 상태를 온라인/ 다른 용무 중/ 숨김 으로 표시할 수 있습니다.
  - 친구 추가하기

#### 친구 초대하기

## 초대장보내기 [초대장 보내기]

- 상대방이 토크 사용자일 경우에만 추가가 가능합니다 상대방이 초대를 수락하면 내 친구목록에 표시됩니다.
- 초대를 수락하거나 거절하지 않은 상태의 친구는 (■)[메뉴] ▶ (◎)[더보기] ▶ [초대한 친구 목록]에서 확인할 수 있습니다.

#### 초대 수락하기

### 초대 메시지를 누름 ▶ 수락[수락]

- 취소[취소]를 누르면 초대가 거부되며 차단[차단]을 눌러 원치않는 대화상대를 차단할 수 있습니다.
- 토크 사용중이 아닐 때 초대 메시지가 오면 알림표시줄에 아이콘이 나타나며, 알림창을 열어 확인할 수 있습니다.
- III III 모든 친구/즐겨찾는 친구 친구 추가 검색 로그아운 설정 더보기(모든 채팅 닫기 초대한 친구 목록) 차단 목록)

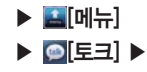

### 친구 관리하기

#### 친구 접속 상태 확인

| 키 안내 | ● 온라인 | 🥥 자리비움 | 😑 다른 용무중 | ☺ 오프라인 |  |
|------|-------|--------|----------|--------|--|

■ Gmail에서도 등록된 친구의 접속 상태를 확인할 수 있습니다.

#### 친구 목록 보기 변경

#### 

- 즐겨찾는 친구 목록만 보거나 모든 친구 목록을 확인할 수 있습니다.
- 즐겨찾는 친구에 등록하려면 원하는 친구의 이름을 길게 누른 뒤 나타나는 메뉴에서 [항상 친구 표시]를 선택하고, 즐겨찾는 친구 목록에서 제외하려면 원하는 친구의 이름을 길게 눌러 [친구 자동 표시]를 선택합니다.

#### 친구 관리하기

#### 원하는 친구 길게누름

- 채팅시작/채팅으로 이동, 채팅종료, 친구 정보, 친구 차단, 연락처 보기, 항상 친구 표시/친구 자동 표시, 친구 숨기 기 등의 메뉴를 실행할 수 있습니다.
- 차단된 친구는 나의 상태를 확인하거나 대화를 신청할 수 없으며, 관 [메뉴] ▶ ⓒ [더보기] ▶ [차단 목록]에서 차단된 친구 목록을 확인할 수 있습니다.

▶ 🔛 [메뉴] ▶ 💁 [토크] ▶

채팅하기

채팅 수락

#### 원하는 친구선택

동시에 여러 상대와 채팅

창을 열어 대화할 수 있습니다.

수 있습니다.

내용 저장 안함]를 선택합니다.

지우기, 이모티콘 삽입, 연락처 보기)

메시지를 보낸 친구선택\*

■ 상대방의 사진과 이름, 접속 상태를 볼 수 있으며 가장 최근 대화 내용이 창에 나타납니다. 메시지 입력창에 내용을 입력하고 전송[전송]를 누르면 상대방에게 메시지가 전달됩니다.

■ 채팅 내용은 자동으로 저장되며 자동 저장 여부를 변경하려면 (■)[메뉴를 눌러 ■ [채팅 내용 저장]/ ■ [채팅

■ 원하는 친구를 선택하면 현재 채팅중인 채팅창에 다른 대화상대를 초대하여 그룹 채팅을 할 수 있습니다. ■ 채팅 중 (Ⅲ)[메뉴]의 🚛 [친구 목록]를 누르면 친구 목록을 확인할 수 있으며, 다른 원하는 상대를 눌러 대화할

■ 여러 상대와의 채팅으로 채팅창이 2개 이상 열려있을 경우에는 (표)[메뉴]의 💷 [채팅 전화]를 눌러 원하는 채팅

Implitude Table Tabl

■ 즐겨찾는 친구 목록만 보거나 모든 친구 목록을 확인할 수 있습니다. ■ 토크 사용중이 아닐 때 채팅 메시지가 오면 알림표시줄에 아이콘이 나타나며, 알림창을 열어 확인할 수 있습니다.

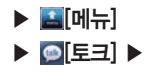

#### 채팅 종료

#### 채팅중 ⅲ [메뉴] ▶ ✍[채팅 종료]

채팅 설정하기

| 일반 설정 | 자동 로그인         | 설정하면 전화기를 켤때마다 자동으로 토크에 로그인 됨 |
|-------|----------------|-------------------------------|
|       | 모바일 연결중        | 나의 모바일 연결 상태를 친구에게 표시         |
|       | 자동 자리 비움 상태    | 화면이 꺼질 때 상태를 자동으로 자리 비움으로 표시  |
|       | 검색기록 지우기       | 이전 토크 채팅 검색어를 지울 수 있음         |
| 알림 설정 | 메신저 알림         | 채팅 메시지가 오면 상태 표시줄에 알림         |
|       | 벨소리 선택         | 채팅 메시지 도착 알림 벨소리 설정           |
|       | 진동             | 채팅 메시지 도착 알림 진동 설정            |
| 정보    | 이용약관 및 개인정보 보호 | 이용약관 및 개인정보 보호 확인             |
|       |                |                               |

#### [메뉴] 일정목록, 일, 주, 월, 새 일정, 오늘, 더보기(내 캘린더, 설정)

- 등록된 일정이 없는 시간대를 누르면 새 일정을 등록 할 수 있습니다.
- 등록된 일정이 있는 시간대를 누르면 일정을 확인 할 수 있으며. (■ [메뉴]를 눌러 일정을 수정 할 수 있습니다.
- 주별 보기 또는 월별 보기에서 원하는 날짜를 눌러도 해당 날짜의 일별 일정을 확인할 수 있습니다. 의(주)별 화면을 왼쪽/오른쪽으로 드래그 하면 이전/다음일(주)의 일정을 확인할 수 있고 위/아래로 드래그 하면 이전/다음닼음 확인학 수 있습니다

#### 

#### 잌볔/주볔/웍볔

학 수 있습니다

- 대록 나타냅니다 ■ 캘린더에서 입력한 일정은 SKY 플래너에서도 확인할 수 있으며, SKY 플래너에서 입력한 일정도 캘린더에서 확인
- 따라 색이 다르게 표시 되지 않습니다(계정의 컬러는 인터넷 구글 홈페이지를 통해서만 변경이 가능합니다) ■ 월별 목록에서는 일정이 있는 날짜에는 ┃표시가 되어 있으며, 파랑색 바의 위치나 길이는 해당 일정이 있는 시간
- 를 이용할 수 있습니다. ■ 여러개의 계정을 사용할수 있으며, 계정마다 다른컬러로 일정을 표시할 수 있습니다. 단, 월별 목록에서는 계정에
- 날짜를 누르면 해당 날짜의 일별 일정을 확인할 수 있고, 길게 누르면 요일 표시, 일정목록 표시, 새 일정 의 메뉴
- 화면을 위/아래로 드래그 하면 이전/다음달의 캘린더를 확인할 수 있습니다.
- 날짜와 일정을 확인하거나 추가할 수 있습니다.
- 구글 계정을 등록하지 않았을 경우에는 구글 계정에 로그인 한 다음 사용이 가능합니다.

#### 원하는 날짜선택 ▶ 원하는 일정 선택

캘린더

▶ 🔛 [메뉴]

▶ [\_\_\_\_\_]캘린더] ●

캘린더 보기

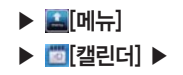

일정목록

#### 

■ 날짜 및 일정 시간 순으로 일정이 보여집니다. 일정을 누르면 자세한 내용을 확인 및 편집할 수 있습니다.

일정 등록하기

#### [□][메뉴] ▶ [□][더보기] ▶ [□][새 일정]\*

[III] 알림 추가, 나머지 옵션 표시

일정을 선택 후 일정 보기 화면에서 ः[메뉴] ▶ ▶ [일정 수정]

일정 수정하기

■ 구글 웹사이트 캘린더와 SKY플래너의 일정만 동기화 됩니다

주소, 반복, 알림 등을 설정하고 [완료]를 눌러 일정을 등록합니다.

■ 일정 이름, 시작 날짜와 시간, 끝 날짜와 시간, 종일 여부, 장소, 일정 설명, 일정을 저장할 캘린더, 참석자의 이메일

■ 또는 일정 보기 중에 원하는 날짜와 시간대를 선택하여도 등록이 가능합니다.

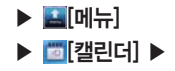

#### 일정을 선택 후 일정 보기 화면에서 :::[메뉴] ▶ 💼 [일정 삭제]

설정하기

일정 삭제하기

| 캘린더 보기 설정 | 거부한 일정 숨기기 | 거부한 일정을 캘린더에서 안보이도록 설정  |
|-----------|------------|-------------------------|
| 알림 설정     | 알림 설정      | 알리미 상용, 상태 표시줄 알림 설정/해제 |
|           | 알림음 선택     | 벨소리 설정                  |
|           | 진동         | 항상, 무음 시에만으로 진동 설정/해제   |
|           | 기본 알림 시간   | 알림 시간 설정/해제             |
| 정보        | 빌드 버전      | 빌드 버전 확인                |

# 마켓

▶ 🔛 [메뉴]

▶ [][마켓] ▶

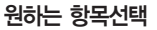

구글 계정을 등록하지 않았을 경우에는 구글 계정에 로그인 한 다음 사용이 가능합니다.
 최초 실행 시에는 Android 마켓 이용약관에 동의한 다음 접속할 수 있습니다.

원하는 응용프로그램 검색

#### 

- 검색창에 원하는 응용 프로그램의 이름을 검색할 수 있습니다.
- 回[검색]를 눌러도 응용프로그램 이름을 검색할 수 있습니다.
- 애플리케이션/게임 탭에서 원하는 하위 분류의 메뉴로 들어가 적절한 응용프로그램을 찾을 수도 있습니다.
- 다운로드 탭에서는 내 휴대전화로 다운로드한 응용프로그램을 확인할 수 있습니다.

#### 다운로드

#### 원하는 응용프로그램선택 ▶ 설치 [설치]

다운로드 상황은 알림 표시줄과 알림창에서 확인할 수 있으며, 설치된 응용프로그램은 메뉴에서 확인 및 실행할 수 있습니다.

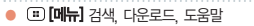

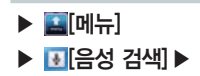

음성 검색

④[검색]를 길게 눌러도 음성검색을 할 수 있습니다.

음성 검색은 영어와 한국어만 인식 가능합니다

정확하지 않게 발음하면 원하는 검색어가 나타나지 않을 수 있습니다.

# 원하는 음성 발음 ▶ 원하는 검색어선택

#### 음성 검색하기

수 있습니다.

#### 동작이 이상할 경우 해당 응용프로그램을 제거해야 합니다. ■ 홈드키름 믿어 올린 상태에서 휴대전화를 켜면 "안전모드"로 진입하며, 이때 구글 기본 응용프로그램을 제외한 추가 설치프로그램들이 자동실행되지 않습니다. 이 상태에서 설정메뉴에서 특정 응용프로그램을 제거할 수 있습니다

■ 비슷한 발음의 검색 단어 목록이 나타나며 원하는 검색어를 선택하면 구글에서 해당 검색어로 검색한 결과를 볼

- 있으며 다운로드 받은 응용프로그램으로 인해 발생한 오류 등의 사항은 SKY에서 개선이 불가능합니다. 마켓에서 다운로드 받아 설치한 응용프로그램으로 인해 휴대전화가 정상적으로 부팅하지 않거나, 화면 또는
- 마켓에서 다운로드 받은 응용프로그램은 SKY가 개발한 응용프로그램이 아니므로 자체적으로 문제가 발생할 수

#### 유의사항

다운로드 된 메뉴 삭제

#### 확인 [확인] ▶ 항목 제거 이유선택 후 확인 [확인]

- ▶ 🔛 [메뉴]
- ▶ 📴 [마켓] ▶

- 말풍선을 누르면 내 위치와의 거리를 알 수 있고 【 [별표] 표시를 설정/해제 하거나 지도에 표시 길찾기 주변 의 관심 장소, 주변 검색, 장소 공유, 주소록에 추가 등의 여러가지 옵션을 사용할 수 있습니다.
- 건물 또는 장소의 이름, 주소, 상점 정보 등의 내용이 말풍선으로 나타납니다.

#### 원하는 장소를 길게누름

#### 장소 정보 확인

- ④ [[축소]/ [확대]버튼으로 화면을 조정할 수도 있습니다. 일부 기능은 구글의 사정으로 국내에서는 서비스를 지원하지 않을 수도 있습니다.
- 합니다. 다른 위치의 지도를 확인 중 표 [메뉴]의 ◈ [내 위치]를 눌러 언제든지 내 위치를 확인할 수 있습니다. ■ 지도를 원하는 방향으로 드래그 하여 화면을 이동시킬 수 있습니다. 지도 화면을 더블클릭하면 화면이 확대 되며.
- 위치 검색 등이 가능합니다. 내 위치를 확인하려면 설정의 '위치 및 보인'에서 무선 네트워크 사용 및 GPS위성 사용 옵션이 설정되어 있어야
- 구글 계정을 등록하지 않았을 경우에는 구글 계정에 로그인 한 다음 사용이 가능합니다. ■ 사용자의 위치 확인, 실시간 교통상황, 도보/대중교통/자동차 길 안내 등의 정보와 건물의 정보, 주변 편의 시설 및

## ▶ 🔛 [메뉴] ▶ [][지도]<sup>●</sup> ▶

#### ● [내 위치]

내위치 확인

지도

▶ 🔛[메뉴] ▶ 🛐[지도] ▶ 장소 검색하기

#### 검색창에 원하는 지역입력 후 🤍 [검색]

주소나 명칭의 일부를 입력하면 현재 보이는 지도에서 가까운 검색결과들이 보여집니다.

■ ④ [검색]를 눌러도 장소를 검색할 수 있으며 길게 누르면 음성 검색을 할 수 있습니다.

길찾기

# □[메뉴] ▶ ↓ 입추기] ▶ 내 위치/도착지입력 ▶ 자동차/대중교통/도보선 택 ▶ ▲ 월행]

■ ■ 【출발지/도착지 선택]를 눌러 현재 내 위치/주소록/지도 상에 선택된 지점/별표 표시된 장소 중 원하는 장소를 선택할 수 있습니다.

자동차 운전 경로, 대중교통, 도보 길찾기 등을 손쉽게 검색할 수 있습니다.

레이어

#### 좋[레이어] ▶ 원하는 레이어누름

교통정보, 위성, 지형, 지도 위치정보 지우기, 레이어 더보기(내 지도, 대중교통 노선) 등 원하는 레이어를 선택하여 지도에 반영할 수 있습니다.

#### 위치정보서비스 및 위치기반서비스 이용약관

#### 1 서비스의 요금

Google은 별도의 특별한 정함이 없는 한, Google의 위치기반서비스를 이 용자에게 추가 이용 요금 없이 제공합니다. 별도의 요금을 부과하고자 하는 경우, Google은 이용자에게 사전에 요금 및 이용조건을 고지하고 동의를 받습니다. Google의 위치기반서비스는 Wi-Fi 무선인터넷을 시용하지 않고, 가입하신 이동통신사의 무선인터넷(3G 또는 Wibro 등)에 연결하여 사용하 는 경우 별도의 무선 데이터 통화료가 부과됩니다. 무선 인터넷 사용료에 대한 자세한 안내는 가입하신 이동통신사에 문의하시기 바랍니다.

#### 서비스의 내용

#### 위치기반서비스는 아래와 같습니다.

안드로이드 탑재 단말의 현재 위치를 중심으로 주변의 지도를 보여 주는 내 위치 서비스 (My Location) 또는 이를 기반으로 제공되는 응용 서비스입니다. 구글 맵스(Google Maps)를 이용한 위치 찾기 서비스인 구글 래티튜드 (Google Latitude) 등 모바일 지도서비스, ③ 이용자의 현재 위치를 이용하 여 웹 검색의 결과를 보여주는 서비스인 내 위치를 이용한 웹 검색 서비스 (Web Search with My Location) 및 동 서비스의 가능 중의 하나로, 이용 자의 검색 환경설정에 따라, 웹 검색 시 위치기반 검색어로 자동완성 해주 는 서비스인 위치기반 검색어 자동완성 기능(Location based Suggest), 및 지금 내 주변 + 로컬검색 서비스(Near me now + Local search) 등을 비롯하여 웹 검색 관련 이용자의 위치를 중심으로 한 검색결과를 보여주는 서비스, 및 ④ Google 또는 외부 개발자들이 개발한 위치기반 기술관련 응 용프로그램에서 제공하는 서비스, Google은 위치기반서비스의 세부적인 내 용 및 중류에 대하여는 개별 이용관관을 정할 수 있으며, 해당 서비스의 제 공 전에 이용자에게 고자하고 동의를 받습니다. 외부개발자가 제공하는 의 공 전에 이용자에게 대하여는 해당 외부개발자의 이용약관을 따릅니다.

#### 3 위치정보

안드로이드 무선단말기 등과 같이 GPS기능이 탑재되었거나, 와이파이 기 능이 탑재된 단말기 또는 Cell ID에 기반한 단말기 등을 비롯하여 위치정보 수집기능이 부가된 Google 또는 제휴사의 제품은 주기적으로 이동통신 및 Wi-Fi 기지국에 대한 위치정보를 수집합니다. 이러한 정보는 익명의 정보 로, 전화번호 등 이용지를 식별할 수 있는 정보를 포함하지 않으며, 주기 적으로 단말기를 통해 수집되어, Google의 서버로 전송되어 Google의 위 치정보의 정확도를 향상시키는데 사용됩니다. Google은 Google이 제공하 는 위치기반서비스 제공과 관련하여 개인정보 또는 개인위치정보를 수집하 지 않습니다.

#### 4 이용자의 권리

Google은 이용자 개인을 특정할 수 있는 정보를 수집하지 않습니다. 따라 서 고객은 직접 위치기반서비스의 설정을 변경하는 방식 등을 활용하여, 위 치정보의 이용제공목적 제공받는 지의 범위 및 위치기반서비스의 일부에 대하여 동의를 유보할 수 있습니다. 또한, 고객은 직접 단말기의 환경설정 을 변경하는 방식 등을 통하여 언제든지 위치정보 이용제공에 대한 동의의 전부 또는 일부를 철회할 수 있습니다.

#### 5 법률준수

고객은 Google의 위치정보사업 및 위치기반서비스제공과 관련하여 위치정 보의 보호 및 이용 등에 관한 법률 제15조 내지 제26조의 규정을 위반한 행위로 손해를 입은 경우에 손해배상을 청구할 수 있습니다.

#### ⑥ 사업자 정보 및 위치정보관리책임자

위치기반서비스와 관련하여 문제사항이 있을 경우에는 아래 구글코리아 유 한회사(02-531-9000)로 연락주시기 바랍니다.

# MEMO

# <u>6. 인터넷 기능</u>

인터넷 RSS 리더 YouTube 판도라 TV 모바일 메신저 블로그노트 SNS 매니저 미투데이 트위터 뉴스와 날씨

# 인터넷

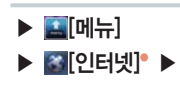

#### 웹 페이지 검색하기

- 웹 페이지 접속 시 일부 웹 페이지에서는 휴대전화의 화면 크기에 맞는 디자인을 제공하지만, 그렇지않은 경우에는 화면을 드래그 하여 원하는 페이지를 확인합니다.
- Wi-Fi를 사용하지 않고 인터넷을 이용하면 경우에 따라 과다한 요금이 과금될 수 있으니 유의하시기 바랍니다.
- 당사에서 제공하는 Flash Player 버전은 9.0 이며 지원하는 Action Script 버전은 3.0 입니다. 따라서 Flash 10 을 사용하여 구성된 페이지에서는 정상적인 Flash 재생이 불가능 할 수 있습니다.

#### 주소 입력하여 웹 페이지 검색

#### 검색창에 웹 페이지 주소의 전체 또는 일부입력 ▶ 이동[이동]

- 김색어 입력창에 웹 페이지의 주소의 일부를 입력하면 입력하는 내용에 따라 아래에 추천 사이트 또는 검색어가 제공됩니다. 원하는 결과가 있을 경우에는 선택하여 해당 웹 페이지를 열거나 검색할 수 있습니다.
- 검색창에 웹 페이지 주소가 아닌 검색어를 입력하면 구글에서 검색한 검색 결과가 보여집니다.
- 검색창은 웹 페이지를 이용중에는 보이지 않습니다. 검색창을 열어 이용하려면 :.....[메뉴]를 누릅니다.

#### 다른 기능이나 메뉴 사용 중 웹 페이지 검색

#### 링크누름

■ 이메일이나 메시지 등의 기능 사용 중 또는 인터넷 브라우저 사용 중 내용에 웹 페이지 링크가 있을 경우, 링크를 누르면 해당 웹 페이지를 열 수 있습니다.

 (II) [메뉴] 새 창, 종료, 앞으로, 실행 창 보기, 새로고침, 더보기(북마크, 북마크에 추가, 페이지에서 찾기, 텍스트 선택, 페이지 정보, 페이지 공유, 다운로드, 설정)

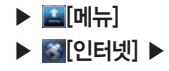

#### 웹 페이지 보기 중 기능 사용하기

■ 화면을 두번 누르거나 손가락 두개를 바깥쪽으로 밀면 화면이 확대되고. 다시 화면을 두번 누르거나 손가락을 안쪽 으로 당기면 화면이 축소 됩니다

■ 또는 화면을 약간 드래그 하면 나타나는 🔤 [확대]. 🔍 [축소] 아이콘을 이용해 화면을 조정할 수 있습니다.

■ 웹 페이지가 화면보다 큰 경우 상하 좌 우로 스크롤 하여 내용을 확인할 수 있습니다.

#### 새 창으로 검색

#### 

■ 웹 페이지를 보는 도중 다른 창을 열어 다른 웹 페이지를 검색 및 이용할 수 있습니다.

위치이동을 선택하면 북마크의 즐겨찾기 위치를 사용자가 마음대로 설정할 수 있습니다.

#### 여러개의 웬 페이지로 작업할 경우

#### 

■ 웬 페이지를 보는 도중 다른 찾을 열어 다른 웬 페이지를 이용하려면 (■)[메뉴]에서 ◎ [새 찾]를 선택합니다.

#### 북마크 추가

수 있습니다

#### □ [메뉴] ▶ ⊙ [더보기] ▶ [북마크에 추가] ▶ 이름. URL입력 ▶ 책입[확인]

- 북마크에 추가된 웹 페이지는 (표) [메뉴]에서 🛄 [북마크]를 눌러 목록을 확인하거나 빠르게 연결할 수 있습니다.

- 북마크 목록에서 (■)[메뉴]를 누르면 마지막으로 본 페이지를 북마크 설정 목록 보기 위치 이동의 기능을 사용할

103

인터넷

님

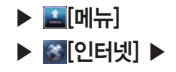

#### 파일 다운로드

### 그림, 링크, 파일 등 원하는 항목을 길게누름 ▶ [이미지 저장]

■ 다운로드 된 파일은 외장 메모리에 저장되며, 다운로드 진행중이거나 완료 된 항목을 확인하려면 (표) [메뉴]에서 ⊙[더보기]를 누른 뒤, [다운로드]를 선택합니다.

#### 설정하기

| 페이지 콘텐츠 설정 | 텍스트 크기와 기본 확대/축소 비율 선택할 수 있음                                                                                            |
|------------|----------------------------------------------------------------------------------------------------|
|            | 페이지 전체보기를 설정하면 웹 페이지를 열었을 때 화면에 맞춰진 비율로 보여짐                                                                             |
|            | 텍스트 인코딩을 설정할 수 있고, 팝업 창 차단, 이미지 로드, 페이지 자동 맞춤, 가로 표시<br>전용, 자바스크립트 사용, 플러그인 사용, 백그라운드에서 열기, 색상 반전 등을 체크 또는 해<br>제할 수 있음 |
|            | 홈페이지로 설정된 웹 페이지는 인터넷을 열 때 제일 첫 페이지로 보여짐                                                                                 |
| 개인정보 설정    | 캐시 지우기, 기록 지우기, 쿠키 허용, 모든 쿠키 데이터 지우기, 양식 데이터 기억, 양식 데이터<br>지우기, 위치 정보 사용, 위치 정보 액세스 삭제 등의 개인정보를 설정하거나 삭제할 수 있음          |
| 보안 설정      | 비밀번호를 저장하거나 삭제할 수 있으며, 보안에 문제가 있는 사이트에 접속할 시 경고<br>표시를 설정 또는 해제할 수 있음                                                   |
| 고급 설정      | 검색 엔진을 설정하면 검색창에 검색어 입력시 기본 검색 엔진을 변경할 수 있음                                                                             |
|            | 웹사이트 설정에서는 개별 웹사이트의 고급 설정을 관리할 수 있음                                                                                     |
|            | 기본값으로 재설정하면 모든 브라우저 데이터를 지우고 모든 설정을 기본값으로 재설정 함                                                                         |

# 이메일

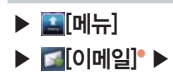

#### 이메일 설정하기

#### 이메일 계정 등록 (최초 등록 시)

# 계정 주소와 비밀번호입력 ▶ 더읍[다음] ▶ 계정이 설정되면 계정 이름과 발신 메시지에 표시될 이름입력 ▶ 완료[완료]

- 메일 계정 등록 후 기존의 메일 계정을 이용하여 휴대전화로 메일을 확인하거나 보낼 수 있습니다.
- 계정 비밀번호 입력 시 문자와 숫자가 1초간 확인 후 바로 •로 표시됩니다.
- 이메일 기능은 메일서버가 보안을 사용하지 않는 통신업체인 경우 또는 POP 액세스 권한이 있는 일부 유료 계정 에서만 수신이 가능하며, 해당 PC통신 업체에 문의하세요.
- 계정 등록 시 각 이메일 계정 서버별로 POP3/IMAP/Exchange 지원 여부를 먼저 확인하시고 세부 설정 사항은 각 계정 사이트를 참고하세요.

#### 이메일 계정 추가

# □[메뉴] ▶ □[메뉴] ▶ □[미뉴] ▶ □[미뉴] ▶ □[미뉴] ▶ □[제정 추가] ▶ 계정 주소와 비밀 번호입력 ▶ 기본값 설정 여부 체크 후 대응[다음] ▶ 계정이 설정되면 계정 이름과 발신 메시지에 표시될 이름입력 ▶ 완료[완료]

여러개의 이메일 계정을 추가하면 편리하게 여러 계정의 받은 메일을 관리할 수 있습니다.

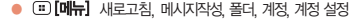
| • 🗉 [메뉴] | 삭제, 전달, 답장, 전체답장, 읽지않음으로 표시 |
|----------|-----------------------------|
| • 🗉 [메뉴] | 메시지작성, 계정                   |
|          |                             |

#### 중요편지함

- 별표] 표시한 이메일은 중요 편지함에서 확인 및 관리할 수 있습니다.
- 원하는 메일에 ☑[체크]하여 읽지않음으로 표시, 별표 표시, 삭제할 수 있습니다.
- 왼쪽의 색상으로 어느 계정의 메일인지 확인할 수 있습니다.

#### 

#### 모든 받은 편지함 확인

받은 이메일을 확인할 때 한글이 깨지는 경우가 있으나, 유대선화 문제는 아니며 보내는 꼭 긋나는 인코딩 타입을 설정하였기에 한글이 깨지는 경우가 발생합니다.

- 도움말을 사용할 수 있습니다. 또움말을 사용할 수 있습니다. ■ 받은 이메일을 확인할 때 하글이 깨지는 경우가 있으나 휴대전화 무제는 아니며 보내는 쪽에서 이메일 규격에 어
- 베글 뎅글 복근이고 입경, 언제입경, 역제를 볼 수 ᆻ답니다. ■ 원하는 메일을 길게 누르면 읽음, 보관처리, 대화무시, 읽지않음으로 표시, 삭제, 별표 표시, 라벨 변경, 스팸신고,
- 메일 내용을 확인하고 답장, 전체답장, 삭제를 할 수 있습니다.
- 《 / 》를 눌러 이전/다음 이메일을 확인합니다.

#### 모든 받은 편지함 ▶ 원하는 이메일선택®

#### 받은 이메일 확인

## ▶ 🔛[메뉴] ▶ 🚮[이메일] ▶

받은 이메일 관리하기

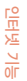

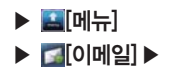

#### 계정별 편지함 목록

#### 

해당 계정의 편지함 목록이 보여집니다. 원하는 편지함을 눌러 확인할 수 있습니다.

■ 원하는 계정을 길게 누르면 열기, 메시지작성, 새로고침, 계정 설정, 계정 삭제를 할 수 있습니다.

메시지 작성하기

#### 

- 받는사람 입력 시 Q[검색]를 눌러 전화부에서 메일주소를 검색하거나 나에게 메일을 쓸 수 있습니다.
- 동보 전송에는 받는 이 제한이 없으며 받는 이는 ,(쉼표)나 ;(세미콜론)으로 구분하면 여러 명에게 동시에 보낼 수 있습니다.
- 메일 작성중 임시보관함에 저장하여 다음에 다시 메일을 작성할 수 있으며, 메일전송 성공 시 보낸 메일보관함에 자동 저장됩니다.
- 참부파일 추가 기능으로 사진, 동영상, 문서 등을 이메일에 첨부하여 보낼 수 있으며, 첨부파일은 5MB 미만 사이 즈만 가능합니다.
- 3G 데이터 네트워크로 이메일을 사용하게 되면 많은 데이터 요금이 과금되므로 Wi-Fi 사용을 권장 합니다.

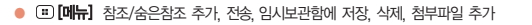

## ▶ **월**[메뉴] ▶ **]**[이메일] ▶

#### 계정 설정하기

### 

| 일반 설정 | 계정 이름     | 계정 이름 확인 및 수정                           |
|-------|-----------|-----------------------------------------|
|       | 이름        | 이름 확인 및 수정                              |
|       | 서명        | 보내는 메일에 서명 첨부 설정                        |
|       | 이메일 확인 빈도 | 이메일 자동 새로고침 빈도 설정                       |
|       | 기본 계정     | 기본 계정으로 설정한 계정은 편지쓰기 시 해당 계정에서 이메일을 전송함 |
| 알림 설정 | 이메일 알림    | 이메일이 도착하면 상태 표시줄에 알림 여부를 설정             |
|       | 벨소리 선택    | 이메일 도착 알림 벨소리 설정                        |
|       | 진동        | 이메일 도착 알림 진동 설정                         |
| 서버 설정 | 수신 설정     | 수신 서버 속성 편집                             |
|       | 발신 설정     | 발신 서버 속성 편집                             |

#### POP3서버 유형으로 받는 서버 등록

# 서버 설정 ▶ 수신 설정 ▶ 서버에서 이메일 삭제 → 안함

#### ▶ 받은편지함에서 삭제할 때

- [안함]으로 설정 시 휴대전화의 받은 편지함에서만 삭제되며 읽지 않은 편지를 삭제할 경우 서버에서 다시 받아 올 수 있습니다.
- [받은편지함에서 삭제할 때]로 설정 시 이메일 서버에서 영구삭제되며 읽지 않은 메일이라도 다시 받아 올 수 없습니다.

# RSS 리더

▶ 🖾 [RSS 리더]\* ▶

▶ 🔛 [메뉴]

채널 목록 추가하기

등록된 채널이 없는 경우

🔊를 터치해서 채널 추가

등록된 채널이 있는 경우

▶ [][URL 직접 입력] ▶ RSS 주소, 채널 이름, 채널 분류 입력 ▶ [][저장]
 ▶ [][추천 채널] ▶ 채널 선택

■ < , > 을 눌러 채널 분류별로 채널 목록을 확인할 수 있습니다.

Implies [Implies] [비뉴]에서 [Implies] [새로받기]를 누르면 채널을 갱신합니다.

■ RSS의 경우 WCDMA 데이터(3G)를 사용하면, 많은 데이터 요금이 부과되므로 Wi-Fi사용을 권장합니다.

채널 목록 삭제하기

■ 채널을 삭제하면 채널 내의 정보도 같이 삭제됩니다.

전체체크나 체크된 항목이 있는 경우/새로받기, 읽음표시, 삭제, 전체해제

인터넷

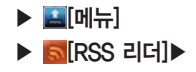

#### 포스트 목록 확인하기

#### 원하는 채널선택 ▶ 원하는 포스트선택

- 시간 순, 읽음 순, 제목 순으로 포스트를 정렬하여 볼 수 있습니다.
- [새로받기]를 누르면 채널을 갱신합니다.
- [제]채널 정보]에서는 해당 채널의 이름, 분류, 읽지 않은 새글, 읽지 않은 오래된글, 읽은 글의 수, 최종 업데이트 일 자 등의 정보를 확인할 수 있으며, 채널을 새로받거나 편집, 삭제가 가능합니다.

#### 포스트 삭제

## 원하는 채널 선택 ▶ ः [메뉴] ▶ ☑[전체체크] 또는 삭제할 포스트에 ☑ [체크] ▶ ■[삭제]

#### 포스트 보관

## 원하는 채널 선택 ▶ ः [메뉴] ▶ ☑[전체체크] 또는 보관할 포스트에 ☑ [체크] ▶ ☑[보관하기]

보관한 포스트는 보관함에서 확인할 수 있습니다.

#### 포스트 확인

#### 원하는 채널 선택 ▶ 원하는 포스트선택

■ 🔍 ▶을 눌러 이전, 다음 포스트를 확인할 수 있습니다.

■ 포스트를 보관하거나 삭제할 수 있으며, ■ [상세보기]를 누르면 인터넷으로 해당 포스트를 확인할 수 있습니다.

#### Impliered Text (Impliered Text)

체크된 항목이 있는 경우/ 보관하기, 읽음표시, 삭제, 전체해제

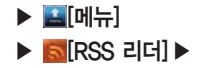

#### 보관함 확인하기

#### 

- 보관된 포스트를 확인할 수 있습니다.
- 시간 순, 읽음 순, 제목 순으로 포스트를 정렬하여 볼 수 있습니다.
- 원하는 포스트를 선택하여 내용을 확인할 수 있습니다.

환경설정하기

#### [환경설정] ▶ 원하는 항목선택

| 새 글 범위   | 1일전, 2일전, 3일전, 1주일전 등 새 글 범위 설정 |
|----------|---------------------------------|
| 업데이트 주기  | 수동, 매일, 매주, 매시간 등 업데이트 주기 설정    |
| 상세 보기 방식 | 브라우저, 웹 뷰 등 상세 보기 방식 설정         |
| 포스트 가져오기 | 텍스트만, 이미지 포함 등 포스트 가져오기 설정      |

- 새 글 범위를 지정하면 포스트 아이콘의 새글 표시 기준이 지정한 대로 변경됩니다.
- RSS 프로그램이 시작될 때 주기가 지나면 업데이트 여부 확인 팝업이 발생하며, 사용자 동의 후 전체 채널에 대한 업데이트가 이루어집니다.
- 포스트 가져오기에서 이미지 포함 설정은 많은 데이터 요금이 부과되며 외장 메모리가 부착된 상태에서만 저장할 수 있습니다.

• • **[메뉴]** 전체체크

체크된 항목이 있는 경우/ 읽음표시, 삭제, 전체해제

# YouTube

#### YouTube 사용하기

▶ 🔛 [메뉴] ▶ 🔤 [YouTube] ▶

#### 원하는 동영상 선택

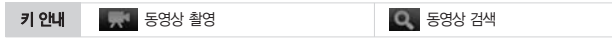

- 일부 서비스는 YouTube 계정등록을 한 뒤, 사용할 수 있습니다.
- YouTube 내의 일부 기능은 국내 정책상 지원되지 않을 수 있습니다.
- ■ [검색]를 눌러도 YouTube 내의 동영상을 검색할 수 있으며, 길게 누르면 음성검색을 할 수 있습니다.

#### YouTube 기능

#### 

| (홈]     | 홈(YouTube 메인 화면) 이동                                                                                                    |
|---------|----------------------------------------------------------------------------------------------------|
| [찾아보기]  | 동영상을 목록별 확인                                                                                                    |
| Q, [검색] | 원하는 동영상 검색                                                                                                    |
| [내 채널]  | YouTube에 로그인하여 올린 동영상, 즐겨찾기, 재생 목록 확인                                                                                                    |
| [업로드]   | 갤러리나 음악을 편집하여 원하는 파일 업로드                                                                                                    |
| [설정]    | 휴대전화에서 고화질 사용, 캡션 글꼴 크기, 검색기록 지우기, SafeSearch 필터링, 도움말, 의견<br>보내기, Google 모바일 서비스 약관, YouTube 서비스 약관, Google 모바일 개인정보취급방<br>침, YouTube 개인정보취급방침, 애플리케이션 버전 등의 정보 확인 |

## ▶ 🔛 [메뉴] [YouTube]

#### YouTube 재생하기

#### YouTube 재생화면

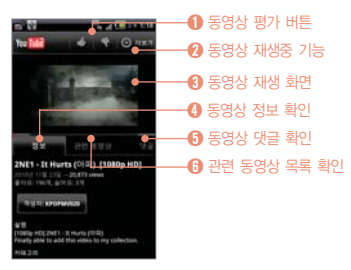

- 재생중 화면을 가볍게 터치하면 일시 정지됩니다.
- 재생중 휴대전화를 기울여 플레이어 화면을 가로/세로
- 모드로 자동 전환 할 수 있습니다.
- 동영상이 재생되면 재생 바는 자동으로 사라지며, 재생 바를 다시 불러오려면 화면을 가볍게 터치하면 나타납 니다.
- 재생 바의 🔘을 누른 후 재생 바를 좌/우로 드래그 하 여 동영상 재생중 원하는 부분을 볼 수 있습니다. (단, 가로화면에서만 사용이 가능합니다.)

#### YouTube 재생중 기능

## [ [ 더보기] ▶ 원하는 항목선택

| [신고]         | 재생중인 동영상을 신고       |
|--------------|--------------------|
| [저장]         | 재생중인 동영상을 내 채널에 저장 |
| ◯ [즐겨찾기에 추가] | 재생중인 동영상을 즐겨찾기에 추가 |
| [공유]         | 재생중인 동영상을 다른사람과 공유 |
| [URL 복사]     | 재생중인 동영상을 URL에 복사  |

# 판도라 TV

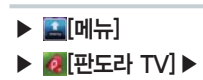

#### 동영상 재생하기

#### 원하는 동영상선택

- 판도라 TV는 Wi-FR, 3G 데이터 네트워크 연결 상태에서 사용 가능합니다.(단, 3G 데이터 네트워크로 연결시 데이터 통화료가 부과됩니다.)

동영상 검색하기

#### ④[검색] ▶ 검색창에 검색어입력 ▶ ☑[검색]

■ 판도라 TV 내의 동영상을 검색할 수 있습니다.

#### 분야별 동영상 검색

#### ▼[목록] ▶ 원하는 항목선택

전체, 최신인기동영상, 엔터테인먼트, 게임, 애니, 스포츠, 라이프, 뉴스, 뮤직 등의 카테고리에서 동영상 목록을 볼 수 있습니다.

<u>블로그노트</u>

#### 블로그 추가하기

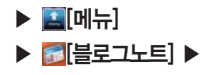

## 웹사이트에서 회원가입 ▶ 블로그 이름/아이디/API 연결 암호/ API 연결 URL 입력 ▶ \_\_\_[저장]

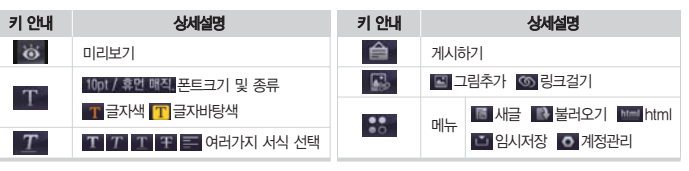

- 웹사이트에 회원가입이 먼저 되어야만 블로그노트를 사용할 수 있습니다.
- 처음 실행 시 에는 네이버, 싸이월드, 이글루스, 티스토리 등의 블로그를 선택하여 추가합니다.
- 블로그 등록 시 화면 하단의 [1][도움말]를 참조하여 등록하세요.
- 웹에서 작성하거나 편집한 글은 휴대전화에서 수정되지 않습니다.
- ₩ [메뉴] ▶ [0][계정관리]를 누르면 블로그를 추가로 등록 할 수 있습니다.

#### 계정 추가하기

▶ 🔛[메뉴]

#### ▶ [[SNS 매니저] ▶

SNS 매니저

## 미투데이/트위터 계정추가 ▶ 원하는 항목선택

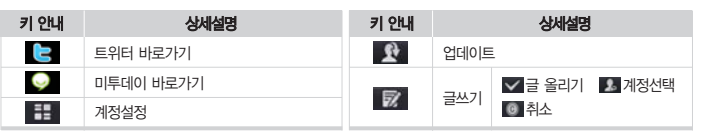

- 처음 실행 시 에는 미투데이와 트위터의 계정을 추가해야만 사용할 수 있습니다.
- 미투데이와 트위터의 글 목록을 한번에 확인 및 관리가 가능합니다.

■ : [메뉴] 또는 ➡[메뉴]를 누르면 계정설정, 업데이트, 글쓰기를 할 수 있습니다.

계정 추가하기

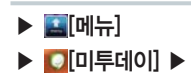

미투데이

# 웹사이트에서 회원가입 ▶ ID/me2API 사용자 키 입력 ▶ 🔚 [저장]

| 키 안내         | 상세설명          | 키 안내 | 상세설명                                        |
|--------------|---------------|------|---------------------------------------------|
| 20           | 자기 정보로 이동     |      | 나는                                          |
| ₽ <b>j</b> r | 글쓰기(글올리기, 취소) | 9,   | 친구들은                                        |
|              | 업데이트          | Fo   | 친구목록(관심친구, 친구)                              |
|              | 모아보는          | 0    | 환경설정(계정 관리, 업데이트 주기, 처음<br>글 개수, 더 보기 글 개수) |

- 웬사이트에 회원가입이 먼저 되어야만 미투데이를 사용할 수 있습니다
- 처음 실행 시 에는 미투데이 ID와 me2API 사용자 키를 입력하여 계정을 추가합니다 me2API 사용자 키는 웬사
- 이트의 me2DAY 환경설정에서 확인할 수 있습니다
- 웹에서와 마찬가지로 모아보는, 나는, 친구들은, 친구목록, 환경설정 등의 미투데이의 다양한 기능을 사용할 수 있
- 습니다
- 여러개의 계정일 경우에 🔊 [자기 정보] ▶ 🔊 [계정 선택]를 누르면 다른계정으로 진입이 가능합니다.
- Image: Image: Image

# 트위터

#### 계정 추가하기

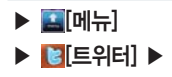

## 웹사이트에서 회원가입 ▶ User name/Password 입력 ▶ 🔲 [저장]

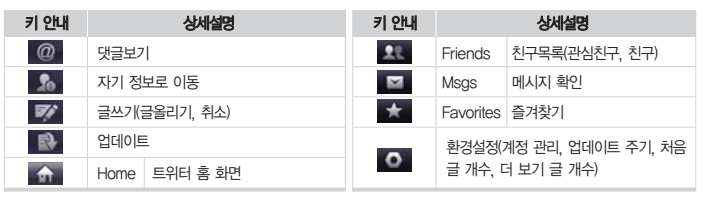

■ 웹사이트에 회원가입이 먼저 되어야만 트위터를 사용할 수 있습니다.

처음 실행 시 에는 트위터 ID와 Password를 입력하여 계정을 추가합니다.

■ 아이디와 비밀번호를 입력하고 로그인합니다.

- 웹에서와 마찬가지로 트위터의 다양한 기능을 사용할 수 있습니다.
- 여러개의 계정일 경우에 🌆 [자기 정보] 🕨 💁 [계정 선택]를 누르면 다른계정으로 진입이 가능합니다.
- : [메뉴] 또는 ➡[메뉴]를 눌러도 🔊 [계정 선택]이 나타납니다.

# 뉴스와 날씨

▶ 💽 [뉴스와 날씨] ♥ ▶

▶ 🔛 [메뉴]

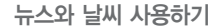

#### 원하는 항목선택

- 날씨를 선택하면 오늘의 날씨를 볼 수 있으며 주간 날씨와 온도, 습도를 확인할 수 있습니다.
- ■ [The Weather Channel]를 누르면 세계의 날씨를 확인할 수 있습니다.
- ■[i]를 누르면 오늘의 기온과 날씨, 풍속, 습도 등을 확인할 수 있으며, 그래프로도 확인할 수 있습니다.
- 화면을 좌우로 드래그하여 날씨, 주요 뉴스, 한국, 스포츠, 연예를 선택할 수 있으며, 원하는 뉴스를 선택하면 뉴스 를 자세히 볼 수 있습니다.

뉴스와 날씨 설정하기

| :::[메뉴] ▶ | ◎[설정] |
|-----------|-------|
|-----------|-------|

| 날씨 설정     | 내 위치 사용               | 자동으로 위치 결정                           |
|-----------|-----------------------|--------------------------------------|
|           | 위치 설정                 | 위치 지정                                |
|           | 미터법 사용                | 미터법/영국식 단위 전환                        |
| 뉴스 설정     | 뉴스 주제 선택              | 뉴스 주제 관리를 선택                         |
|           | 기사 미리 가져오기            | 기사를 미리 가져와서 신속하게 확인                  |
|           | 이미지 미리 가져오기           | 이미지를 미리 가져와서 신속하게 확인                 |
|           | 뉴스 이용약관               | 뉴스 이용약관 확인                           |
|           | Mobile privacy policy | 모바일 개인 정보 보호 정책 확인                   |
| 새로고침 설정   | 자동 새로고침               | 뉴스와 날씨를 자동으로 새로고침                    |
|           | 새로고침 간격               | 30분, 1시간, 3시간, 6시간, 12시간, 하루 간격으로 설정 |
|           | 새로고침 상태               | 마지막 새로고침, 다음 새로고침 상태 확인              |
| 애플리케이션 버전 | 버전 확인                 |                                      |

#### • 🗉 [메뉴] 새로고침, 설정

119

# MEMO

# <u>7. 멀티미디어 기능</u>

카메라 갤러리 T-DMB 음악 비디오 에디터

# 카메라

#### 사용하기 전에 알아두기

- 조명이 밝은 실내나 밝은 실외에서 촬영하는 것이 좋습니다. 촬영 시 직접적인 형광등이나 전구 불빛은 피해서 촬영해 주세요.
- 철영 시 찍고자 하는 대상이 정지해 있는 것이 좋습니다. 휴대전화를 두 손으로 잡아 흔들림을 방지하여야 좋은 사진을 촬영할 수 있습니다.
- 한 카메라 센서가 노출을 자동으로 조절하는데 어느 정도 시간이 필요하므로 찍고자 하는 대상에 카메라를 고정합니다.
- 조 휴대전화에 내장된 카메라는 충격에 약하므로 휴대전화를 떨어뜨리지 않도록 주의하시고, 기끔 부드러운 천으로 카메라 렌즈 윈도우를 닦아주세요.
- 카메라를 사용할 때에는 휴대전화의 배터리 소모가 많습니다. 예비 배터리를 준비해 두세요.
- ⑥ 에티켓모드에서 사진/동영상 촬영을 할 경우에도 설정한 촬영음이 동작합니다.
- 7 외장메모리를 장착해야만 촬영이 가능하며, 모든 사진파일은 외장메모리에 저장됩니다.
- SET 설정의 GPS 수신 설정에 따라, 위치 정보를 사진에 포함시킬 수 있습니다.
- 촬영에티켓
  - · 타인의 승낙 없이 사생활이 노출될 우려가 있는 사진이나 동영상을 촬영하지 마세요.
  - · 촬영 금지 구역에서 사진이나 동영상을 함부로 촬영하지 마세요.

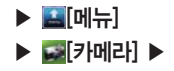

#### 사진 촬영하기 전에

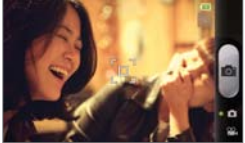

### 화면을

\* œ

| 을 터치했을 경우 |      |                |      |                |  |
|-----------|------|----------------|------|----------------|--|
|           | 키 안내 | 상세설명           | 키 안내 | 상세설명           |  |
|           | ٩    | 줌 조절(화면 확대/축소) | 12   | ALBUM(갤러리로 연결) |  |
| Y and a   | Ó    | 밝기조절           | 0    | 사진해상도/세부설정     |  |
|           | 833  | 촬영모드설정         |      |                |  |
|           | Eal  | 기느서저 All 하이트배로 | на 🔊 | 다이며 스토 파리스     |  |

상세설명

사진촬영 모드/동영상 촬영모드로 전환

키 안내

0

사진촬영

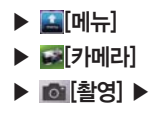

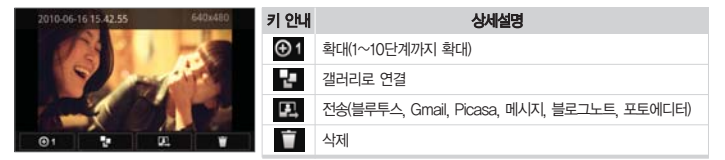

■ 사진 촬영 시/촬영 후 화면을 누르면 아이콘 숨김/보기를 할 수 있습니다. 전송 목록은 사용자 휴대전화에 설치된 어플에 따라서 달라질 수 있습니다.

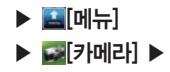

#### 사진 촬영하기

### ▲ [촬영]

a

54 533

- 촬영 하고자 하는 대상의 주변이 밝을 때에는 화면 밝기를 어둡게, 주변이 어두울 때에는 밝게 조정하면 정상적인 밝기로 촬영할 수 있습니다.
- 촬영한 사진은 자동저장됩니다. 세부설정에서 저장 후 바로보기 여부 설정이 가능합니다.

#### 사진 촬영 모드 설정

|  | 키 안내            | 상세설명                                                                                                    |
|--|-----------------|----------------------------------------------------------------------------------------------------|
|  | [일반촬영]          | 일반촬영 모드                                                                                                    |
|  | [특수촬영]          | 다양한 효과촬영                                                                                                    |
|  | 🖸 [얼굴꾸미기]       | 안면인식기능으로 원하는 꾸미기 이미지 선택 후 촬영                                                                                                    |
|  | <b>③</b> [셀카촬영] | 셀카 촬영 시 다른 사람이 볼 수 없게 설정된 이미지로 화<br>면이 대체됩니다. 또한 인물을 자동 인식하여 한 사람이<br>단독으로 셀카 촬영 시 인물이 화면에 포함될 경우<br>'one' 이라는 사운드가 울리며, 두 명이 함께 셀카 촬영<br>시 'two', 사람이 화면밖으로 이탈할 경우 '비'소리가<br>울립니다. |
|  | [스마일]           | 안면인식 기능으로 웃는 얼굴을 촬영할 수 있습니다.                                                                                                    |
|  | [폴라로이드]         | 폴라코이드 촬영                                                                                                    |
|  | [연속촬영]          | 연속 촬영                                                                                                    |
|  | [분할촬영]          | 회면을 분할 촬영                                                                                                    |

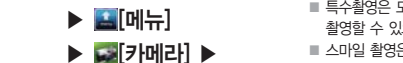

- 특수촬영은 모노/큰바위/페이셜컬러/아웃포커스/블러/모자이크/스노우/볼록거울/오목거울/로모/펀치 등의 효과로 촬영할 수 있으며, 일부기능은 얼굴인식으로 동작 됩니다.
- 스마일 촬영은 얼굴을 최대 3명까지 인식이 가능하며 중앙에서 가장 가깝고 큰 얼굴을 우선 인식합니다.
- 한 명 이상이 웃을 경우 웃음 정도가 3단계이상 인식되며 촬영됩니다.
- 폴라로이드 촬영을 하고 나면 실제 폴라로이드 처럼 사진이 천천히 나타납니다. 폴라로이드로 촬영한 사진 위에 🌠을 선택하여 낙서하거나 🚺을 선택하여 낙서를 지우고 🕮를 누르면 저장이 됩니다
- 분할 촬영 시 수동분할 2컷/4컷/6컷은 보면서 분할 선택 촬영이 가능하며, 자동분할 4컷/9컷은 촬영 후 자동 분할 저장됩니다
- 분할 촬영 지원가능 사이즈/연속 촬영 지원가능 사이즈 : [640×480] [800×480]/[640×480]
- 폴라로이드 촬영 지원 가능 사이즈 : [640×480]
- 연속 촬영 시 컷수 : [640×480] 4컷 연속 촬영

#### 기능 설정

#### 화면터치 ▶ 📼 [기능설정]

| AU [화이트밸런스] | 촬영 환경에 따라 자동/야외/흐린날/형광등/백열등 선택 |
|-------------|--------------------------------|
| [타이머]       | 3초, 5초, 10초 시간조절               |
| AF [포커스]    | MF/AF설정                        |

#### SET 설정

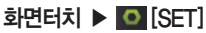

| 사진해상도 | [2560x1536], [2000x1200], [1600x960], [800x480], [2560x1920], [2048x1536], [1600x1200], [1280x960], [640x480] 지원 |
|-------|----------------------------------------------------------------------------------------------------|
| 세부설정  | 저장후 바로보기, 측광, GPS 수신을 설정 해제할 수 있습니다.                                                                             |

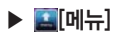

#### 동영상 촬영하기 전에

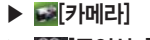

▶ [동영상 촬영] ▶

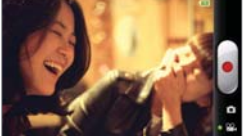

#### 화면을 터치했을 경우

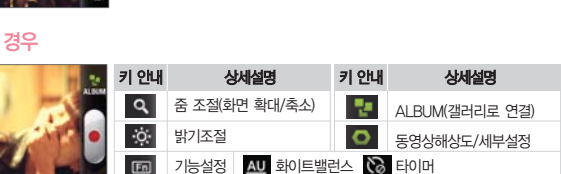

상세설명

동영상 촬영/정지

키 안내

ā

상세설명

동영상 촬영모드로 전환

사진촬영 모드/

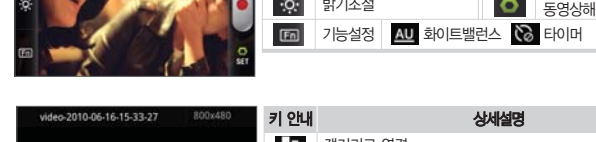

키 안내

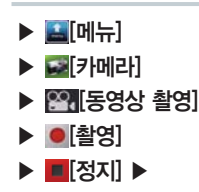

 Video-2010-04-16-15-33-27
 2000-450
 키 안내
 상세설명

 값
 갤러리로 연결
 값
 갤러리로 연결

 값
 전송(블루투스, Gmail, YouTube, 메시지))
 값
 삭제

 값
 22
 ₩
 자생

동영상 촬영 시/촬영 후 화면을 누르면 아이콘 숨김/보기를 할 수 있습니다.
 전송 목록은 사용자 휴대전화에 설치된 어플에 따라서 달라질 수 있습니다.

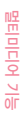

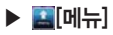

#### 동영상 촬영하기

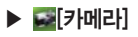

▶ [동영상 촬영] ▶

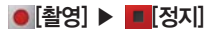

- 동영상 촬영 시 및 ALBUM 화면키 안내를 참조하세요.(P126참조)
- 동영상 촬영 시 전화가 오면 자동저장된 후 착신화면으로 전환됩니다.
- 카메라 동작 설정은 **●** [SET] ▶ 세부설정에서 선택할 수 있습니다.

#### 기능 설정

#### 화면터치 ▶ 🖾 [기능설정]

| AU [화이트밸런스] | 촬영 환경에 따라 자동, 야외, 흐린날, 백열등, 형광등 선택 |
|-------------|------------------------------------|
| (타이머]       | 3초, 5초, 10초 시간조절                   |

#### SET 설정

| 화면터치 |  | 0 | [SE | T] |
|------|--|---|-----|----|
|------|--|---|-----|----|

| 동영상 해상도 | [800×480], [480×272], [640×480], [320×240] 지원                   |
|---------|-----------------------------------------------------------------|
| 세부설정    | 저장후 바로보기, 녹화시간을 [일반촬영]과 [MMS]촬영으로 동영상을 촬영하여 MMS로 전송할 수<br>있습니다. |

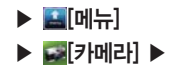

#### 사진/동영상 확인하기

#### ALBUM에서 확인

#### 화면터치 ▶ 🔚 [ALBUM] ▶ 사진/동영상 확인

- 원하는 파일 선택 후 화면을 오른쪽에서 왼쪽으로 끌어주면 다음사진으로 이동되고, 왼쪽에서 오른쪽으로 끌어주 면 이전사진으로 이동합니다.
- 카메라를 돌리면 원하는 각도에서 사진을 확인할 수 있습니다.

#### 갤러리에서 확인

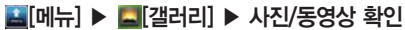

■ 갤러리의 사진/동영상 보기를 참조하세요.(P130참조)

#### 카메라 기능 Q&A

- 사진을 찍으려 할 때 화면에 흰 점들이 생기는 등 화면이 깨끗하지 않아요. 카메라렌즈 윈도우에 이물질이 묻어 있기 때문입니다. 부드러운 헝겊으로 닦아 주세요. 그래도 해결되지 않으면 가까운 서비스 센터에 문의 하세요.
- 어두운 곳에서 사진을 찍을 때 어떻게 하면 좀 더 밝은 사진을 찍을 수 있나요?

어두운 곳에서 바로 사진을 찍으려면 찍으려는 대상이 선명하게 보이지 않습니다, 카메라의 센서가 노출을 자동 조절하는데 다소 시간이 필요하 기 때문입니다. 어두운 곳에서 카메라를 켠 후 약 3~5초 정도 후에 카 메라가 완전히 어둠에 적응하고 난 다음에 밝기를 최대로 밝게 조정하여 찍으면 어두운 곳에서도 사진을 찍을 수 있습니다.

#### 저장된 사진/동영상을 다른 휴대전화나 PC로 전송하려면 어떻게 해야 하나요?

사진/동영상을 PC로 전송하려면 SKY 홈페이지(www.isky.co.kr)에서 데이터메니저 PLUS 프로그램을 다운로드 받아 PC에 설치하고 데이터 메니저 케이블을 사용하여 전송할 수 있습니다. 다른 사람에게 보내려면 MMS를 이용해서 전송할 수 있습니다.(P75참조) 사진은 블루투스 기능 과 카메라 기능이 있는 SKY 휴대전화에 블루투스 기능을 이용하여 전송 할 수 있습니다.

#### 휴대전화의 카메라 기능으로 촬영한 사진을 인화할 수 있나요?

사진을 PC로 전송한 후 PC에서 포토 프린터나 일반 프린터에 인화용지 를 사용하여 인쇄하셔도 됩니다.

#### MEMO

멀티미디어 기능

■ 동영상 파일을 선택하면 바로 동영상이 실행되어 보여진 후 파일 목록으로 되돌아 갑니다.

| 키 안내   | 상세설명  | 키 안내 | 상세설명    |
|--------|-------|------|---------|
|        | 되감기   | •    | 빨리감기    |
| ► / II | 재생/정지 |      | 재생 진행 바 |

## 원하는 동영상 파일선택

동영상 보기

■ 슬라이드쇼 진행중 동영상 파일이 보여질 경우 💽 을 누르면 동영상이 실행되어 보여집니다.

#### 원하는 파일선택 ▶ ▶[슬라이드쇼]

슬라이드쇼로 보기

원하는 사진 파일선택

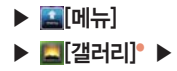

🔳 우측 상단에 있는 🏢 🌑 🖬 을 선택하면 파일 목록 배치가 두가지 형태로 배치되어 보입니다.

갤러리

사진 보기

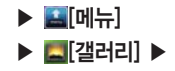

#### 사진 추가 작업하기

## 원하는 파일선택 ▶ :::[메뉴] ▶ : [메뉴] ▶ : [메뉴] ▶ : 원하는 항목선택

| 🚺 [세부정보]     | 선택한 파일의 세부정보 (위치는 GPS촬영 시 촬영지역의 주소를 나타냄) |
|--------------|------------------------------------------|
| 💽 [지도에 표시]   | 촬영한 위치를 지도에 표시                           |
| 🔄 [다음으로 설정]  | 배경화면이나 연락처 아이콘으로 설정                      |
| 💷 [자르기]      | 원하는 크기로 자르기                              |
| ● [왼쪽으로 회전]  | 선택한 파일을 왼쪽으로 회전                          |
| 🖸 [오른쪽으로 회전] | 선택한 파일을 오른쪽으로 회전                         |
|              |                                          |

### 사진/동영상 삭제하기

## 원하는 파일선택 ▶ ::::[메뉴] ▶ :::[삭제]

[4] [4제] 선택 후 삭제 확인을 선택하여 파일을 삭제 시키거나 취소를 선택할 수 있습니다.

#### 사진/동영상 공유하기

#### 원하는 파일선택 ▶ :::[메뉴] ▶ ₩[공유] ▶ 원하는 항목선택

■ ₩ [공유] 선택 시 포토에디터, Picasa, 블루투스, 메시지, 블로그노트, Gmail를 선택하여 사용할 수 있습니다. (공유 목록은 사용자 휴대전화에 설치된 어플에 따라서 달라질 수 있습니다.)

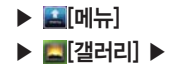

#### 사진 편집하기

## 원하는 파일 선택 ▶ ः [메뉴] ▶ ♥ [공유] ▶ 🜌 [포토에디터]

| C | 좌/우 회전 과 화면을 상하좌우로 대칭 | œ | 원하는 말풍선 선택 후 내용을 입력   |
|---|-----------------------|---|-----------------------|
| 每 | 원하는 사이즈 선택하여 자르기      | P | 여러가지 클립아트 선택          |
| 串 | 사진에 다양하게 보정           | - | 그리고 지우기               |
| * | 영역을 선택하여 특수효과 적용      | 1 | 여러가지 모양을 선택하여 도장찍는 효과 |
|   | 여러가지 다양한 액자를 선택       | 5 | 사이즈 선택                |

■ 포토에디터의 아이콘 키를 길게 누르면 간단한 메뉴 설명이 나옵니다.

■ 🖬 [저장]를 누르면 저장이 되며, 🕥 @ 를 누르면 이전으로 돌아갑니다.

촬영하기

#### [카메라] ▶ [@[촬영]

사진/동영상 촬영하기와 같은 기능입니다. 카메라 부분을 참조하세요.(P126, 129참조)

# T-DMB

#### 사용하기 전에 알아두기

- 지상파 DMB 시청 시 내장안테나의 끝부분이 휘어지지 않도록 주의하시기 바랍니다. 안테나가 고정되지 않거나 헐거워지는 고장의 원인이 될 수 있습니다.
- 지상파 DMB 방송 청취 또는 시청 시 휴대전화에 내장된 지상파 DMB 안테나를 뽑은 후 시청하시기 바 랍니다.

💽 어두운 곳에서 장시간 시청할 경우 시력이 저하될 수 있으므로 조명이 밝은 곳에서 시청하시기 바랍니다.

- 4 수신이 불가능한 지역에서는 화면이 일시 정지될 수 있습니다.
- 5 지상파 중계기가 설치된 지역에서는 보다 깨끗한 영상과 음질의 방송을 시청할 수 있습니다. 중계기가 설치되지 않은 지하 구간이나 건물 내부. 음영지역에서는 수신이 제한될 수 있습니다.
- ⑥ 방송권역 또는 서비스 지역이 달라지면 채널 검색을 다시 하여야 합니다.(예 : 수도권 → 부산)
- 📝 방송시청 시 배터리 소모가 많습니다. 예비 배터리를 준비해 두세요.
- I 지상파 DMB(TDMB) 서비스에 관련한 자세한 사항은 서비스 사업자에게 문의하세요.
- 지상파 DMB(Digital Multimedia Broadcasting) 수신기가 장착되어 있어 지상파 DMB 송신소에서 보내주는 각종 TV 또는 라디오 방송 서비스를 이용하실 수 있습니다.
- 시청에티켓: 지상파 DMB 서비스를 이용할 경우, 주위사람들에게 피해를 줄 수 있으므로 공공장소에서는 스테레오 이어마이크를 연결하여 사용하시기 바랍니다.

## ▶ 🔛[메뉴] ▶ 🜌[T-DMB] ▶

#### T-DMB 실행하기

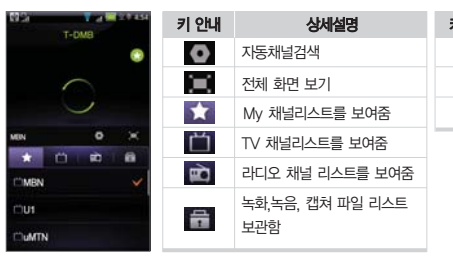

| 키 안내         | 상세설명     |
|--------------|----------|
|              | My 채널 등록 |
| Ο            | My 채널 해제 |
| $\checkmark$ | 리스트 선택   |

#### TV 방송 화면

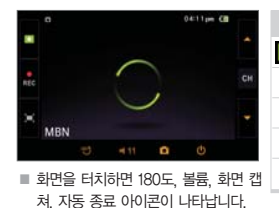

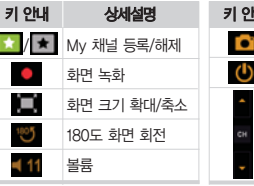

| 키 안내 | 상세설명                   |
|------|------------------------|
|      | 화면 캡쳐                  |
| Ċ    | 자동 종료 설정               |
| сн   | 채널 변경(이전/다음<br>채널로 이동) |

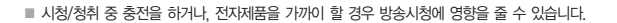

원하는 채널선택 🕨 📥 [상], 🔽 [하]를 눌러 채널선택

방송목록보기에서도 원하는 채널을 눌러 선택할 수 있습니다.

#### 검색된 채널이 있는 경우

- 검색된 채널은 My 채널로 등록됩니다.
- 방송사에서 임의로 채널 정보를 변경하는 경우가 있습니다. 이때는 채널을 다시 검색하시기 바랍니다.
- 서비스 지역에 따라 검색되는 채널이 다를 수 있으며, 채널을 검색한 후 TV 또는 라디오 채널에 자동으로 저장됩 니다.
- 휴대전화 구입 후 최초 실행 시 채널 검색 팝업이 나타나며, 초기화/지역이동 등으로 저장된 채널이 없을 경우 설정에서 채널을 검색하여 시청 할 수 있습니다.

#### ⊙[자동채널검색] ▶ [검색] ▶ 원하는 채널선택

## 검색된 채널이 없는 경우

#### 방송 시청/청취하기

라디오 방송 화면

Arirang Radio

0417pm (0)

| 키 안내  | 상세설명        | 키 안내 | 상세설명                   |
|-------|-------------|------|------------------------|
| * / * | My 채널 등록/해제 |      | 화면 캡쳐                  |
| •     | 음성 녹음       | Ċ    | 자동 종료 설정               |
| (=)   | 화면 크기 확대/축소 | 1    |                        |
| :05   | 180도 화면 회전  | СН   | 채널 변경(이선/다음<br>채너르 이도) |
| = 11  | 볼륨          | -    | Mer (10)               |

# ▶ 🔛[메뉴] ▶ 🜌[T-DMB] ▶

#### 방송 시청/청취 중 기능 사용하기

전화받기

#### 전화가 오면 [6][통화] ▶ 방송 일시 중지 후 착신

■ TV/라디오 방송 시청/청취 중에 전화를 받을 수 있으며, 거부할 경우 상대방에게 안내음성으로 알려줍니다.

방송화면 녹화/녹음

#### 🎎 [녹화/녹음] 후 🄜 [정지]

- [메뉴] ▶ [2][T-DMB] ▶ (2][보관함]에 저장됩니다.
- 녹화/녹음 중 메모리 부족 시 녹화/녹음 종료 후 자동 저장되며, 남은 저장 공간이 100MB이하일 경우 녹화/녹음 할 수 없습니다.
- 녹화/녹음 중 전화를 받으면 녹화/녹음이 중지되고 자동 저장됩니다.

방송화면 캡쳐

[캡쳐]

■ 🔜 [메뉴] ▶ 🌌 [T-DMB] ▶ 🔚 [보관함]에 저장됩니다.

■ TV 방송과 비주얼 라디오방송이 가능합니다.

#### 방송화면 잠금

#### ③[홀드]/[잠금]

- 가로화면으로 TV/라디오 방송 시청/청취 중에 (④[홈드]/[잠금]를 올렸다 놓으면 화면 상단에 [베]홈드] 아이콘이 나타나며, 화면 터치 기능이 잠겨 키가 눌러지지 않습니다. 단, 볼륨키는 사용할 수 있어 음량 조절이 가능합니다.
- ■[홀드]가 설정된 경우 (10)[홀드]/[잠금]를 올렸다 놓으면 ■[홀드]가 해제 됩니다.

 TV방송 또는 라디오 방송

▶ 시청/청취 중 ▶

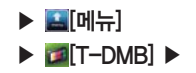

#### My 채널 등록/해제

#### 🖸 [My 채널등록] / 💽 [My 채널해제]

- 검색된 채널은 My 채널로 등록됩니다.
- [My 채널목록]에서 등록된 목록을 확인할 수 있습니다.
- 방송화면(가로,세로화면)에서 💽 / 🎑 [My 채널 등록], 💽 / 💽 [해제]를 할 수 있습니다.

보관함 관리하기

캡쳐/녹화/녹음파일 재생

륨[보관함] ▶ 원하는 파일선택

보관함 파일 삭제

#### 륨[보관함] ▶ 원하는 파일의 💼[삭제]를 누름

■ [[삭제]를 누르고 삭제 여부 확인 후 [예]를 누르면 삭제 됩니다.

# ▶ 🔛 [메뉴] ▶ [0][음악] ▶ [앨범]

#### 원하는 항목선택 ▶ 원하는 목록에서 원하는 항목선택 ▶ 원하는 음악선택

새로운 노래를 현재 재생 목록에 추가하거나 새로운 재생목록을 만들어 추가

#### 음악 확인하기

음악 확인중 기능

재생목록에 추가

재생

삭제

검색

#### [아티스트] 음악 파일을 가수별로 선택할 수 있음

[]] [재생 목록] 재생목록으로 만들어진 파일을 보여줌 외장 메모리 카드에 저장된 음악을 재생할 수 있습니다.

음악 파일을 앨범별로 보여중 & [노래] 음악 파일을 특수문자, 알파벳, ㄱㄴㄷ 순으로 보여줌 [폴더] 외장 메모리에 저장된 폴더 목록을 보여줄

■ 현재 재생중인 노래가 있을 경우 화면 하단에 재생중인 노래 정보가 나타납니다. 원하는 음악을 선택하면 재생 화면으로 이동하여 음악이 재생됩니다.

【 [노래] ▶ 원하는 항목을 길게누름 ▶ 원하는 항목선택

선택한 노래를 외장 메모리 카드에서 삭제

선택한 노래를 YouTube 음악 인터넷 브라우저에서 검색

선택한 노래 재생

휴대전화 벸소리로 사용 선택한 노래를 기본 벸소리로 설정

음악

▶ 🔛[메뉴] ▶ 💽[음악] ▶

# 음악 재생하기

원하는 항목선택 ▶ 원하는 목록에서 원하는 항목선택 ▶ 원하는 음악선택•

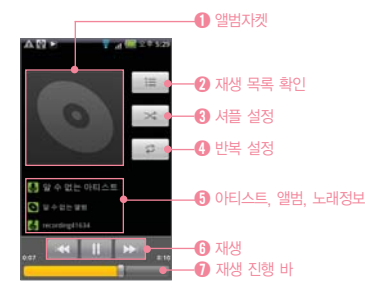

음악 재생중 홈 화면으로 이동 하여도 음악은 백그라 운드 모드로 계속 재생됩니다. 음악 재생을 중단 하기 위해서는 일시 정지 버튼을 눌러 음악을 멈추세요.

| 키 안내          | 상세설명                |
|---------------|---------------------|
| ì             | 재생 목록 확인            |
| >\$/>\$       | 셔플 설정/해제            |
|               | 반복설정                |
| $\Rightarrow$ | 🧭 : 모든 노래 반복        |
| N.            | 🙃 : 현재 노래 반복        |
|               | 💭 : 반복 설정 해제        |
| \$/ ٥/ \$     | 아티스트, 앨범, 노래정보를 보여줌 |
|               | 짧게누름 : 이전 곡 재생      |
|               | 길게누름 : 빨리 감기        |
| ▶ / II        | 노래 재생/일시 정지         |
| NN1           | 짧게누름 : 다음 곡 재생      |
|               | 길게누름 : 되감기          |

[미뉴] 라이브러리, 파티 셔플, 재생 목록에 추가, 벨소리로 사용, 삭제

| 현재 재생 목록 | 현재 재생 목록에 선택한 노래가 추가 됨                      |
|----------|---------------------------------------------|
| 새로 만들기   | 재생 목록 이름 입력 후 [저장]를 누르면 새로운 재생 목록에 노래가 추가 됨 |

# 원하는 아티스트나 노래를 길게누름 ▶ [재생 목록에 추가] → 현재 재생 목록

## 🐻 [노래]에서 재생 목록 추가할 경우

#### 재생 목록 추가하기

| 라이브러리     | 음악 메인 화면으로 이동           |
|-----------|-------------------------|
| 파티 셔플     | 외장 메모리에 저장된 노래를 무작위로 재생 |
| 재생 목록에 추가 | 재생 중인 노래를 재생 목록에 추가     |
| 벨소리로 사용   | 재생 중인 노래를 기본 벨소리로 설정    |
| 삭제        | 재생 중인 노래 삭제             |

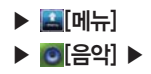

#### 음악 재생중 기능

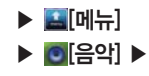

#### 재생 목록에서 노래 삭제하기

#### ■ [재생 목록] ▶ 원하는 목록 ▶ 원하는 노래를 길게누름 ▶ [삭제]

추가한 재생 목록이 없을 경우 최근 추가 목록에만 화면에 나타납니다.
 삭제 시 SD 카드에서 완전히 삭제됩니다.

재생 목록 삭제하기

#### ■ [재생 목록] ▶ 원하는 항목을 길게누름 ▶ [삭제]
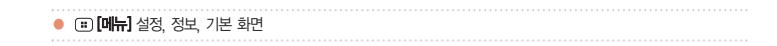

■ 📭 [BGM설정] 시 외장 메모리카드에 저장된 음악 중 원하는 음악을 배경음악으로 선택 할 수 있고. 리스트의 원 하는 음악을 선택하여 미리듣기를 할 수 있습니다. 선택하 음악은 스토리보드의 길이만큼만 재생됩니다.

■ ₩ [미디어 선택] 시 😻 🗰을 눌러 미디어를 전체 선택/해제 할 수 있습니다.

촬영한 사진이나 동영상을 추가해 스토리보드 동영상을 만들 수 있습니다.

[원하는 텍스트 입력] abC [글자 크기 선택] [배경 색상 선택] abc [글자 색상 선택] 작성한 스토리보드를 미리 볼 수 있음 작성한 스토리보드를 저장 할 수 있음

[3] [스토리보드]\* ▶ 원하는 항목선택 ▶ [3] [미리보기] ▶ [3] [저장]

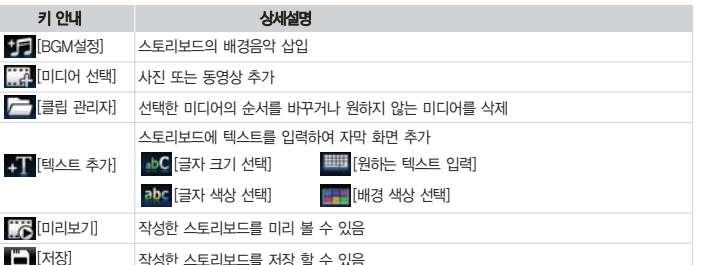

▶ 🜌[비디오 에디터] ▶

## ▶ 🔛 [메뉴]

## 비디오 에디터

비디오 에디터 사용하기

스투리보드

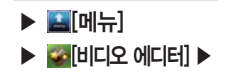

## 스토리보드에 추가한 사진 또는 동영상 꾸미기

[○토리보드] ▶ [[□[□□] 신택] ▶ 원하는 항목선택 ▶ ☑[적용] ▶
 [□리보기] ▶ □[저장]

| 키 안내     | 상세설명                              |
|----------|-----------------------------------|
| 🔆 [트리밍]  | 선택한 동영상 선택 후 🊺 🎜 드래그 하여 시작과 끝을 설정 |
| [더빙]     | F 더빙 메뉴 확인                        |
|          | ↔ 더빙될 음향을 오디오 선택 목록에서 추가          |
|          | 📅 추가한 음향을 삭제                      |
|          | 이 더빙 종료                           |
| 📝 [자막추가] | ▶ 자막 메뉴 확인                        |
|          | 【╈ 지막 시작하는 시점을 설정                 |
|          | <b>] T</b> 자막 끝나는 시점을 설정          |
|          | 📷 직접 작성한 자막을 삭제                   |
| [전환]     | 다음으로 넘어가는 전환 방법을 설정               |
| 🥑 [효과]   | 선택한 사진이나 동영상에 효과 설정               |
| [프레임선택]  | 선택한 동영상의 순간 프레임을 캡쳐하여 저장          |

비디오 편집기는 wmv 파일은 지원하지 않습니다.
 트리밍 할 경우 시작과 끝을 드래그 하여 선택 하려면 ▮/↓↓을 먼저 선택해야 합니다.

143

▶ 🔛 [메뉴] ▶ ₩ [비디오 에디터] ▶

# [음악 영화] ▶ 스타일 선택 ▶ 사진 선택 ▶ 선택한 사진의 선택/해제/삭제 ▶ 배경음악 선택 ▶ 영화 제목 추가 ▶ [2][미리보기] ▶ [2][저장]

■ 휴대전화에 저장된 사진과 음악을 이용하여 간단한 방법으로 음악 영화를 만들 수 있습니다.

■ 사진 선택, 배경 음악, 순서 선택, 텍스트 입력에 관한 방법은 스토리보드 내용을 참고 하세요.

### 자동 자르기

음악 영화

## [] [자동 자르기] ▶ 스타일 선택 ▶ 비디오선택 ▶ [] [미리보기] ▶ [] [저장]

휴대전화에 저장된 동영상을 인물, 움직임, 배경 위주로 추출하여 만드는 기능입니다.

■ 화면을 좌/우로 드래그해 원하는 스타일이나 사진 선택 후 
파 누르면 다음단계로 이동합니다.

동영상편집기 환경 설정

## 원하는 비디오 편집기 선택 ▶ :::[메뉴]▶ ፟፟፟፟ [설정] ▶ 해상도/모드 설정

■ 💷 [메뉴] 🕨 🖾 [정보] 🕨 비디오 편집기의 정보를 확인할 수 있습니다.

■ (III) ■ [메뉴] ▶ (III 화면] ▶ 비디오 편집기의 기본 화면으로 이동합니다.

# <u>8. 편의 기능</u>

SKY 플래너 지하철 노선도 전자사전 알람/모닝콜 날씨 포켓북 문서뷰어 컬러비트 컬러톡

데이터매니저

## SKY 플래너

#### SKY 플래너 추가하기

▶ ▲ [메뉴]
 ▶ ■ [SKY 플래너]\* ▶

## 원하는 날짜이동 후 ः[메뉴] 또는 ➡[메뉴] ▶ ◎[추가] ▶ 원하는 항목선 택 ▶ 내용입력 후 ■[저장]

|                |         |          |          |             | 12 | т 53T    | 키 안내              | 상세설명                     | 키 안내 | 상세설명  |
|----------------|---------|----------|----------|-------------|----|----------|-------------------|--------------------------|------|-------|
| <              | 20      | 10,54    | #20      | 10,4,4      |    | >        | < / >             | 이전/다음달로 이동               | 오늘   | 오늘 보기 |
|                |         | -        | \$       | -           | 8  | 1        | 2010,5(82010,4,4) | 날짜를 설정하여 원하는             | 월별   | 월별 보기 |
| 2              | 3       | 4        |          | 6<br>13     | 7  | 8<br>15  |                   | 일덕을 검색                   | 주별   | 주별 보기 |
| 18<br>27<br>30 | 7<br>24 | 18<br>25 | 19<br>26 | 20<br>27    | 21 | 22<br>29 |                   | 가러진 양목 모기<br>일정/다이어리/기념일 | 일별   | 일별 보기 |
|                |         | \$       | 2        |             |    |          | · 🗰 '             | 달력                       |      |       |
| 23             | -       | 11       |          | <b>Υ</b> Β. |    |          |                   | 플래너                      |      |       |

- 1842년 1월부터 2099년 12월까지의 달력이 양력, 음력으로 표시됩니다.
- 기념일이나 중요한 약속, 일정 등을 저장합니다.
- 구글 웹사이트 캘린더와 SKY 플래너의 일정만 동기화 됩니다.
- SKY 플래너에서 입력한 일정은 캘린더에서도 확인할 수 있으며, 캘린더에서 입력한 일정도 SKY 플래너에서 확인 할 수 있습니다.

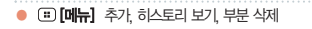

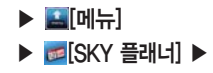

### SKY 플래너 확인하기

## 원하는 날짜이동 🕨 🔼 선택

- 사용자가 일정/다이어리/기념일이 등록된 날짜를 선택하면 하단 정보 영역에 해당 정보와 제목을 표시해줍니다.
- 기념일 추가로 저장된 기념일은 SKY 플래너에서 삭제가 가능하지만 공휴일 및 전화부에서 저장된 기념일은 SKY 플래너에서 삭제가 되지 않습니다. 해당 날짜의 SKY 플래너 확인 시 시간 순으로 보여집니다.
- 기념일에서 설정한 알람은 알람설정일 오전 9시에 울립니다.
- 마켓 등 외부에서 다운 받은 일부 프로그램을 이용하여, 플래너 프로그램 강제 종료 시 설정된 기념일 알람기능이 정상적으로 동작하지 않을 수 있습니다.

#### 히스토리 보기

## 

■ 일별 통화목록 보기: 통화목록 리스트의 해당일 통화 목록을 시간순으로 보여줍니다.

#### 부분 삭제

## 

■ 일정 부분 삭제, 다이어리 부분 삭제, 기념일 부분 삭제를 선택하여 삭제할 수 있습니다.

## 이 정상적으로 동작하지 않을 수 있습니다

이 미리보기

■ 마켓 등 외부에서 다운 받은 일부 프로그램을 이용하여, 지하철 노선도 프로그램 강제 종료 시 설정된 도착알람기능

출발역과 도착역을 지정하면 통과역/소요시간/환승 정보를 확인할 수 있습니다.

## 통과역리스트

## 경로검색하기

키 안내

- 지하철 노선도는 SKY 스테이션을 통해 업데이트할 수 있습니다. 자세한 사항은 SKY 스테이션을 참고하세요(P164참조)
- : [메뉴] 또는 . [메뉴]를 눌러 역검색, 경로검색, 최근검색, 환경설정을 할 수 있습니다.

- 멀티터치로 확대/축소를 할 수 있습니다.

- 각 지역 노선도를 확인할 수 있습니다.

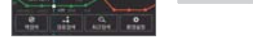

지하철 노선도 보기

100

| ► | 🔝[메뉴]         |
|---|---------------|
|   | 🕗 [지하철 노선도] 🕨 |

지하철 노선도

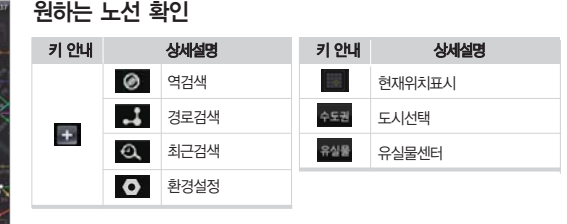

최소환승

5 도착알람

## 전자사전

▶ 🔛 [메뉴]

▶ 🚺 전자사전] ▶

단어찾기

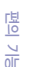

## 단어입력 후 완료 [완료] ▶ 원하는 단어선택

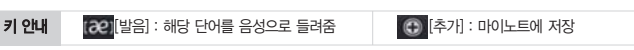

- 찾고자 하는 단어(영한, 한영)을 검색/청취할 수 있습니다.
- '단어찾기' 화면에서 검색하고자 하는 단어를 누르면 바로 검색할 수 있습니다.
- 전자사전 데이터는 구성품으로 제공하는 외장형 메모리카드에 설치되어 있으며, 외장 메모리 없이 전자사전 사용 이 불가합니다.
- 전자사전 데이터가 삭제되었을 경우 SKY 홈페이지(www.isky.co.kr) 또는 SKY 스테이션에서 다운받아 사용할 수 있습니다. 자세한 사항은 'SKY 스테이션'을 참고하세요.(P164참조)

최근단어 찾기

## 최근단어 ▶ 원하는 단어선택

영한사전은 영한 22만/한영 11만 어휘이며, 단어를 검색할 수 있습니다.

■ 최근에 검색한 단어를 빠르게 검색 할 수 있습니다.

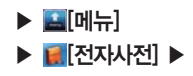

## 마이노트 사용하기

## [마이노트] ▶ 원하는 단어선택

- 원하는 단어를 검색하여 [편[추가]를 누르면 마이노트에 단어가 추가 됩니다. 마이노트에 저장된 단어를 선택하여 누르면 바로 검색할 수 있습니다.
- ■ [마이노트]에 단어를 추가 해야만 : [메뉴]를 누르면 항목이 나타납니다.

### 단어 삭제

## [마이노트] ▶ □ [메뉴] 또는 ➡ [메뉴] ▶ 원하는 단어를 ▼[체크]/조 [전체 선택] ▶ □[삭제]

#### 단어 정렬

## ᅟᅟᅟ[마이노트] ▶ ः [메뉴] 또는 ➡ [메뉴] ▶ ૐ [정렬] ▶ 원하는 항목선택

■ 알파벳순, 알파벳 역순, 시간순, 시간역순으로 정렬을 할 수 있습니다.

미니테스트 사용하기

## 0월[테스트] ▶ 단어입력 후 4월[확인]

■ [M][테스트]를 누르면 마이노트에 저장된 단어들을 테스트할 수 있으며, 정답을 모를 경우 ■ [정답]를 누르면 해당문제의 정답을 확인할 수 있습니다.

• • [메뉴] 정렬, 전체 선택

## 알람/모닝콜

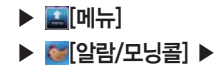

#### 스누즈 기능이란?

모닝콜이 울릴 때 종료 시키기 전까 지 일정 시간 간격으로 모닝콜을 울 려주는 기능입니다. 모닝콜 설정하기

## [[모닝콜] ▶ +ຈੋ개[추가] ▶ 설정/해제 여부선택 ▶ 원하는 항목선택 후 🔚 [저장]

- 편의 기능
- 기존 저장된 모닝콜이 있을 경우 (亚)[메뉴] 또는 ➡[메뉴]를 눌러 새 모닝콜을 추가하거나 원하는 항목을 선택하여 식제할 수 있습니다.
- 모닝콜 저장은 최대 10개 까지 할 수 있습니다.
- 정해진 요일과 시간에 모닝콜 알람이 울리게 설정할 수 있습니다.
- 일정 시간 간격을 설정하여 스누즈 기능 설정 후 모닝콜이 울릴 때 (D)[종료]를 제외한 사이드 버튼을 누를 경우 스누즈 됩니다. 모닝콜이 울린 1분 후 모닝콜은 종료되고 반복설정 시 자동으로 스누즈 됩니다.
- 스누즈 된 모닝콜은 알림창에 표시되며 해당 내용 선택 시 스누즈는 해제됩니다.
- 모닝콜과 알람을 동시에 설정한 경우 모닝콜이 먼저 울리고 지나간 알람은 울리지 않습니다.
- 스누즈된 모닝콜과 알람이 동시 설정되면 알람이 울리고 스누즈 설정된 모닝콜은 자동 스누즈 됩니다.

알람 설정하기

#### '시간지정알림'을 선택한 경우

## 

- 기존 저장된 알람이 있을 경우 (主)[메뉴] 또는 【 [메뉴]를 눌러 새 알람을 추가하거나 원하는 항목을 선택하여 삭 제할 수 있습니다.
- 알람 지정은 최대 10개까지할 수 있으며, 간편알람, 시간지정알람은 지정한 시간이 되면 한 번만 알람이 울립니다. 한 번만 울리는 알람일 경우, 알람 동작 후 Off 상태가 되며, 알람이 울린 1분 후 자동으로 해제됩니다.
- 알람 편집을 원할 경우 원하는 항목을 선택 하면 바로 편집화면으로 진입하여 편집 할 수 있습니다.
- 알람 설정 시간에 휴대전화가 꺼져 있으면 지나간 알람은 다시 울리지 않습니다.
- 해제 버튼을 누르지 않은 상태에서 해제되면, 알람이 울렸음을 알림창에 표시합니다.
- 알람과 모닝콜 설정 시간에 통화 중일 경우에는 무음으로 알람이 동작합니다.
- 마켓 등 외부에서 다운 받은 일부 프로그램을 이용하여, 알람/모닝콜 프로그램 강제 종료 시 설정된 알람기능이 정 상적으로 동작하지 않을 수 있습니다.

■ 날씨 서비스는 예고없이 중단될 수 있습니다

■ 전국날씨는 단기예보(오늘 내일 모레)및 주간예보 정보 출력이 가능합니다.

■ 해당 지역 터치하면 지역별 화면에서 상단에 컨트롬을 통해 다른 지역을 확인할 수 있습니다.

■ 최초 화면에서 전국 날씨는 10개 지역에 대해서만 정보 표시합니다

## ▶ [전국날씨] ▶ (=)[메뉴] 또는 판[메뉴] 선택 ▶ @[업데이트]

#### 날씨 업데이트

## 전국날씨 확인하기

리스트 전체 삭제 시 날씨정보 초기 화면으로 전환됩니다.

## 원하는 지역의 📲 [메뉴] 🕨 💼 [삭제]

## 전체체크/전체해제/삭제

청 제공 지역명을 기준으로 선택 가능합니다.)

■ (第)[메뉴] 또는 ■[메뉴]를 눌러 검색/추가 하면 동네 단위의 위치를 리스트에 저장할 수 있습니다. ■ 광역시/도, 시/구/군, 동/읍/면 까지 행정구역에 해당하는 전국 3586개 지역 선택 가능합니다.(행정구역명은 기상

## ▶ 🔛 [메뉴] ▶ 🧖[날씨] ▶

날씨

## 🜠 [관심지역]® ▶ 🛨 추개 [추가] ▶ 지역입력 후 검색[검색] ▶ 지역선택 후 (下)[이전]

## 관심지역 추가

관심지역 확인하기

포켓북

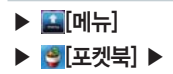

## 녹음하기

## 

- 녹음 중에 전화가 오면 자동으로 녹음이 종료되면서 녹음내용이 저장됩니다.
- 최대 녹음시간은 60분, 녹음건수는 20건입니다.(녹음건수가 남아 있어도 사용자 메모리 용량이 사진, 동영상 등으로 가득 찬 경우 녹음할 수 없으므로, 삭제 후 사용하세요.)
- 녹음 중 [이전]를 누르면 녹음취소할 수 있습니다.

## 재생하기

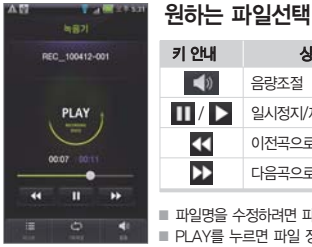

| 키 안내       | 상세설명              | 키 안내   | 상세설명               |  |
|------------|-------------------|--------|--------------------|--|
| <b>(</b> ) | 음량조절              | :=     | 녹음 목록으로 이동         |  |
| Ⅱ / ►      | 일시정지/재생           |        | 1회재생               |  |
| <b>~</b>   | 이전곡으로             | t)     | 연속재생               |  |
| ••         | 다음곡으로             |        | 순차재생               |  |
| ■ 파일명을 수   | >정하려면 파일명을 눌러 파일명 | 을 수정하고 | 완료[완료]를 누르면 저장됩니다. |  |

PLAY를 누르면 파일 정보를 볼 수 있습니다.

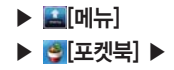

계산기 사용하기

7×9 계산할 경우

## [계산] ▶ **7** [7] ▶ ▼ [×] ▶ **9** [9] ▶ = [=]

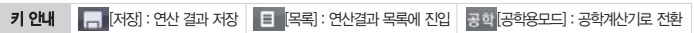

■ 메모리 저장, 누적 등의 기능으로 편리하게 계산기를 이용하실 수 있습니다.

■ 계산 시 여러번 연산 부호를 사용할 수 있으며, 계산한 답의 자릿수가 17자리 이상일 경우 지수로 표현됩니다.

■ 공학용 계산기에서 10진수/16진수 변환 가능하며, 16진수 연산 기능은 제공되지 않습니다.

#### 써머타임이란?

여름철에 긴 낮 시간을 유효하게 쓰 기 위하여 그 지방의 표준시간 보다 1~2시간 앞당겨 놓은 것을 말합니다.

## 세계시각 설정하기

## 조종[세계시각] ▶ 확인할 도시로 이동 후 선택

**키 안내** [DST] : 써머타임 설정

\*

★ [관심도시] : 관심 도시를 6개 선택 저장

■ HOUR는 휴대전화상의 시간과의 차이를 의미하며, 서울을 포함한 41개 도시가 표시됩니다.

■ DST(Daylight Saving Time)는 각 도시별로 써머타임 기간을 사용자가 설정합니다. 설정된 후에는 써머타임이 적용된 시간으로 표시됩니다.

스톱워치 사용하기

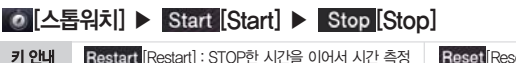

Reset[Reset] : 초기화면으로 이동

스톱워치 작동 중 중간 기록이 필요할 때에는 Lap [Lap]를 누르며 저장할 수 있습니다.
 스톱워치 작동 중에 전화가 오면 스톱워치 동작이 종료됩니다.

## 문서뷰어

## 문서보기

() ()

## ▶ 🔜[메뉴] ▶ 🔯[문서뷰어] ▶

## 원하는 문서 선택

| 키 안내     | 상세설명               | 키 안내        | 상세설명        |
|----------|--------------------|-------------|-------------|
| 1 [Zoom] | 화면을 확대 및 축소        | ≪ [첫 페이지]   | 첫 페이지로 이동   |
| [추덴지에퍼]  | 무서마추 (페이지 마추 쪼 마추) | < [이전페이지]   | 이전페이지로 이동   |
|          |                    | > [다음페이지]   | 다음페이지로 이동   |
| [검색]     | 단어검색               | ※ [마지막 페이지] | 마지막 페이지로 이동 |
|          | 2*10-1             | ※ [마지막 페이지] | 마시막 페이시로 이동 |

■ 검색된 단어는 뷰어 화면에서 청녹색으로 표시되며, 텍스트(txt) 파일은 주황색으로 표시됩니다.

- 입력창에 3페이지를 입력하고 확인 버튼을 누르면 3페이지로 이동합니다.
- 가로 모드 시 Zoom기능과 페이지 이동 기능이 지원 됩니다.
- 리스트 모드는 세로로 고정되어 보여집니다.
- 문서보기에서는 한글(hwp), 텍스트(txt), PDF(pdf), 워드(doc, docx), PPT(ppt, pptx), 엑셀(xls, xlsx), 압축(zip) 파일 등이 지원됩니다.
- 특정 PDF 파일의 경우, 한글 검색이 되지 않는 경우가 있을 수 있습니다.

## 컬러비트

▶ 🔛[메뉴]

▶ 💽[컬러비트] ▶

## 컬러비트 설정하기

## 원하는 항목선택

- 음악파일 재생 시 5가지의 LED 패턴을 선택하여 비쥬얼적인 효과를 설정할 수 있습니다.
- 컬러비트 설정 시 배터리 소모로 사용 시간이 짧아질 수 있습니다.

# 편의 기능

- 자세한 내용은 데이터매니저 PLUS4 사용안내를 참고하세요.(P186참조)
- USB로 데이터매니저가 연결되고 상단에 '연결을 해제하시려면 선택합니다' 문구선택시 데이터매니저 해제 여부를 서택할 수 있습니다

## 데이터매니저 케이블 연결

데이터매니저 케이블로 연결할 경우

연결이 종료됩니다.

- Wi-Fi를 통해 동기화하여 데이터 매니저와 연결 됩니다.
   휴대전화가 Wi-Fi 서비스 영역을 벗어나거나 사용자가 Wi-Fi 연결 설정을 변경하고, 해제 할 경우 데이터매니저와 여러요 조구다. I
- WI-FI가 실정 되어야만 네이터배니서들 실행 할 수 있습니 ■ WI FI로 트레 도기회되어 데이터 메니저이 여겨 되니다.
- Wi-Fi가 설정 되어야만 데이터매니저를 실행 할 수 있습니다.

## ▶ 🔛[메뉴]

-11 - 1 - 1 - 11 -

## Wi-Fi 연결

Wi-Fi로 연결할 경우

데이터매니저 사용하기

데이터매니저

▶ [2][데이터매니저] ▶

컬러톡 설정 시 배터리 소모로 사용 시간이 짧아질 수 있습니다.

마이크 입력에 따라 5가지의 LED 패턴을 선택하여 비쥬얼적인 효과를 설정할 수 있습니다.

## 원하는 항목선택

컬러톡

▶ 🔛 [메뉴]

▶ 💁[컬러톡] ▶

## 컬러톡 설정하기

# <u>9. KT 서비스</u>

 Wi-Fi 접속

 쇼플레이어

 Olleh 마켓

 쇼메모리

 쇼 인터넷

웹서핑

| ●                 | 내로추가, 삭제, 재검색, 옵션, 네스팟 인증 정보 |
|-------------------|------------------------------|
| • = [ <b>m</b> h] | 상세 정보, 설정, 종료                |

▶ 🔛[메뉴] ▶ ⑧ [쇼플레이어] ▶

쇼플레이어

- 쇼플레이어 서비스에 대한 자세한 사항은 KT 고객센터(휴대전화에서 국번 없이 114 또는 1588-0010, 1588-1618)로 문의하시기 바랍니다
- 다운받은 VOD/AOD/벨소리/문자 알림음 등을 재생할 수 있습니다.

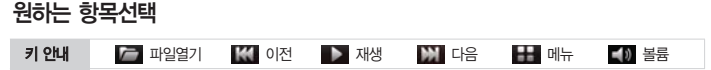

■ Wi-Fi 접속 서비스에 대한 자세한 사항은 KT 고객센터(휴대전화에서 국번 없이 114 또는 1588-0010, 1588-1618)

쇼플레이어 사용하기

로 문의하시기 바랍니다

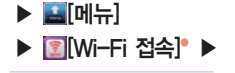

## 원하는 항목선택 ▶ 연결

■ AP 검색으로 사용할 수 있는 무선랜이 나타납니다.

원하는 무선랜을 선택하여 Wi-Fi를 연결하여 사용할 수 있습니다

- Wi-Fi 접속 Wi-Fi 접속하기

## Olleh 마켓

Olleh 마켓 사용하기

▶ ➡[메뉴] ▶ ▇[Olleh 마켓]° ▶

키안내 💼 어플리케이션 🕢 음악 🍈 영상 🕼 eBook

- 상용화 된 각종 어플리케이션을 유료 또는 무료로 다운로드 하여 사용할 수 있습니다.
- 유료로 선택하신 상품은 결제 후 휴대폰으로 자동 다운로드 됩니다.
- Olleh 마켓 초기화면 및 서비스 내용은 사업자의 보다 나은 기술과 서비스 개발로 일부 변경될 수 있습니다.
- Olleh 미켓 서비스에 대한 자세한 사항은 KT 고객센터(휴대전화에서 국번 없이 114 또는 1588-0010, 1588-1618)로 문의하시기 바랍니다.
- 본 휴대전화는 USIM 금융서비스 사용이 가능함으로 USIM관리자 어플을 다운받아 티머니, 신용카드, 뱅킹, 멤버쉽, 증권 등의 서비스를 사용할 수 있습니다.

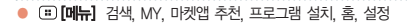

## 쇼메모리

▶ ➡[메뉴] ▶ ె [쇼메모리] ▶

## 쇼메모리 가입하기

## 가입 ▶ 비밀번호 입력 ▶ 비밀번호 확인 ▶ 실사용자 이름 ▶ 확인

■ 가입 시 쇼메모리 라이트 요금제 회원으로 가입됩니다.

쇼메모리 사용하기

## 비밀번호 원하는 항목선택

| 키 안내 | 🚺 이용안내 | 🔁 주소록 | 📶 중복 정리 | 📧 전송이력 |  |
|------|--------|-------|---------|--------|--|
|------|--------|-------|---------|--------|--|

- 쇼메모리 서비스는 올리기 시 주소록 1건당 5개까지의 전화번호만 저장됩니다.
- 쇼메모리 서비스는 휴대폰에 보관되어 있는 주소록, 사진, 문자, 음성녹음 등의 컨텐츠들을 SHOW사이트내 쇼메모 리에 저장, 보관 및 관리 기능을 제공해 드리는 서비스 입니다.
- 저장된 컨텐츠를 휴대폰 분실이나 변경되었을 경우 간편하게 다시 휴대폰으로 컨텐츠를 가져올 수 있는 편리한 서비스입니다.
- 쇼메모리 서비스에 대한 자세한 사항은 KT 고객센터(휴대전화에서 국번 없이 114 또는 1588-0010, 1588-1618)로 문의하시기 바랍니다.

쇼 인터넷

▶ 🔛[메뉴] ▶ 👰[쇼 인터넷] ▶

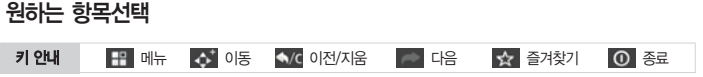

■ TV/영화, 게임, 증권, 벨소리, 웹쇼핑, 뱅킹, 메일 등 이용할수 있습니다.

■ 쇼 인터넷 서비스에 대한 자세한 사항은 KT 고객센터(휴대전화에서 국번 없이 114 또는 1588-0010, 1588-1618)로 문 의하시기 바랍니다.

웹서핑 접속하기

## 원하는 항목선택

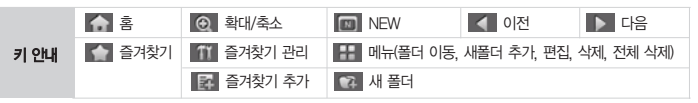

 언제 어디서나 휴대폰을 통해 PC에서 사용하던 그대로의 웹 사이트를 빠르고 편리하게 서평할수 있는 서비스입니다.
 웹서핑 서비스에 대한 자세한 사항은 KT 고객센터(휴대전화에서 국번 없이 114 또는 1588-0010, 1588-1618)로 문의 하시기 바랍니다

웹서핑

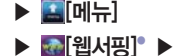

## MEMO

# <u>10. 설정</u>

- SKY 스테이션
- AhnLap 백신설치
  - 착신벨/진동
    - 음량
    - 사운드
    - 디스플레이
      - 통화모드
        - 시스템

## SKY 스테이션

- ▶ 🔛[메뉴]
- ▶ 🔤 [SKY 스테이션] ▶

사용하기 전 알아두기

- 이용자가 소프트웨어 자동업그레이드 서비스 이용시 이용자의 휴대전화 번호, 사용단말기 모델명, 단말기 의 현재 SW버전, 설치된 프로그램목록, IP가 제공됩니다.
- 지공된 개인정보는 소프트웨어 자동 업그레이드 및 이벤트 행사 목적을 위해서만 사용되며, 이러한 목적 이 달성되면 재생할 수 없는 기술적 방법에 의해 삭제되며, 어떠한 용도로 열람 또는 이용될 수 없도록 파기됩니다.
- SKY 스테이션 최초 실행 시 개인정보 수집 및 이용에 대한 동의 후 사용이 가능합니다.

안드로이안 앱 확인하기

## [안드로이안 앱] ▶ 원하는 항목선택

- SKY 스테이션은 Wi-Fi 연결 상태에서만 사용이 가능하며, 다운로드 가능한 응용프로그램의 개수를 표시합니다.
- 안드로이드안 앱에서는 다운로드만 가능하며, 다운로드 중 (\*)[이전]를 누르면 백그라운드로 계속 다운로드가 진 행되며, 개별 응용프로그램에 대한 다운로드 취소를 원할 경우 각 항목의 취소 버튼을 누르면 됩니다.
- [전체]를 누르면 전체 다운로드 할 수 있으며, 전체 다운로드 후 안드로이안 앱에 재진입 시 다운로드 항목이 표시 되지 않습니다.

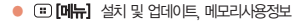

| • 🗉 [메뉴] | 설치 및 업데이트, 메모리사용정보      |
|----------|-------------------------|
| • 🗉 [메뉴] | 정렬, 보관, 삭제, 검색, 메모리사용정보 |
|          | 165                     |

- 은 삭제 가능합니다.) ■ [[에뉴]를 누르고 10 [보관]를 눌러 해당 응용프로그램을 외장메모리에 저장할 수 있습니다.
- 할 수 있습니다.(메모리 사용정보 상세보기에서는 터치 되지 않습니다.) ■ SKY에서 제공하는 응용프로그램은 보관만 가능하고 삭제는 불가능 합니다.(마켓에서 다운로드 받은 응용프로그램
- 상단에 내장메모리, 외장메모리의 전체용량이 표시되며, 상단정보 영역을 터치하면 자세한 메모리사용정보를 확인

## [응용프로그램 관리] ▶ [9] [설치된 어플]\*

설치된 어플 관리

응용프로그램 관리하기

신규 및 업데이트 확인하기

- (쿄)[메뉴]를 눌러 설치 및 업데이트, 메모리사용정보를 확인할 수 있습니다.
   □ 다운로드 중 (조)[이전]를 누르면 백그라운드로 계속 다운로드가 진행되며, 개별 응용프로그램에 대한 다운로드 취소를 원할 경우 각 항목의 취소 버튼을 누르면 됩니다.
- SKY 서버에서 다운로드 기능한 목록이 나타납니다. 원하는 항목을 선택하여 설치 및 업데이트 할 수 있습니다.

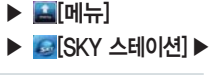

## ◙[신규 및 업데이트]° ▶ 신규 및 업데이트 목록확인

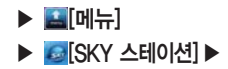

보관된 어플 관리

## [응용프로그램 관리] ▶ 100 [보관된 어플]\*

■ 보관한 응용프로그램의 목록을 확인 하고, 💽 [메뉴]를 눌러 💇 [설치] 및 💼 [삭제]할 수 있습니다.

소프트웨어 업그레이드 사용하기

## SW 업그레이드] ▶ 소프트웨어 업그레이드

- S/W업그레이드로 휴대전화 버전을 최신 버전으로 업그레이드할 수 있습니다. S/W 버전을 체크하여 현재 설치 S/W 버전보다 최신 버전이 있을 경우 업그레이드가 진행되고, 업그레이드가 끊겼을 경우 이어받기가 가능합니다
- 업그레이드 완료 후 재부팅이 되면 최신 버전 업그레이드가 완료됩니다.
- S/W업그레이드 시 사용자 데이터에 대한 일부 손실이 발생할 수 있습니다.
- 휴대 전화의 배터리가 방전되지 않도록 충분한 충전 상태를 확인 하세요.

환경 설정하기

### 【瓢[환경 설정] ▶업데이트 알림 설정/해제 여부선택

■ 소프트웨어 업데이트 알림 기능을 설정 및 해제할 수 있습니다.

■ 알림 설정 시 주기적으로 사용자 정보와 응용프로그램의 설치 정보가 서버에 제공될 수 있으니 참고하세요.

Imme 정렬, 설치, 삭제, 검색, 메모리사용정보

## AhnLab 백신설치

▶ 🔛[메뉴]

치] 🕨

▶ Image: AhnLab 백신설

## 백신 설치하기

## [SKY 스테이션] ▶ [③][신규 및 업데이트] ▶ [5][V3 Mobile]다운로드 ▶ 설치

- SD카드에 AhnLabV3Mobile.apk가 있는 경우는 'AhnLap 백신설치' 응용프로그램을 통하여 백신을 설치할 수 있 습니다.
- SD카드에 AhnLabV3Mobile.apk가 없는 경우 'SKY 스테이션'을 통하여 설치할 수 있습니다.
- 설치를 마치면 [[V3 Mobile] 아이콘이 메뉴에 등록됩니다.

V3 Mobile<sup>®</sup> 사용하기

## 제품 등록 검사하기 [검사하기]

#### ■ 제품 등록을 한 경우에만 V3 Mobile을 정상적으로 사용할 수 있으므로 반드시 제품 등록을 하시기 바랍니다.

- 검사를 실행하면 설치된 패키지 파일과 일반 파일 SD카드 휴대전화가 제공하는 Mass 스토리지 영역을 검사합니다

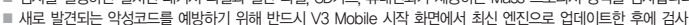

를 실행하는 것이 좋습니다 ■ 실시간 검사는 휴대전화에 설치되거나 실행되는 파일의 악성코드 감염 여부를 주기적으로 검사하므로 악성 코드로 이하 피해를 예방할 수 있습니다. 식시가 검사가 악성코드를 박겨하 경우 악성코드의 이름과 감영되 파일 이름, 감 염 상태를 알려줍니다

■ 실시간 검사를 OFF하면 보안에 취약할 수 있으므로 항상 사용할 것을 권장합니다

■ (■)[메뉴] ▶ 💿 [환경설정]를 눌러 실시간 검사. 와장 메모리 카드 검사. 행위 기반 탐지. 수동 검사 대상 선택을 할 수 있습니다

백신에 대한 도움말은 Ahnl ab V3 Mobile에 탑재 되어있으며 자세한 문의 및 문제사항은 안철수 연구소 (http://www.ahnlab.com)에 문의 바랍니다.

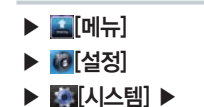

## ▲[응용프로그램] ▶ 응용프로그램 관리 ▶ 55

#### 유의사항

악성코드로 인한 침해사고에 대해서 당사에서는 책임지지 않습니다.

[실시간 검사] 또는 [검사 하기] 시 휴대전화 성능이 저하될 수 있습니다.

착신벸/진동

▶ ▶ [착신벨/진동] ▶

## 착신벨/진동 설정하기

V3 Mobile 삭제하기

## 원하는 항목선택

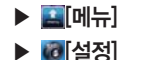

■ 전화가 왔을 때의 벨/진동, 벨울림시간, 진동패턴, 진동세기를 설정할 수 있습니다.

■ 벨울림시간을 설정한 경우 설정된 시간만큼만 벨이 울리며, 에티켓 및 진동 설정 시에는 진동으로만 작동됩니다.

■ 외장메모리의 음원을 설정 후 외장메모리를 제거하거나, 외장메모리의 음원을 플레이어에서 재생하다가 착신벨로

설정하고, 해당 음원을 삭제할 경우 착신벨 설정화면에서 "연결된 음원 없음" 항목이 보이게 됩니다. 이 경우 전화 수신 시 벸소리는 기본 벸소리인 "새로운 세상"으로 재생됩니다

■ 조명 시간, 조명 밝기를 설정할 수 있습니다.

## ▲ [조명] ▶ 원하는 항목선택

조명 설정하기

폰트 종류, 폰트 크기를 설정할 수 있습니다.
 기능별로 폰트 종류나 크기가 적용되지 않는 부분도 있습니다.

186[폰트] ▶ 원하는 항목선택

## ▶ 2012[설정] ▶ 2012[10] ▲

폰트 설정하기

■ 전화가 왔을 때, 메시지 수신, 알람/모닝콜, 홀드 해제일 때 효과를 설정할 수 있습니다.

디스플레이

▶ 🔝 메뉴]

₩
SKY 라이팅] ▶ 원하는 항목선택

SKY 라이팅 설정하기

음량 설정하기

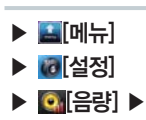

## 원하는 음량 조절

■ 수신전화 음량, 알림 음량, 알람 음량, 미디어 음량을 조절할 수 있습니다.

음량

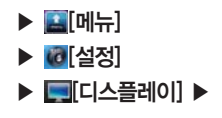

다이얼 설정하기

[다이얼] ▶ 원하는 항목선택

■ 다이얼 화면을 선택할 수 있습니다.

사운드

터치효과 설정하기

## ⑧[터치효과] ▶ 원하는 항목선택

■ 터치진동/소리, 터치진동 세기를 조절할 수 있습니다.

▶ <u>■</u>[메뉴]

▶ @[설정] ▶ [월[사운드] ▶

효과음 설정하기

## ▋[효과음] ▶ 원하는 항목선택

■ 다양한 다이얼 톤, 대화상자음, 통화연결음, 배터리 부족음을 설정할 수 있습니다.

QSound 설정하기

[QSound] ▶ 원하는 항목선택

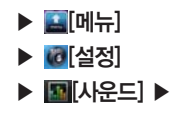

| QXpander         | 이어폰을 사용할 때 입체적인 사운드를 제공           |
|------------------|-----------------------------------|
| QSizzle          | 중고음 주파수대역의 음질을 보정해서 자연스러운 사운드를 제공 |
| QRumble          | 저음 주파수대역을 강조해 Powerful한 사운드를 제공   |
| QSound Equalizer | 다양한 이퀄라이저 설정을 제공                  |

■ 다양한 이퀄라이저 설정할 수 있으며, 이어폰 장착시에만 QSound 설정을 확인할 수 있습니다.

이퀄라이저가 Normal이 아닌 다른 항목으로 설정되어 있을 경우 고주파음 강조를 막기 위해 QSizzle과 QRumble이 [off]되고 비활성화 됩니다.

전화걸기 옵션 설정하기

## 전화걸기 옵션 ▶ 설정/해제 여부선택 ▶ 원하는 지역번호 설정 후 🔚 [저장]

| 자동지역번호   | 자주 사용하는 지역번호를 입력 · 설정 |
|----------|-----------------------|
| 한국(+82)  | +82 설정                |
| 자동국제전화번호 | 자주 사용하는 국제번호를 입력 · 설정 |

전화 걸 때의 자동지역번호를 설정/해제할 수 있습니다.(제품 구입 시 자동지역번호 설정은 해제되어 있습니다.)
 통화시 매번 지역번호를 누르는 번거러움을 없앨 수 있습니다.

외부기기 옵션 설정하기

## 외부기기 옵션 ▶ 설정/해제 여부선택 후 ...[이전]

자동착신 기능은 이어마이크 연결 시에만 작동하며, 전화가 오면 약 10초 동안 벨이 울린 후 자동착신됩니다.
 제품 구입 시 이어마이크 자동착신 기능은 해제되어 있습니다.

## 통화모드

▶ ▲[메뉴]
 ▶ @[설정]
 ▶ ▲[통화모드] ▶

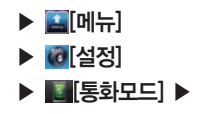

### 전화 수신/거부 설정하기

#### 전화 수신 거부 설정

## 전화 수신 거부 설정 ▶ 설정/해제 여부선택 ▶ 원하는 항목선택 후 🔚 [저장]

- 특정 수신(거부)번호가 등록이 먼저 되어야만 수신 거부 ON 시 특정 번호만 수신, 모든 번호 거부, 특정 번호 거부 를 설정 할 수 있습니다.
- 등록된 특정 수신번호, 특정 거부번호가 모두 지워지면 자동으로 전화 수신 거부 설정이 OFF 됩니다.

#### 특정 수신 번호 관리

## 특정 수신 번호 관리 🕨 수신번호 등록 후 🔚 [저장]

특정 수신번호 등록 시 순차적으로 등록되며, 원하는 번호 우측에 W (삭제)를 누르면 등록된 번호가 삭제됩니다.
 수신번호 등록 시 W (미뉴)를 누르면 전화번호부, 착신이력, 발신이력을 찾아 등록할 수 있습니다.

#### 특정 거부 번호 관리

### 특정 거부 번호 관리 🕨 거부번호 등록 후 🔚 [저장]

특정 거부번호 등록 시 순차적으로 등록되며, 원하는 번호 우측에 W (삭제)를 누르면 등록된 번호가 삭제됩니다.
 거부번호 등록 시 4 이유)를 누르면 전화번호부, 착신이력, 발신이력을 찾아 등록할 수 있습니다.

발신제한 설정하기

#### 발신제한 ▶ 설정/해제 여부선택 후 ▲[이전]

■ 해외전화와 060/700 번호로의 발신을 제한할 수 있습니다.

## 시스템

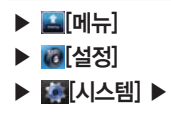

## 무선 및 네트워크 설정하기

## 중[무선 및 네트워크] ▶ 원하는 항목선택

| 비행기 모드        | 비행기 모드를 설정/해제 선택<br>비행기 모드를 설정 시 Wi-Fi를 제외한 통신 기능에 관한 설정 상태를 변경할 수 없음              |
|---------------|------------------------------------------------------------------------------------|
| 모바일 네트워크      | WCDMA 데이터 사용, WCDMA 연결 시 묻기, 데이터 로밍, 네트워크 접속 모드,<br>네트워크 검색, APN 설정                |
| Wi-Fi         | Wi-Fi를 켜기/끄기                                                                       |
| Wi-Fi 설정      | 개방형 네트워크 알림을 켜기/끄기<br>검색된 Wi-Fi 목록에서 Wi-Fi 네트워크 설정 및 추가                            |
| 블루투스          | 블루투스 켜기/끄기                                                                         |
| 블루투스 설정       | 블루투스가 켜진 상태에서 장치이름 변경, 검색 가능 여부 설정<br>기타 장치를 검색하여 연결 관리 등 블루투스를 사용하기 위한 여러가지 기능 설정 |
| 테더링 및 휴대용 핫스팟 | USB 테더링, 휴대용 Wi-Fi 핫스팟 설정/해제 및 도움말 확인                                              |
| I–WLAN 설정     | I-WLAN 추가 및 관리                                                                     |
| VPN 설정        | VPN 추가 및 관리                                                                        |

■ 비행기 모드, Wi-Fi, 블루투스 등 무선 및 네트워크에 관련된 설정을 변경할 수 있습니다.

■ WCDMA 데이터(3G) 사용 시 통화료가 발생되며, 데이터 사용량이 많을 경우 과도한 요금이 발생될 수 있습니다. 전 원이 켜질 때와 Wi-Fi 사용 중 WCDMA 데이터(3G)로 전환될 때 연결 여부를 항상 물어보기로 설정 할수 있습니다.

■ Wi-Fi 설정 시 무선 인터넷에 연결하여 별도의 데이터 이용료 없이 휴대전화에서 인터넷을 자유롭게 사용할 수 있습니다. 단, 컨텐츠 다운로드 시 컨텐츠에 따라 과금될 수 있습니다.

■ Windows 2000 OS는 USB테더링 기능을 지원하지 않습니다. Windows XP OS 사용자의 경우, 최소한 SP3(서비스팩3) 바전이상이 설치되어 있어야하며, USB 테더링 기능을 안정적으로 사용하기 위해서는 Windows XP SP3 이상의 바전을 사용하시길 권장합니다. Windows XP SP2 사용시 또는 SP3에서 USB 테 더링을 설정해도 USB를 인식하지 못할 때는 http://support.microsoft.com/kb/959765으로 접속하여 핫픽스 보기 및 다운로드 요청하기를 클릭해 다운로드 받아 드라이버를 설치하면 사용할 수 있습니다. 17

# ▶ 필[메뉴] ▶ @[설정] ▶ [월][시스템] ▶

## 통화 편의 서비스 설정하기

## ✔ [통화 편의 서비스 설정] ▶ 원하는 항목선택

#### 통합사서함

#### 자동연결

- 통화 중이거나 전원이 꺼져있을때 등 전화를 받을수 없는 상황에서 고객님이 미리 지정한 다른 일반전화나 휴대폰으로 자동 연결되는 유료 서비스 입니다.
- 자동연결 설정, 해제, 상태조회, 서비스안내를 확인할 수 있습니다.

#### 착신전환

- 걸려온 모든 전화, 문자가 미리지정한 일반전화나 휴대폰으로 곧바로 연결되는 유료 서비스입니다.
- 착신전환 설정, 해제, 상태조회, 서비스안내를 확인할 수 있습니다.

#### 통화중대기

- 통화 중 전화가 걸려오면 현재통화중인 전화를 잠시 대기시키고 새로 걸려온 전화를 받을수 있으며 별도 가입이 필 요없는 무료 서비스입니다.
- 통화중대기 설정, 해제, 상태조회, 서비스안내를 확인할 수 있습니다.

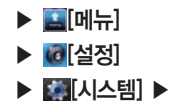

## 소리 설정하기

## ●[소리] ▶ 원하는 항목선택

■ 휴대전화에서 나는 소리에 관련된 설정을 변경할 수 있습니다.

#### 일반

| 무음 모드 | 무음 모드 켜기/끄기, 미디어 및 알람을 제외하고 모두 무음 모드로 전환     |
|-------|----------------------------------------------|
| 진동    | 항상, 선택 안함, 무음 모드일 때만, 무음 모드가 아닐 때만 등으로 진동 설정 |
| 볼륨    | 벨소리, 미디어, 알람 등의 볼륨 조절 및 전화벨 소리와 알림을 같은 볼륨 설정 |

### 수신전화

| 전화 벨소리 전화 벨소리 선택 |
|------------------|
|------------------|

#### 알림

| 알림 벨소리 | 알림 벨소리 선택 |
|--------|-----------|

## 반응

| 터치음 듣기   | 다이얼패드 신호음 설정               |
|----------|----------------------------|
| 선택항목 듣기  | 화면 선택 시 소리 설정              |
| 화면 잠금 소리 | 화면 잠금 및 잠금 해제 시 소리 설정      |
| 햅틱 반응    | 소프트키를 누르거나 특정 UI 사용시 진동 설정 |

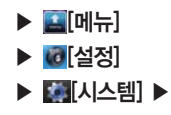

### 디스플레이 설정하기

## ●[디스플레이] ▶ 원하는 항목선택

■ 휴대전화에서 화면과 관련된 설정을 변경할 수 있습니다.

| 조명 밝기    | 회면 밝기 조정                      |
|----------|-------------------------------|
| 자동 화면 회전 | 휴대전화를 가로/세로로 회전 시 자동으로 방향 바꾸기 |
| 애니메이션    | 모든 창 애니메이션이 표시됨               |
| 조명 시간    | 화면 자동 꺼짐 시간 간격 조정             |

## 위치 및 보안 설정하기

## ₩[위치 및 보안] ▶ 원하는 항목선택

■ 위치 탐색을 위한 GPS 설정 및 휴대전화로 인한 정보 유출을 방지하기 위한 보안 설정을 변경할 수 있습니다.

사용자 위치

| 무선 네트워크 사용 | Wi-Fi 또는 모바일 네트워크에서 측정된 위치 사용 여부 설정 |
|------------|-------------------------------------|
| GPS 위성 사용  | 도로 수준으로 정확하게 탐색 (배터리를 절약하려면 선택 취소)  |
|            | 도로 수준으로 탐색 (항공 사진이 더해져 배터리 추가로 필요)  |

#### 화면 잠금 해제

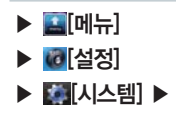

## USIM 카드 잠금

| USIM 설정 | USIM 카드 잠금 설정, 비밀번호(PIN) 변경, 타 USIM 사용제한, 타 USIM 제한 번호변경,<br>사용자 PLMN 설정 |
|---------|--------------------------------------------------------------------------|
|         |                                                                          |

#### 비밀번호

| 비밀번호 표시 | 비밀번호 입력 시 화면에 그대로 표시 여부 설정 |
|---------|----------------------------|

### 기기 관리

| 기기 관리자 선택 | 기기 관리자 추가 또는 삭제 설정 |
|-----------|--------------------|
|           |                    |

## 자격증명 저장소

| 보안 자격증명 사용 | 응용프로그램이 보안 인증서 및 다른 자격증명에 엑세스 허용 |
|------------|----------------------------------|
| SD 카드에서 설치 | SD 카드에서 암호화된 인증서 설치              |
| 비밀번호 설정    | 자격증명 저장소 비밀번호 설정 및 변경            |
| 저장소 삭제     | 모든 콘텐츠의 자격증명 저장소 삭제 및 비밀번호 재설정   |

## 응용프로그램 설정하기

## ■[응용프로그램] ▶ 원하는 항목선택

| 알 수 없는 소스 | 시판되지 않은 응용프로그램 설치 허용 여부 설정                       |
|-----------|--------------------------------------------------|
| 응용프로그램 관리 | 다운로드 받아 설치된 응용프로그램 관리 및 제거                       |
| 실행 중인 서비스 | 현재 실행 중인 서비스의 확인, 관리 및 중지                        |
| 개발        | 응용프로그램 개발 옵션 설정(USB 디버깅, 켜진 상태로 유지 설정, 모의 위치 허용) |
#### 계정 및 동기화 설정하기

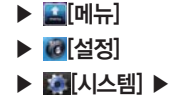

#### ◎[계정 및 동기화] ▶ 원하는 항목선택

#### 기본 동기화 설정

| 백그라운 데이터 | 응용프로그램에서 언제든지 데이터를 동기화 하고 보내고 받음 |
|----------|----------------------------------|
| 자동 동기화   | 응용프로그램에서 데이터를 지동으로 동기회함          |

#### 계정 관리

| 주소록 동기화   | 해당 계정의 웹 주소록과 동기화 |
|-----------|-------------------|
| 캘린더 동기화   | 해당 계정의 캘린더와 동기화   |
| Gmail 동기화 | 해당 계정의 Gmail과 동기화 |
| 계정 삭제     | 선택한 계정을 삭제        |

계정 추가

■ 휴대전화에 여러개의 계정을 등록하여 사용할 수 있습니다.(P85참조)

#### 휴대전화 내부 저장공간

| 총 공간         | SD카드의 총 공간 확인                            |
|--------------|------------------------------------------|
| 사용가능한 저장공간   | SD카드의 남은 공간 확인                           |
| SD 카드 마운트 해제 | 휴대전화에서 SD 카드를 안전하게 분리하기 위해 반드시 마운트 해제를 함 |
| SD 카드 포맷     | SD 카드를 초기화                               |

#### SD 카드

### ■[휴대전화 저장공간] ▶ 원하는 항목선택

휴대전화 저장공간 설정하기

기본값 데이터 재설정 휴대전화의 모든 데이터를 삭제하여 구입시 상태로 초기화

#### 개인 데이터

백업 및 복원

| 내 데이터 백업 | 내 설정 및 다른 응용프로그램 데이터를 백업            |
|----------|-------------------------------------|
| 자동 복원    | 응용프로그램을 다시 설치하면 백업한 설정이나 다른 데이터를 복원 |

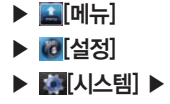

### ▥[개인정보 보호] ▶ 원하는 항목선택

개인정보 보호 설정하기

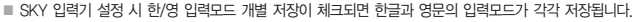

| 한글 키보드  | 키 누를 때 진동/소리 설정, 자동 대문자화, 음성 입력, 입력 언어, 단어 추천 설정추천 단어<br>표시, 자동 완성)            |
|---------|--------------------------------------------------------------------------------|
| SKY 입력기 | 키 누를 때 진동/소리 설정, 키보드 설정, 단어추천 설정(추천 단어 표시, 자동 완성), 입력<br>모드 설정(한/영 입력모드 개별 저장) |
| 사용자 사전  | 텍스트 입력 시 지원되는 자동완성 단어 추가 및 삭제                                                  |
|         |                                                                                |

텍스트 설정

■ 영어와 한국어를 선택하여 설정합니다.

언어 선택

### ▲[언어 및 키보드] ▶ 원하는 항목선택

언어 및 키보드 설정하기

요[검색] ▶ 원하는 항목선택

| 검색 가능한 항목 | 웹, 응용프로그램, 주소록 검색할 항목선택  |
|-----------|--------------------------|
| 바로가기 삭제   | 최근 선택한 추천검색어에 대한 바로가기 삭제 |

휴대전화

| Google 검색 설정 | 웹 추천검색어 표시, 검색 기록, 검색 기록 관리 |  |
|--------------|-----------------------------|--|

검색 설정하기

웹

180

▶ ▲ [메뉴]
 ▶ ⓓ [설정]

▶ [[시스템] ▶

- 성 메뉴에 나타납니다. ■ 접근성 항목을 선택 후 다운로드 받은 프로그램을 선택하면 영문모드에서 메뉴 이동 시 사운드로 알려줍니다.
- 마켓에서 사운드 관련 프로그램을 다운로드 받으면 접근성 설정 메뉴가 활성화 됩니다.
  사운드 관련 프로그램의 종류로는, 예를들어 구글 마켓에서 'Talk'로 검색한 뒤 'Talkback' 컨텐츠를 받으면 접근
- 초기 화면은 비활성화 상태로 나타납니다.
- = 국기 최명이 비하서 하사내고 !

접근성

#### ♥ [접근성] ▶ 원하는 항목선택

접근성 설정하기

| 텍스트를 음성으로 | 예제 듣기, 항상 내 설정 사용, 기본 설정(기본 엔진, 음성 데이터 설치, 말하는 속도, 언어 |
|-----------|-------------------------------------------------------|
| 변환        | 를 설정), 엔진(Pico TTS설정)                                 |

#### 음성 춬련

음성 인식기 설정 언어 선택, SafeSearch, 불쾌감을 주는 단어 차단 설정

음성 입력

### ☑[음성 입력&출력] ▶ 원하는 항목선택

### 음성 입력&출력 설정하기

▶ ■ [메뉴]
 ▶ 100 [설정]
 ▶ 100 [시스템] ▶

장

#### 전원 버튼

# ▶ ▲ [메뉴] ▶ ⓓ [설정] ▶ [시스템] ▶

전원 버튼으로 통화 종료 전화를 거는 동안 전원 버튼을 누르면 화면이 꺼지지 않고 통화가 종료

날짜 및 시간 설정하기

#### ⑧[날짜 및 시간] ▶ 원하는 항목선택

| 자동         | 날짜 및 시간을 네트워크 제공 값으로 설정/해제     |
|------------|--------------------------------|
| 날짜 설정      | 자동 설정을 하지 않을 경우 사용자가 날짜 설정     |
| 표준 시간대 선택  | 자동 설정을 하지 않을 경우 사용자가 표준 시간대 선택 |
| 시간 설정      | 자동 설정을 하지 않을 경우 사용자가 시간 설정     |
| 24시간 형식 사용 | 시간 표기 형식을 24시간 또는 12시간으로 설정    |
| 날짜 형식 선택   | 날짜 표기 형식 설정                    |
|            |                                |

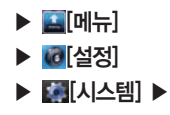

#### 휴대전화 정보 확인하기

#### ●[휴대전화 정보] ▶ 원하는 항목선택

| 상태            | 휴대전화의 배터리, 전화번호 및 네트워크정보, 서비스 상태 등을 확인 |
|---------------|----------------------------------------|
| 배터리 사용        | 각 기능의 배터리 소모상태를 확인                     |
| 법률 정보         | 오픈소스 라이센스, 구글 법적 고지 등을 확인              |
| Memory Usage  | 메모리 사용 상태 확인                           |
| 모델 번호         | 휴대전화의 모델명 확인                           |
| Android 버전    | Android 버전 확인                          |
| 기저대역 버전       | 휴대전화의 기저대역 버전을 확인                      |
| 커널 버전         | 설치된 커널 버전을 확인                          |
| 빌드 번호         | 빌드 번호 확인                               |
| 보드 및 소프트웨어 버전 | 보드와 소프트웨어 버전 확인                        |

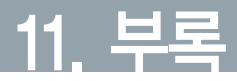

선택사황 데이터매니저 PLUS4 사용안내 셀프 업그레이드 안내 SKY Cyber Pluszone이용안내 규격 및 특성 휴대전화 정보 기록 User Manual 잠깐! 고장이 아니에요. SKY 제품등록안내 폐휴대전화 및 페배터리 처리안내 KT 고객문의처안내 고객서비스센터

### 선택사항

자사에서 승인되지 않은 악세서리를 사용할 경우 오동작 또는 고장을 발생 시킬 수 있습니다.

여행용 충전기(TC-820)

TC-820은 TTA(Telecommunication Technology Association : 한국 정보 통신 기술 협회)에서 인증받은 제품입니다. 충전기 구매 시 TTA 인증 된 제품(당사에서 제공하는 제품)을 구매하시기 바랍니다.

- 배터리 충전 거치대 없이 충전용 젠더와 휴대전화를 연결하여 충전할 수 있습니다.
- 여행용 충전기 위쪽 램프가 빨간색으로 켜지면서 충전이 시작되고 배터 리 충전이 완료되면 램프가 연두색으로 바뀝니다.
- 배터리, 충전기, 거치대, 이어마이크, 데이터매니저 케이블은 고징수리가 어려운 품목입니다. 구입 시 자체결함이 있는 제품의 경우 무상 교환을 해드리고 사용자 부주의로 인한 고징이나 보증기간이 경과한 경우 유상 구입을 하셔야 합니다.
- 차량에 기본으로 장착된 핸즈프리의 특성에 따라 휴대전화와 호환이 원활 하지 않을 수 있습니다. 자세한 사항은 고객센터(1588-9111)로 문의하세요.

#### 원형젠더(TRP-220)

■ TRP-220은 차량용 핸즈프리 등을 휴대전화와 연결하는 젠더입니다.

멀티젠더(TRP-300C)

TRP-300C는 24핀 커넥터를 적용한 여행용 충전기/데이터매니저 케이 블과 연결 시 사용할 수 있습니다.

### 데이터매니저 PLUS4 사용안내

SKY 휴대전화에서 지원하는 데이터를 PC에서 편리하게 관리, 편집 할 수 있도 록 도와줍니다. 휴대전화에 저장되어 있는 개인정보 및 멀티미디어 데이터를 SKY 데이터매니저 PLUS4에 속해있는 각각의 전문 관리 프로그램을 통해 쉽 게 PC로 가져오거나 필요한 데이터를 휴대전화로 내보낼 수 있으며, 간편하게 편집할 수 있습니다.

SKY 홈페이지(www.isky.co.kr)에서 다운로드 받아 사용할 수 있습니다. 자세한 사용방법은 SKY 홈페이지의 'SKY 고객지원 ▶ 소프트웨어 다운로드 ▶ 소프트웨어 ▶ 데이터매니저 PLUS4 설치방법'에서 확인하시기 바랍니다.

IM-A630K는 데이터 매니저 PLUS4에서 스마트폰 전용 계정으로 생성하여 연결해야 합니다.

| SKY Data k                                                                                                    | tanager의 사용자 제                                                                                                    | 영음 영영합니다.                                                                                     |
|----------------------------------------------------------------------------------------------------|----------------------------------------------------------------------------------------------------|-----------------------------------------------------------------------------------------------|
| 개장 다 입                                                                                                    | ų:                                                                                                    |                                                                                               |
| 비밀면호 및                                                                                                    | 105:                                                                                                    |                                                                                               |
| 비밀면 및 1                                                                                                    | 101:                                                                                                    |                                                                                               |
| 비율번호호                                                                                                    | 151                                                                                                    |                                                                                               |
| HUR                                                                                                    |                                                                                                    |                                                                                               |
| ***<br>이번<br>이제한 다입 비<br>지만 일찍거<br>이제한 영점 시<br>만 활용됩니                                                                                                    | 의 사용자 개정은 사용자<br>경과 별도로 등록해 주십<br>일반소는 4자리 이상 11<br>방법니다.<br>(입역한 IC와 비질반소)<br>다.                                                                                                    | 2 전보 보호를 위해 ISRY<br>시오.<br>이자리 아이의 영문 또는 승<br>는 정보는 실치한 PC에서                                  |
| MolE      시이트의 제        이번      지만 입법 기        이지만 입법 의      이        지만 입법 의      이        이 전      법법        이 전      법법        이 전      법법        이 법법      법법        이 법법      법법        이 법법      법법        이 법법      법법 | 의 사용자 개강은 사용자<br>영과 별도로 도록해 주십<br>발반소로 4자리 이상 11<br>방법(丸)<br>- 방법(丸)<br>- 방법(丸) 12<br>방법(丸)<br>- 방법(丸) 12<br>- 방법(丸)<br>- 방법(丸)<br>- 양(-)<br>- 양(-)<br>- ?<br>(-)<br>- ?<br>(-)<br>(-)<br>- ?<br>(-)<br>(-)<br>(-)<br>(-)<br>(-)<br>(-)<br>(-)<br>(-)<br>(-)<br>(-) | 9 정보 보호를 위해 ISROY<br>[사오.<br>570년] 아이희 영문 또는 승<br>는 정보는 실치한 PC에서<br>시 일찍한 비질번호 한트를<br>5 주십시오. |

- ⑤ 입력 창이 뜨며, 휴대폰의 IP와 PORT를 입력한 후 확인 버튼을 누릅니다.

- PC에서 '휴대폰 연결' 버튼을 누릅니다
- 집 데이터매니저가 실행되고 획득한 IP와 PORT가 나타납니다
- ☑ PC 데이터매니저 실행 ▶ 스마트폰 계정 로그인 ▶ Wi-Fi 방식 선택 후
- 1 연결할 PC와 동일한 AP로 Wi-Fi를 접속합니다
- Vista/Vista64 에 최적화 되어 있습니다 ■ IM-A630K는 유료로 받은 컨텐츠를 PC로 전송할 수 없습니다

# Wi-Fi로 PC 데이터매니저 연결하는 방법

회 휴대폰에서 데이터매니저륵 식행한니다

전화번호부 및 단축번호 편집

플래너(일정 기념일 다이어리) 편집 및 관리

메시지 데이터 관리

카메라앨범 편집 및 관리

포토에디터(사진) 편집 및 관리

- 아 사용할 수 있습니다. 휴대전화와 데이터 통신 중이거나 휴대전화의 데이터를 편집 중인 경우 강제로 휴대전화의 연결을 해제하면 데이터를 유실할 수 있으므로 주의 하시기 바랍니다 ■ 데이터매니저 PI US4는 Windows 7/Windows XP/XP64 Windows
- IM-A630K는 PC에서 휴대전화로의 동영상 파일 전송 기능을 지원합니다. ■ SKY 홈페이지(www.isky.co.kr)의 'SKY 고객지원 ▶ 소프트웨어 다운로 드 ▶ 소프트웨어'에서 '데이터매니저 P US4' 프로그램을 다운로드 받
- 데이터매니저 PLUS4 연결 시 휴대전화 잠금 설정이 되어 있다면 해제 후 연결해 주세요
- 무비에디터(동영상) 편집 및 관리 스토리메이커(사진, 동영상) 편집 및 관리

- 셀프 업그레이드 안내
- SKY 홈페이지(www.iskv.co.kr)에 접속합니다.

- 회면 우측의 고객지원 클릭 후 셀프 업그레이드를 클릭합니다.
- 중 해당 휴대전화의 USB 드라이버를 설치 하신 후 홈페이지상의 안내 단계 에 따라 업그레이드를 진행합니다.

| ENEXANE AN                                                                                                    | 서비스센티 < 사이버스프로그<br>Allet                                                                                                    | SKY                                                                       |
|----------------------------------------------------------------------------------------------------|----------------------------------------------------------------------------------------------------|---------------------------------------------------------------------------|
| 셀르업그레이드                                                                                                    |                                                                                                    |                                                                           |
| 세피어ㄱ                                                                                                    | 케이드를 하버에 싱그 빠                                                                                                    | 근계                                                                        |
|                                                                                                    |                                                                                                    | ·····································                                     |
| multi-sub-state of                                                                                                    |                                                                                                    |                                                                           |
| and succession of                                                                                                    |                                                                                                    |                                                                           |
| 월그레이()는 실제 가야().                                                                                                    |                                                                                                    |                                                                           |
| 1 입그레이드 설치 가이드<br>이 1 저용형 및 지원 모델 확인                                                                                                    | 02. USBEZIO(M) (#1)                                                                                                    | 03. 설프업그레이드 실행                                                            |
| 1 업그레이터 설치 가이다.<br>21. 제동영 및 지원 모델 취인<br>2 지원 Ret 비원으로 변하지지고,<br>비장가 아카 가라면 있는 요.                                                                                                    | 02. USBERIOM (#1)<br>@na330.546/ttg #016548-                                                                                                    | 0.3. 해프었그에이드 상행<br>() 사진 에너리 com coto uter<br>pressure                    |
| · 합그세이도 설치 가이도<br>합그세이도 설치 가이도<br>21. 제품영 및 지원 모델 확인<br>21. 제품영 및 지원 모델 확인<br>22. 지원부터 비원과 현재시고,<br>12. 대원부터 비원과 현재 사고,<br>12. 대원부터 비원과 현재 사고,<br>12. 대원부터 비원과 현재 사고,<br>12. 대원부터 비원과 현재 사고,<br>13. 대원부터 비원과 현재 사고,<br>13. 대원 너머리,<br>13. 대원 너머리,<br>13. 대원 너머리,<br>1 | 02. USBERIOM (\$1)<br>ORIMONAL PROVAL<br>ORIMON PROVING AND<br>EXCHANCE AND AND AND AND<br>EXCHANCE AND AND AND AND AND<br>EXCHANCE AND AND AND AND AND AND AND AND AND AND |                                                                           |
|                                                                                                    | 0.2. USBERIOIM (#1)<br>0.2. USBERIOIM (#1)<br>0.2012/000 UNITS BETWER<br>EXCOME OF THE THINK AND UNITS<br>EXCOME OF THE THINK AND UNITS<br>UNITS<br>UNITS                   | 〇〇二、恒年登二時何年 新聞        ①ADS WINH 6 000 400 400 800 800 800 800 800 800 800 |

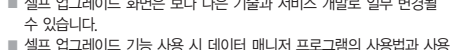

■ 셀프 업그레이드 화면은 보다 나은 기술과 서비스 개발로 일부 변경될

■ 셀프 업그레이드 중 휴대전화의 배터리가 방전되지 않도록 충분한 충전

셀프 업그레이드를 지원하는 모델에 한하여 서비스 지원이 가능합니다.

■ 셀프 업그레이드 중에 PC를 끄거나 케이블을 빼지 마세요.

시 주의사항에 유의하여 사용하세요

상태를 확인하세요

(IM-6400 이후 모델)

- 수 있습니다

# SKY Cyber Pluszone이용안내

SKY Cyber Pluszone(http://www.skyservice.co.kr)에 접속합니다.

| SKY (her Proton                               | 10100 200 AD44 AD 40 AM                                         |
|-----------------------------------------------|-----------------------------------------------------------------|
| SKYQ자카진단                                      | A DERVER IS ADDRESS.                                            |
| Pluszene방문에익                                  | South and all and the state of the local                        |
| 고객의소리 👀 💷 🖛                                   | 1.244 (10) (10) (10) (10) (20) (20) (20) (20) (20) (20) (20) (2 |
|                                               |                                                                 |
| 🗉 🔁 💽 🖪                                       | ) 🙉 🔛 💐 🖾 📓                                                     |
| arried processing of the same lines have been | and a start and and a start of the start                        |

- SKY X가진단-내 휴대폰 자가진단을 통하여 이상 증상의 원인을 찾고 해결할 수 있도록 도와줍니다. 자가진단은 진단 부분을 클릭하여 찾는 이 미지 클릭 방식과 단어로 찾는 탭 방식을 지원합니다.(일부 모델은 이미 지 클릭 방식을 지원하지 않습니다.)
- Pluszone 방문예약-온라인으로 방문 서비스 신청을 하여 대기시간 없이 방문 즉시 수리를 받을 수 있습니다. 회원정보/증상입력, 방문 일시 선택을 거쳐서 예약을 완료할 수 있습니다.
- 고객의 소리-고객의 소리는 칭찬합니다/제안합니다/불편합니다로 구성되 어 있으며, 고객의 고객의 목소리를 직접 듣는 대화 창구입니다.
- 위의 세가지 대표메뉴 외에도 스카이 서비스에 관한 다양한 정보들을 담고 있습니다. 스카이 사용 중 서비스가 필요하실 때에 유용하게 이용하시기 바랍니다.

### 규격 및 특성

| 시용주파수 범위 | WCDMA 송신(TX) : 1942.8~1977,2MHz<br>수신(RX) : 2132.8~2167,2 MHz<br>GSM 송신(TX) : 880,2~914,8 MHz<br>수신(RX) : 925,2~959,8 MHz<br>DCS 송신(TX) : 1710,2~1784,8 MHz<br>수신(RX) : 1805,2~1679,8 MHz<br>PCS 송신(TX) : 1850,2~1909,8 MHz<br>수신(RX) : 1930,2~1989,8 MHz |
|----------|----------------------------------------------------------------------------------------------------|
| 주파수 정밀도  | WCDMA : 할당 주파수의 ±0.1ppm 이내<br>GSM : 할당 주파수의 ±90Hz 이내<br>DCS/PCS : 할당 주파수의 ±180Hz 이내                                                                                                    |
| 외 관      | 대용량 장착 시 : 114.4 X 55.4 X 13.35mm                                                                                                    |
| 중 량      | 대용량 장착 시 : 106.2g                                                                                                    |
| 송신출력     | WCDMA : 251mW(24dBm)<br>WLAN : 10mW/MHz<br>GSM : 2W<br>DCS/PCS : 1W                                                                                                    |
| 동작온도     | 휴대전화 : −20℃ ~ +50℃<br>충전기 : 0℃ ~ +40℃                                                                                                    |
| 상대습도     | 5% ~ 95%                                                                                                    |

| 블루투스  | Spec Version : BT V21 EDR<br>QD ID : B016756<br>사용주파수 범위 송신(TX) : 2402 ~ 2480 MHz<br>수신(RX) : 2402 ~ 2480 MHz<br>송신출력 : 0.05mW                                                               |
|-------|----------------------------------------------------------------------------------------------------|
| Wi−Fi | Spec Version : IEEE 802.11b/g<br>Wireless LAN<br>사용주파수 범위 송신(TX) : 2412 ~ 2472 MHz<br>수신(TX) : 2412 ~ 2472 MHz<br>수신(TX) : 2412 ~ 2472 MHz<br>주파수 정밀도 : 할당 주파수의 ±25ppm 이내<br>송신출력 : 10mW/MHz |

### 휴대전화 정보 기록

| 모델명  |      | IM-A630K |   |   |   |
|------|------|----------|---|---|---|
| 구입일시 |      |          | 년 | 월 | 일 |
| 굮    | 상 호  |          |   |   |   |
| 처    | 전화번호 |          |   |   |   |
|      | 일련번호 |          |   |   |   |
|      | 전화번호 |          |   |   |   |
|      | 비밀번호 |          |   |   |   |

- 1. 기기의 명칭 : 이동통신용무선설비(IM-A630K)
- 2. 인증받은자의 상호 : (주)팬택
- 3. 제조자/제조국가 : (주)팬택/한국
- 4. 인증받은자의식별부호 : SKY
- 5. 인증번호 : SKY-IM-A630K(B)
- 당해 무선설비는 전파혼신 가능성이 있으므로, 인명안전과 관련된 서비 스는 할 수 없습니다.
- 이 기기는 가정용(B급)으로 전자파 적합등록을 한 기기로서 주로 가정에 서 사용하는 것을 목적으로 하며, 모든 지역에서 사용할 수 있습니다.

마

# User Manual

#### Changing the Display Language,

#### To change the display language

In stand by mode, touch MENU to access Main Menu mode. 2 Touch 설정

- 3 Touch, 시스템
- ☑ Touch 언어 및 키보드
- 5 Select English in the 언어선택 field.
- [] Touch the Navigation key to either 한국어(Korean) or 영어(English). 7 Touch. (SAVE)

#### Functions of the phone keys

|               | Use this key to navigate the menu. (different menus will appear depending on the current menu tree)                                                                                |
|---------------|----------------------------------------------------------------------------------------------------|
| •             | Use this key to move to the home screen from any menu function screen.                                                                                                    |
| •             | Use this key to go back to the previous screen.                                                                                                    |
| ٩             | Use this key for mobile phone or internet search                                                                                                    |
|               | Use this key to turn the screen on/off, or to end the<br>call/ hold it down to turn on the phone or to use the<br>mobile phone options, (silent mode, flight mode, or<br>turn off) |
| Н             | Push this key up to lock/unlock the screen.                                                                                                    |
| $\overline{}$ | Use this key to adjust the volume.                                                                                                    |
| 100           |                                                                                                    |

#### lcons

The following icons are displayed on the upper part of the screen.

- Displayed when trying to make a voice call or during the call.
- Similar Construction of the second second
- C Displayed when the call is being forwarded.
- Sisplayed during the call using a Bluetooth headset.
- Sisplayed when the call is on hold.
- Displayed when there are more notifications.
- Warning display when there is an error.
- Displayed when the phone is in roaming.
- Displayed when new text/voice or MMS message is received. (This icon will appear upon receiving new text/voice or MMS message, and it disappears when the message is checked.)

#### Icons displayed during the text input mode

| フルと    | Aã                    | al                    | 123     | *       | 6                |
|--------|-----------------------|-----------------------|---------|---------|------------------|
| Korean | Upper-case<br>English | Lower-case<br>English | Numbers | Symbols | Text<br>emoticon |

- Displayed when the phone is locked.
- Displayed when an email is received.
- Displayed when there is an unchecked Auto-Answer recorded message.

- Displayed when a message is received with the mobile messenger.
- ③ : Displayed while the phone is synchronized with PC.
- ③ : Displayed when the synchronization with PC failed.
- ② : Displayed when alarm/morning call function is activated.
- Isplayed when volume is adjusted during the call.
- Signal State State St
- Displayed when the phone is set to silent mode
- Displayed when the Bluetooth power is on.
- Displayed when the phone is connected to a Bluetooth device.
- 窄 : Indicates the signal level when Wi-Fi is on.
- 🗽 : Displayed when the speakerphone is in use.
- lisplayed when the GPS function is in use.
- Displayed when there is a notification message to check.
- Displayed when there is not enough disk space.
- Displayed when an external memory card is inserted.
- Displayed when the phone is connected to a PC through USB.
- Displayed when USIM card is not inserted.
- Displayed when WCDMA wireless data service is active.
- Displayed when the DataManager is in use.
- Displayed while the phone is downloading the data.
- 1 : Displayed while the phone is uploading the data.
- Since Notice State Notice State Notice S
- Indicates the battery level during charging.

- .... : Indicates the signal strength in the serviced area.
- iii : Displayed when the phone is in CDMA roaming.
- Sill : Displayed when the TDMB is in use.
- Sill: Displayed when the phone is out of service area.
- ill : Displayed when the phone is set to the flight mode.
- Displayed when music is played.
- Indicates the current time.
- Displayed when software program is upgraded.
- Displayed when there is application that the update is available.
- Displayed when there is new application.(In case of appearing new application on the SKY server list)
- Jisplayed when notification setting is off.

#### Menu trees

#### Main Menu 🔝

Google function Google account Gmail Talk Calendar Market Maps

#### Internet function

Browser Email RSS Reader YouTube Pandora TV BlogNote SNS Manager me2DAY Twitter News and Wedther

#### Multimedia function

Camera Gallery T–DMB Music Video editor

#### Convenience function

SKY Planner Subway E–Dictionary Alarm/Morning Weather Pocket book DOC Viewer Colorbit Colortalk DataManager

#### KT Services

SHOW Wi-Fi SHOW Player Olleh Market SHOW Memory SHOW Internet Web Surfing

#### Settings

SKY Station AhnLab Installer Bells/Vib. Volume Display Sounds Call mode System

#### Message 🖬

Message Send Message SPAM Management Attachments Box Settings

#### Call 🕓

Call Answering a call Call function Call log Contacts Group Favorites

Address Address Address

-TE

-TE

#### 잠깐! 고장이 아니에요.

#### 휴대전화가 뜨거워요.

휴대전화 사용 중에는 많은 전류가 필요하므로 통화 시 열이 발생하여 휴대전화가 뜨거워 질 수 있어요. 휴대전화를 장시간 사용 시(통화/인터넷 /게임 등) 많은 열이 날 수 있으나 제품의 수명과 성능에는 영향이 없으 므로 안심하고 사용하세요.

#### ▶ 배터리 사용시간이 사용설명서와 달라요.

구입 시에 비해 사용 시간이 반 정도로 떨어지면 새 배터리를 구입하세요, 배터리는 소모품이므로 충전/방전을 반복하여 사용하는 경우 사용 시간이 조금씩 단축되기도 합니다. 그리고 배터리에는 재활용이 가능한 금속이 사용되므로 수명이 다 된 배터리는 꼭 분리수거 하세요.

#### 버튼이 흔들려요./슬라이드가 너무 헐거워요.

휴대전화 디자인에 따라 원활한 작동을 위한 최소한의 유격(장치의 헐거 운 정도)은 필요합니다. 이러한 설계 유격으로 안해 미세한 흔들림 및 진동이음(진동 시 발생하는 모터구동 소리 외 기타 기구물이 유격으로 인해 떨리는 소리)이 발생할 수도 있어요, 일상생활에서도 접촉이 발생 하면 휴대전화 형태가 손상될 수 있어요.

#### 통화연결/무선인터넷 연결이 잘 되지 않아요.

통화연결 상태는 지역이나 통화연결 소간 전파가 불안정하거나 악한 상태, 또는 이동통신 사용당이 많을 경우 폭주 현상으로 인해 통화 중 끊어지 거나 통화연결이 잘 되지 않을 수 있어요. 이 경우 다시 통화연결을 시도 하거나 정소를 이동하여 통화연결을 시도해 보세요. 무산인티넷 역시 무선 통신의 특성상 수신이 지연되거나 불가한 경우가 발생할 수 있으니 다른 장소로 이동하여 다시 연결 시도 또는 114 발신 등을 통해 위치를 등록 하세요. 무선인터넷 사용 시 이동하는 경우 서비스가 간혹 중단 또는 연결 되지 않는 경우도 있을 수 있어요.

#### 카메라 사용 시 사용자 설명서와 다른 부분이 있어요.

카메라 화질은 환경에 많은 영향을 받아 촬영 기법 및 주변환경에 따라 다르게 찍힐 수 있어요, 어두운 곳에서 바로 사진을 찍으려면 찍으려는 대상이 잠시 선명하게 보이지 않을 수 있어요, 카메라의 센서가 노출을 자동 조절하는데 다소, 시간이 필요하기 때문이에요, 어두운 곳에서 카메 리를 켠 후 약 3~5초 정도 후에 카메라가 완전히 어둠에 적응하고 난 다음에 밝기를 최대로 밝게 조정하여 찍으면 어두운 곳에서도 사진을 찍을 수 있어요, 사진/동영상 파일의 보기/재생은 사용 모델에 따라 보기 /채생의 환경이 달라 외부 또는 다른 휴대전화에서 이동한 사진/동영상 파일의 보기/재생이 안될 수도 있어요.

#### ▶ 같은 컨텐츠인데 음량 크기가 달라요.

MP3 파일, SHOW 컨텐츠 등은 휴대전화의 특성, 설계 사양 및 사업자 요구에 따라 최적화되어 있어요. 따라서 동일한 컨텐츠라도 타사 및 자 사 다른 모델과 음량, 음색 등에 차이가 있을 수 있어요.

#### ▶ 여러 개의 음원을 재생하면 음원이 잘리는 것 같아요.

휴대전화 사용 시 여러가지 음원을 재생해야 하는 경우 음원에 따라 동 시에 재생 될 수 있고, 이전 발생된 음원은 다음 발생된 음원의 우선순 위에 따른 재생은 위하여 연주 도중 정지 될 수 있습니다. 이는 휴대전 화의 고장이 아니고 다음 음원의 중요도 및 특성에 따라 재생시켜 주는 동작입니다.

#### 휴대전화가 작동하지 않아요.

휴대전화 사용 중 버튼/화면이 멈춰 작동하지 않는 경우 배터리를 분리 하여 다시 끼워 전원을 다시 켜보세요, 이때 저장된 데이터가 손실 될 수 있으니 사전에 미리 데이터메니저 PLUS4를 통해 안전한 곳에 백업을 받아 두시기 비랍니다.

### SKY 제품등록 안내

제품 등록을 하시려면

#### 신규회원

1. www.iskv.co.kr에 접속합니다. 2 회원가입 중 제품 등록을 진행 합니다

- 1. www.iskv.co.kr에 접속합니다.
- 3 통합회원 인증 진행 후 재로그인
- 버튼 클릭

#### 제품 등록을 하시면

- 1. 사이트에서 사용하실 수 있는 200포인트를 드립니다. (모바일 컨텐츠, 사 진 인화 액세서리 구매 등에 사용가능)
- 2. 모델별 데이터매니저, 소프트웨어 등을 다운로드 받아 사용하실 수 있습니다.
- 3. 뉴스레터를 통해 SKY의 최신 소식(이벤트, SKY 리더) 및 신상품 정보를 얻을 수 있습니다

#### 폐휴대전화 및 폐배터리 처리안내

수거된 폐휴대전화 및 폐배터리는 다시 자원으로 활용되고, 잔재물은 환경친 화적으로 처리됩니다

#### 2005년부터 흐대전화 생산자책임재확용제도 십시

사용하시다가 버리는 폐휴대전화 및 폐배터리를 이제부터는 당사에서 책임 지고 환경친화적으로 처리하겠습니다

#### 폐휴대전화 및 폐배터리 올바른 분리 배출방법 서비스센터 또는 지정점으로 가져오시기 바랍니다.

기존 www.skteletech.com 회원

- 2 기존 회원 ID/PW로 로그인
- 4. 상단 우측 My Page 내 제품등록

KT 고객문의처안내

부가 서비스 관련 문의, 신규 가입, 변경, 해지, 요금, 기타 각종 부가 서비스 관련 문의는 KT 고객센터(휴대전화에서 국번 없이 114 또는 1588-0010. 1588-1618)로 문의하시기 바랍니다

QOOK 고객센터

www.QOOK.co.kr

http://www.dosirak.com

MP3 다운로드

의 및 상담)

인터넷

(쿡인터넷전화 신청, 변경, 해지 문

유선전화에서 국번없이 100(무료)

휴대전화에서 지역번호 + 100(유료)

#### SHOW 고객센터

1588-0010(유료) 휴대전화에서 114(무료)

#### 모바잌 고객센터

휴대전화에서 010 + SHOW (정보료 통화료 무료)

#### 인터넷

www.show.co.kr

#### 국제로밍

1588-0608(유료)

#### 고객서비스센터

서비스 센터 전화번호와 자세한 위치(지도포함) 정보는 SKY 홈페이지의 접속을 통해 확인할 수 있습니다. SKY 홈페이지(www.isky.co.kr)에 접속하여 '고객 지원'의 '서비스 센터'를 클릭하면 됩니다

#### 고객 상담 센터

전화상담 (지역에 관계없이) 1588-9111

#### 사이버상담

SKY 홈페이지(www.isky.co.kr)에 접속하여 '고객지원'의 '온라인 상 담'에 등록하세요.

198

### 제 품 보 증 서

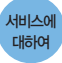

- 당사에서는 품목별 소비자 분쟁 해결기준 따라 아래와 같이 제품에 대한 보증을 실시 합니다.
- •제품 고장발생 시 구입처 또는 대리점 이용이 안될 경우 1588-9111로 전화를 주시거나 가까운 서비스 센터 또는 지정점에서 서비스를 받으십시오.

• 보상여부 및 내용 통보는 요구 일로부터 7일 이내에, 피해보상은 통보일로부터 14일 이내에 해결해 드립니다.

#### 제품구입시 휴대전화, 충전기, 데이터매니저 케이블 제품 보증기간은 1년, 배터리는 6개월 입니다.

| 모델명   | IM-A630K |   | 일련번호 |        |  |
|-------|----------|---|------|--------|--|
| 구입일   | 년        | 월 | 일    | 구입 대리점 |  |
| 구입 금액 |          |   |      | 연락처    |  |

※ 제품 구입 시 제품보증서의 소 정란에 기재 후 영수증과 함께 보관해 두시면 보다 충실한 서 비스를 받으실 수 있습니다.

#### 무상서비스

#### 구입 후 1년(제품 보증기간) 이내에 제품이 고장 날 경우에만 무상서비스를 받을 수 있습니다. ※ 일반 제품을 영업용도로 전환하여 사용할 경우의 보증기간은 반으로 단축 적용됩니다.

| 소비자 피해유형                                                                                                    |                                             |                       | 보상 내용                    |                                 |
|----------------------------------------------------------------------------------------------------|---------------------------------------------|-----------------------|--------------------------|---------------------------------|
|                                                                                                    |                                             |                       | 보증기간 이내                  | 보증기간 이후                         |
| 정상적인 사용<br>상태에서<br>발생한 성능,<br>기능상의<br>하지로 고장<br>발생 시,<br>고장성 불량에<br>한함(고장성 불량)에<br>한함(고장성 불량)에<br>다케팅성, 서비<br>스성, 과실성은<br>제의함) | 구입 후 10일 이내 중요한 수리를 요할 때                    |                       | 제품교환 또는 환급               | -<br>해당 없음                      |
|                                                                                                    | 구입 후 1개월 이내 중요한 수리를 요할 때                    |                       | 제품교환또는 무상수리              |                                 |
|                                                                                                    | 교환된 제품이 1개월 이내에 중요한 수리를 요히는<br>고장 발생 시      |                       | 환급                       |                                 |
|                                                                                                    | 교환 불가능 시                                    |                       |                          |                                 |
|                                                                                                    | 수리<br>가능                                    | 동일 하자로 2회까지 고장 발생 시   | 무상수리                     | 유상수리                            |
|                                                                                                    |                                             | 동일 하자로 3회째 고장 발생 시    |                          | 유상수리                            |
|                                                                                                    |                                             | 서로 다른 하자로 5회째 고장 발생 시 |                          | 유상수리                            |
|                                                                                                    | 소비자가 수리 의뢰한 제품을 사업자가 분실한 경우                 |                       | 제품교환<br>또는 환급            | 정액 감기상각한<br>금액에 10%를<br>기산하여 환급 |
|                                                                                                    | 부품보유기간 이내 수리용 부품을 보유하고 있지<br>않아 수리가 불기능한 경우 |                       |                          |                                 |
|                                                                                                    | 수리용 부품은 있으나 수리 불가능 시                        |                       |                          | 정액 감가상각 후<br>환급                 |
|                                                                                                    |                                             |                       | 환급 : 구입가 환급(구입 시 영수증 제출) |                                 |

#### 유상서비스

#### 고장이 아닌 경우

 고장이 아닌 경우 서비스를 요청하면 요금을 지급해야 하므로 반드시 사용설명서를 읽어 주세요.

#### 그 밖의 경우

- 천재지변(화재, 염해, 수해 등)에 의한 고장 발생 시
- 소모성 부품의 수명이 다한 경우(배터리, 진동자, 안테나, 이어폰마이크, 충전기 접속 단자 및 각종 부착물)

#### 소비자 과실로 고장 난 경우

- 소비자의 취급 부주의(침수, 충격 등)에 의한 고장 발생 시
- 소비자가 함부로 수리 개조하여 고장 발생 시
- 당사 기사 및 지정 협력사 기사가 이닌 사람이 수리하여 고장 발생 시
- 당사에서 제공하지 않은 별매품 구입 사용으로 고장 발생 시
- 기타 부주의로 인한 고장, 손상 발생 시

#### 주식회사 팬택

이 보증서는 대한민국에서만 적용이 되며, 해외에서는 적용을 받으실 수 없습니다.